# ARGUS ISDN-Handbuch

Version: ab 2.60 / DE

#### © by intec Gesellschaft für Informationstechnik mbH D-58507 Lüdenscheid, Germany, 2017

Alle Rechte, auch der Übersetzung, sind vorbehalten. Kein Teil des Werkes darf in irgendeiner Form (Druck, Fotokopie, Mikrofilm oder einem anderen Verfahren) ohne schriftliche Genehmigung reproduziert, vervielfältigt oder verbreitet werden.

All rights are reserved. No one is permitted to reproduce or duplicate, in any form, the whole or part of this document without intec's permission.

| 2                                                              | Anschlusseinrichtung                                                                                                    | 7                                                                                                    |
|----------------------------------------------------------------|----------------------------------------------------------------------------------------------------|----------------------------------------------------------------------------------------------------|
| 2.1                                                            | Anschluss-Assistent                                                                                                    | 8                                                                                                    |
| 2.2                                                            | Notizen                                                                                                    | 12                                                                                                    |
| 2                                                              | Detrick on ICDN Anachluse                                                                                                    |                                                                                                    |
| 3                                                              | Betrieb am ISDN-Anschluss                                                                                                    |                                                                                                    |
| 3.1                                                            | ISDN-Schnittstelle und Anschluss-Modus einstellen                                                                                                    |                                                                                                    |
| 3.Z                                                            | Initialisierungsphäse einschließlich B-Kanal-Test                                                                                                    |                                                                                                    |
| 3.3                                                            | ISDN-EInstellungen                                                                                                    |                                                                                                    |
| 3.4<br>2 E                                                     | Abfrage der Dienetmerkmele (DM)                                                                                                    |                                                                                                    |
| 3.5<br>2.6                                                     | Dionstotost                                                                                                    | აა<br>20                                                                                                    |
| 3.0                                                            | V 31-Toet                                                                                                    |                                                                                                    |
| 3.8                                                            | Rufumleitungen - Call Forwarding (CF)                                                                                                    |                                                                                                    |
| 39                                                             | MSN-Abfrage                                                                                                    |                                                                                                    |
| 3.10                                                           | Automatische Durchführung mehrerer Tests                                                                                                    | 53                                                                                                    |
| 3.11                                                           | Verbindung                                                                                                    | 57                                                                                                    |
| 3.12                                                           | Zeitmessungen                                                                                                    |                                                                                                    |
| 3.13                                                           | Verwaltung mehrerer Tests am ISDN-Anschluss                                                                                                    |                                                                                                    |
| 3.14                                                           | L1-Status am S <sub>0</sub> -Anschluss                                                                                                    | 74                                                                                                    |
| 3.15                                                           | Monitor                                                                                                    | 75                                                                                                    |
| 3.16                                                           | Festverbindung am ISDN-Anschluss                                                                                                    | 78                                                                                                    |
| 3.17                                                           | Pegelmessung am ISDN-Anschluss                                                                                                    | 84                                                                                                    |
|                                                                |                                                                                                    |                                                                                                    |
| 4                                                              | Anschluss an das Sou-Netz                                                                                                    | 87                                                                                                    |
| 4<br>4.1                                                       | Anschluss an das S <sub>2M</sub> -Netz<br>Steckerbelegung am ARGUS (BRI/PRI/E1)                                                                                                    | 87<br>87                                                                                                    |
| 4<br>4.1                                                       | Anschluss an das S <sub>2M</sub> -Netz<br>Steckerbelegung am ARGUS (BRI/PRI/E1)                                                                                                    | 87<br>87                                                                                                    |
| 4<br>4.1<br>5                                                  | Anschluss an das $S_{2M}$ -Netz<br>Steckerbelegung am ARGUS (BRI/PRI/E1)<br>Betrieb am $S_{2M}$ -Anschluss                                                                                                    | 87<br>87<br>                                                                                                    |
| 4<br>4.1<br>5<br>5.1                                           | Anschluss an das $S_{2M}$ -Netz<br>Steckerbelegung am ARGUS (BRI/PRI/E1)<br>Betrieb am $S_{2M}$ -Anschluss<br>$S_{2M}$ -Schnittstelle und Anschluss-Modus einstellen                                                                                                    |                                                                                                    |
| 4<br>4.1<br>5<br>5.1                                           | Anschluss an das $S_{2M}$ -Netz<br>Steckerbelegung am ARGUS (BRI/PRI/E1)<br>Betrieb am $S_{2M}$ -Anschluss<br>$S_{2M}$ -Schnittstelle und Anschluss-Modus einstellen<br>5.1.1 TE Simulation einer $S_{2M}$ -Schnittstelle                                                                                                    |                                                                                                    |
| 4<br>4.1<br>5<br>5.1                                           | Anschluss an das $S_{2M}$ -Netz<br>Steckerbelegung am ARGUS (BRI/PRI/E1)<br>Betrieb am $S_{2M}$ -Anschluss<br>$S_{2M}$ -Schnittstelle und Anschluss-Modus einstellen<br>5.1.1 TE Simulation einer $S_{2M}$ -Schnittstelle<br>5.1.2 NT Simulation einer $S_{2M}$ -Schnittstelle<br>Initialisierungenbase einschließlich B Kanal Test                                                                                                    | 87<br>87<br>88<br>88<br>88<br>89<br>89<br>89                                                                                               |
| 4<br>4.1<br>5<br>5.1<br>5.2                                    | Anschluss an das $S_{2M}$ -Netz<br>Steckerbelegung am ARGUS (BRI/PRI/E1)<br>Betrieb am $S_{2M}$ -Anschluss<br>$S_{2M}$ -Schnittstelle und Anschluss-Modus einstellen<br>5.1.1 TE Simulation einer $S_{2M}$ -Schnittstelle<br>5.1.2 NT Simulation einer $S_{2M}$ -Schnittstelle<br>Initialisierungsphase einschließlich B-Kanal Test                                                                                                    | 87<br>87<br>88<br>88<br>88<br>89<br>89<br>89<br>89                                                                                         |
| 4<br>4.1<br>5<br>5.1<br>5.2<br>5.3<br>5.4                      | Anschluss an das $S_{2M}$ -Netz<br>Steckerbelegung am ARGUS (BRI/PRI/E1)<br>Betrieb am $S_{2M}$ -Anschluss<br>$S_{2M}$ -Schnittstelle und Anschluss-Modus einstellen<br>$5.1.1$ TE Simulation einer $S_{2M}$ -Schnittstelle<br>$5.1.2$ NT Simulation einer $S_{2M}$ -Schnittstelle<br>Initialisierungsphase einschließlich B-Kanal Test<br>$S_{2M}$ -Parameter einstellen                                                                                                    | 87<br>87<br>88<br>88<br>88<br>89<br>89<br>89<br>89<br>91<br>96                                                                             |
| 4<br>4.1<br>5<br>5.1<br>5.2<br>5.3<br>5.4                      | Anschluss an das $S_{2M}$ -Netz<br>Steckerbelegung am ARGUS (BRI/PRI/E1)<br>Betrieb am $S_{2M}$ -Anschluss<br>$S_{2M}$ -Schnittstelle und Anschluss-Modus einstellen<br>$5.1.1$ TE Simulation einer $S_{2M}$ -Schnittstelle<br>$5.1.2$ NT Simulation einer $S_{2M}$ -Schnittstelle<br>Initialisierungsphase einschließlich B-Kanal Test<br>$S_{2M}$ -Parameter einstellen<br>Bitfehlerratentest<br>5.4.1 BERT Parameter einstellen                                                                                                    | 87<br>87<br>88<br>88<br>89<br>89<br>89<br>89<br>91<br>96<br>97                                                                             |
| 4<br>4.1<br>5<br>5.1<br>5.2<br>5.3<br>5.4                      | Anschluss an das $S_{2M}$ -Netz         Steckerbelegung am ARGUS (BRI/PRI/E1)         Betrieb am $S_{2M}$ -Anschluss $S_{2M}$ -Schnittstelle und Anschluss-Modus einstellen         5.1.1 TE Simulation einer $S_{2M}$ -Schnittstelle         5.1.2 NT Simulation einer $S_{2M}$ -Schnittstelle         Initialisierungsphase einschließlich B-Kanal Test         S $_{2M}$ -Parameter einstellen         Bitfehlerratentest         5.4.1 BERT Parameter einstellen         5.4.2 BERT starten                                                                                                    | 87<br>88<br>88<br>88<br>89<br>89<br>89<br>91<br>91<br>96<br>97<br>99                                                                       |
| 4<br>4.1<br>5<br>5.1<br>5.2<br>5.3<br>5.4                      | Anschluss an das $S_{2M}$ -Netz         Steckerbelegung am ARGUS (BRI/PRI/E1)         Betrieb am $S_{2M}$ -Anschluss $S_{2M}$ -Schnittstelle und Anschluss-Modus einstellen         5.1.1 TE Simulation einer $S_{2M}$ -Schnittstelle         5.1.2 NT Simulation einer $S_{2M}$ -Schnittstelle         Initialisierungsphase einschließlich B-Kanal Test         S2M-Parameter einstellen         Bitfehlerratentest         5.4.1 BERT Parameter einstellen         5.4.2 BERT starten         5.4.3 BERT speichern                                                                                                    | 87<br>88<br>88<br>88<br>89<br>89<br>89<br>91<br>91<br>96<br>97<br>99<br>103                                                                |
| 4<br>4.1<br>5<br>5.1<br>5.2<br>5.3<br>5.4                      | Anschluss an das $S_{2M}$ -Netz         Steckerbelegung am ARGUS (BRI/PRI/E1)         Betrieb am $S_{2M}$ -Anschluss $S_{2M}$ -Schnittstelle und Anschluss-Modus einstellen         5.1.1 TE Simulation einer $S_{2M}$ -Schnittstelle         5.1.2 NT Simulation einer $S_{2M}$ -Schnittstelle         Initialisierungsphase einschließlich B-Kanal Test         S_{2M}-Parameter einstellen         Bitfehlerratentest         5.4.1 BERT Parameter einstellen         5.4.2 BERT starten         5.4.3 BERT speichern         5.4.4 BERT warten                                                                                                    | 87<br>87<br>88<br>88<br>89<br>89<br>89<br>91<br>91<br>96<br>97<br>99<br>                                                                   |
| 4<br>4.1<br>5<br>5.1<br>5.2<br>5.3<br>5.4                      | Anschluss an das $S_{2M}$ -Netz         Steckerbelegung am ARGUS (BRI/PRI/E1)         Betrieb am $S_{2M}$ -Anschluss $S_{2M}$ -Schnittstelle und Anschluss-Modus einstellen         5.1.1 TE Simulation einer $S_{2M}$ -Schnittstelle         5.1.2 NT Simulation einer $S_{2M}$ -Schnittstelle         Initialisierungsphase einschließlich B-Kanal Test         S_{2M}-Parameter einstellen         Bitfehlerratentest         5.4.1 BERT Parameter einstellen         5.4.2 BERT starten         5.4.3 BERT speichern         5.4.4 BERT warten         5.4.5 B-Kanal-Loop                                                                                           | 87<br>88<br>88<br>88<br>89<br>89<br>89<br>91<br>91<br>96<br>97<br>99<br>103<br>104<br>105                                                  |
| 4<br>4.1<br>5<br>5.1<br>5.2<br>5.3<br>5.4                      | Anschluss an das $S_{2M}$ -Netz         Steckerbelegung am ARGUS (BRI/PRI/E1)         Betrieb am $S_{2M}$ -Anschluss $S_{2M}$ -Schnittstelle und Anschluss-Modus einstellen         5.1.1 TE Simulation einer $S_{2M}$ -Schnittstelle         5.1.2 NT Simulation einer $S_{2M}$ -Schnittstelle         Initialisierungsphase einschließlich B-Kanal Test         S_{2M}-Parameter einstellen         Bitfehlerratentest         5.4.1 BERT Parameter einstellen         5.4.2 BERT starten         5.4.3 BERT speichern         5.4.4 BERT warten         5.4.5 B-Kanal-Loop         Abfrage der Dienstmerkmale (DM)                                                   | 87<br>88<br>88<br>88<br>89<br>89<br>89<br>91<br>91<br>96<br>97<br>99<br>103<br>104<br>105<br>106                                           |
| 4<br>4.1<br>5<br>5.1<br>5.2<br>5.3<br>5.4                      | Anschluss an das $S_{2M}$ -NetzSteckerbelegung am ARGUS (BRI/PRI/E1)Betrieb am $S_{2M}$ -Anschluss $S_{2M}$ -Schnittstelle und Anschluss-Modus einstellen $5.1.1$ TE Simulation einer $S_{2M}$ -Schnittstelle $5.1.2$ NT Simulation einer $S_{2M}$ -SchnittstelleInitialisierungsphase einschließlich B-Kanal Test $S_{2M}$ -Parameter einstellenBitfehlerratentest $5.4.1$ BERT Parameter einstellen $5.4.2$ BERT starten $5.4.3$ BERT speichern $5.4.4$ BERT warten $5.4.5$ B-Kanal-LoopAbfrage der Dienstmerkmale (DM) $5.5.1$ DM Abfrage bei DSS1                                                                                                    | 87<br>88<br>88<br>88<br>89<br>89<br>89<br>91<br>91<br>96<br>97<br>99<br>103<br>104<br>105<br>106                                           |
| 4<br>4.1<br>5<br>5.1<br>5.2<br>5.3<br>5.4                      | Anschluss an das S2M-Netz         Steckerbelegung am ARGUS (BRI/PRI/E1)         Betrieb am S2M-Anschluss         S2M-Schnittstelle und Anschluss-Modus einstellen         5.1.1 TE Simulation einer S2M-Schnittstelle         5.1.2 NT Simulation einer S2M-Schnittstelle         Initialisierungsphase einschließlich B-Kanal Test         S2M-Parameter einstellen         Bitfehlerratentest         5.4.1 BERT Parameter einstellen         5.4.2 BERT starten         5.4.3 BERT speichern         5.4.4 BERT warten         5.4.5 B-Kanal-Loop         Abfrage der Dienstmerkmale (DM)         5.5.1 DM Abfrage bei DSS1         5.5.2 Fehlermeldungen            | 87<br>88<br>88<br>88<br>89<br>89<br>89<br>91<br>91<br>97<br>99<br>103<br>104<br>105<br>106<br>106<br>107                                   |
| 4<br>4.1<br>5<br>5.1<br>5.2<br>5.3<br>5.4<br>5.5<br>5.6        | Anschluss an das S2M-Netz         Steckerbelegung am ARGUS (BRI/PRI/E1)         Betrieb am S2M-Anschluss         S2M-Schnittstelle und Anschluss-Modus einstellen         5.1.1 TE Simulation einer S2M-Schnittstelle         5.1.2 NT Simulation einer S2M-Schnittstelle         Initialisierungsphase einschließlich B-Kanal Test         S2M-Parameter einstellen         5.4.1 BERT Parameter einstellen         5.4.2 BERT starten         5.4.3 BERT speichern         5.4.4 BERT warten         5.4.5 B-Kanal-Loop         Abfrage der Dienstmerkmale (DM)         5.5.1 DM Abfrage bei DSS1         5.5.2 Fehlermeldungen                                       | 87<br>88<br>88<br>88<br>89<br>89<br>89<br>91<br>91<br>97<br>99<br>103<br>104<br>105<br>106<br>106<br>107<br>107                            |
| 4<br>4.1<br>5<br>5.1<br>5.2<br>5.3<br>5.4<br>5.5<br>5.6<br>5.7 | Anschluss an das S2M-Netz         Steckerbelegung am ARGUS (BRI/PRI/E1)         Betrieb am S2M-Anschluss         S2M-Schnittstelle und Anschluss-Modus einstellen         5.1.1 TE Simulation einer S2M-Schnittstelle         5.1.2 NT Simulation einer S2M-Schnittstelle         Initialisierungsphase einschließlich B-Kanal Test         S2M-Parameter einstellen         5.4.1 BERT Parameter einstellen         5.4.2 BERT starten         5.4.3 BERT speichern         5.4.4 BERT warten         5.4.5 B-Kanal-Loop         Abfrage der Dienstmerkmale (DM)         5.5.1 DM Abfrage bei DSS1         5.5.2 Fehlermeldungen         Dienstetest         X.31 Test | 87<br>88<br>88<br>88<br>89<br>89<br>89<br>91<br>91<br>96<br>97<br>99<br>103<br>104<br>105<br>106<br>106<br>107<br>107<br>107<br>108        |
| 4<br>4.1<br>5<br>5.1<br>5.2<br>5.3<br>5.4<br>5.5<br>5.6<br>5.7 | Anschluss an das S2M-Netz         Steckerbelegung am ARGUS (BRI/PRI/E1)         Betrieb am S2M-Anschluss         S2M-Schnittstelle und Anschluss-Modus einstellen         5.1.1 TE Simulation einer S2M-Schnittstelle         5.1.2 NT Simulation einer S2M-Schnittstelle         Initialisierungsphase einschließlich B-Kanal Test         S2M-Parameter einstellen         5.4.1 BERT Parameter einstellen         5.4.2 BERT starten         5.4.3 BERT speichern         5.4.4 BERT warten         5.4.5 B-Kanal-Loop         Abfrage der Dienstmerkmale (DM)         5.5.1 DM Abfrage bei DSS1         5.5.2 Fehlermeldungen         Dienstetest         X.31 Test | 87<br>88<br>88<br>88<br>89<br>89<br>89<br>91<br>91<br>96<br>97<br>99<br>103<br>104<br>104<br>105<br>106<br>106<br>107<br>107<br>107<br>108 |

|      | 5.7.3 Manueller X.31 Test                                  | 113 |
|------|------------------------------------------------------------|-----|
| 5.8  | Verbindung                                                 | 115 |
| 5.9  | Abbau der Verbindung                                       | 121 |
| 5.10 | Verbindungsaufbauzeit                                      | 123 |
| 5.11 | L1-Status am S <sub>2M</sub> -Anchluss                     | 124 |
| 5.12 | Monitor                                                    | 127 |
| 5.13 | Festverbindung am S <sub>2M</sub> -Anschluss               | 130 |
|      | 5.13.1 Telefonie                                           | 130 |
|      | 5.13.2 Bitfehlerratentest                                  | 131 |
|      | 5.13.3 Einstellungen: BERT                                 | 133 |
|      | 5.13.4 Loopbox                                             | 136 |
| 5.14 | Verwaltung mehrerer Tests am S <sub>2M</sub> -Anschluss    | 137 |
|      | 5.14.1 Mehrere Tests gleichzeitig starten                  | 138 |
|      | 5.14.2 Umschalten zwischen parallelen Tests / Verbindungen | 140 |
|      | 5.14.3 Alle laufenden Tests oder Verbindungen beenden      | 141 |
| 5.15 | Abspeichern von Rufnummern im Kurzwahlspeicher             | 143 |
| 6    | Anhang                                                     | 144 |
| A)   | Abkürzungen                                                | 144 |
| B)   | Index                                                      | 149 |

# 1 Einleitung

Der ARGUS bietet in Vollausstattung umfangreiche Testfunktionen für S<sub>0</sub>-Anschlüsse sowie für Analog-, U<sub>k0</sub>-, E1/S<sub>2M</sub>-, ADSL-, VDSL-, SHDSL- und GigaBit-Ethernet-Anschlüsse. Die optional verfügbare ISDN-Schnittstellne sind Gegenstand dieses Handbuchs sein.

Neben der TE/NT-Simulation an der S $_{\rm 2M}$ -Schnittstelle bietet ARGUS ein S $_{\rm 2M}$ -Monitoring im D-Kanal.

Ebenso ist ein Test von digitalen Festverbindungen inklusive Bitfehlerratentest (BERT) im D-Kanal möglich. Der MegaBERT erweitert dabei die Bandbreite auf 2 Mbit/s - wahlweise 2048 kbit/s (gerahmt) oder mit 1984 kbit/s auf den Zeitschlitzen 1-31 (2 Mbit ungerahmt). Zudem kann ARGUS den BERT gegen eine ferne Loopbox bzw. als Ende-Ende-Messung gegen einen weiteren ARGUS durchführen.

#### **ISDN-Funktionen**

- Uk0-Schnittstelle (4B3T oder 2B1Q) nach ANSI T1.601
- S<sub>0</sub>/S<sub>2M</sub>/E1-Schnittstelle nach ITU-T I.430/431 im TE- und NT-Betrieb
- D-Kanal-Monitoring über S0- und S2M-Schnittstelle
- Test von S<sub>0</sub>- und S<sub>2M</sub>-Festverbindungen (E1, 2 Mbit/s)
- E1-BERT über alle B-Kanäle gleichzeitig (MegaBERT)
- Automatische Dienste- und Dienstmerkmaletests, uvm.
- Bewertung der ISDN-Sprachqualität direkt an S<sub>0</sub> oder U<sub>k0</sub>
   PESQ (ITU-T P.862) + MOS<sub>1 QQ</sub> mit PESQ-Server-SW

Bei weiteren Fragen wenden Sie sich bitte an:

intec Gesellschaft für Informationstechnik mbH Rahmedestr. 90 D-58507 Lüdenscheid Tel.: +49 (0) 2351 / 9070-0 Fax: +49 (0) 2351 / 9070-70 www.argus.info support@argus.info

## 2 Anschlusseinrichtung

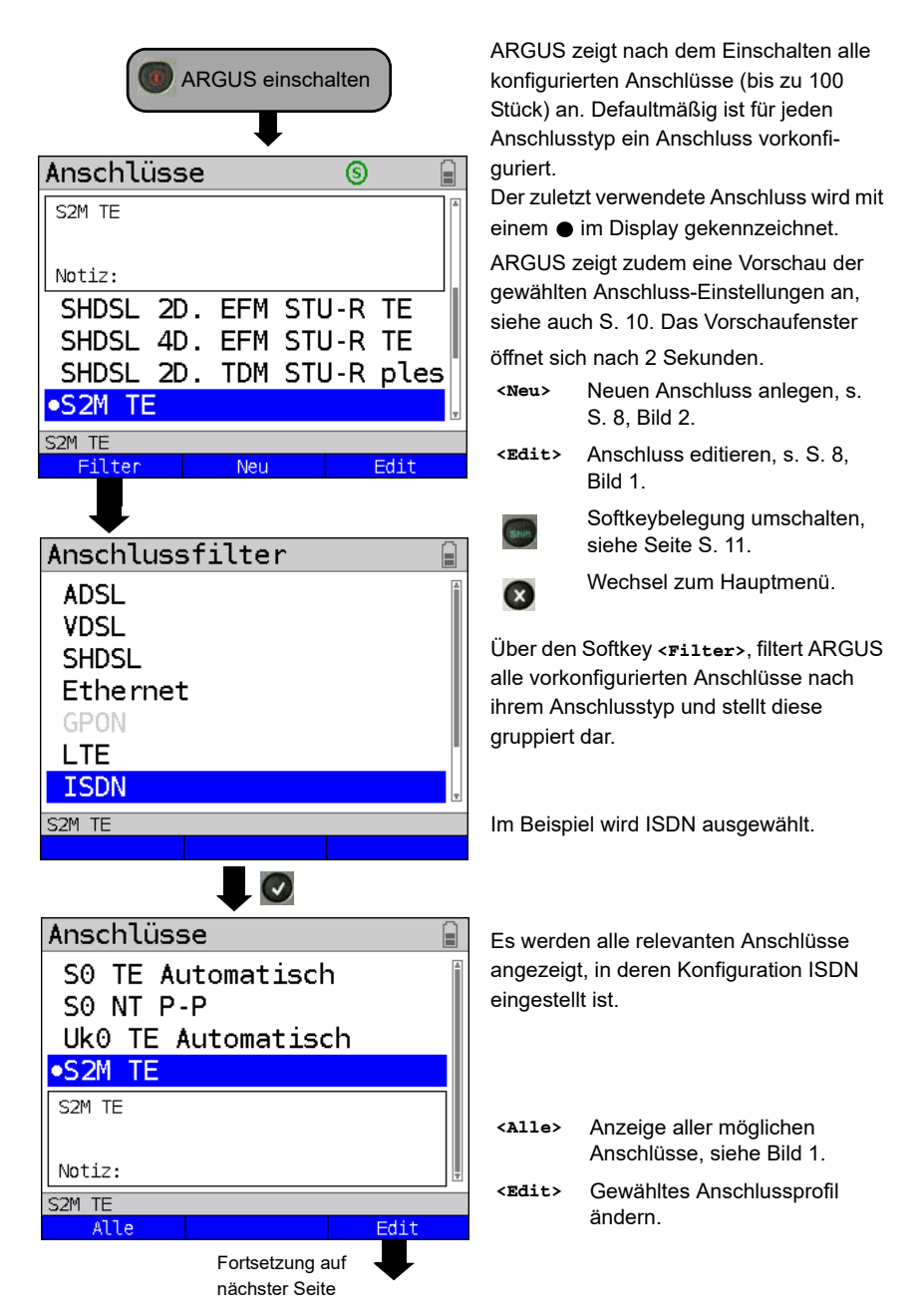

## 2.1 Anschluss-Assistent

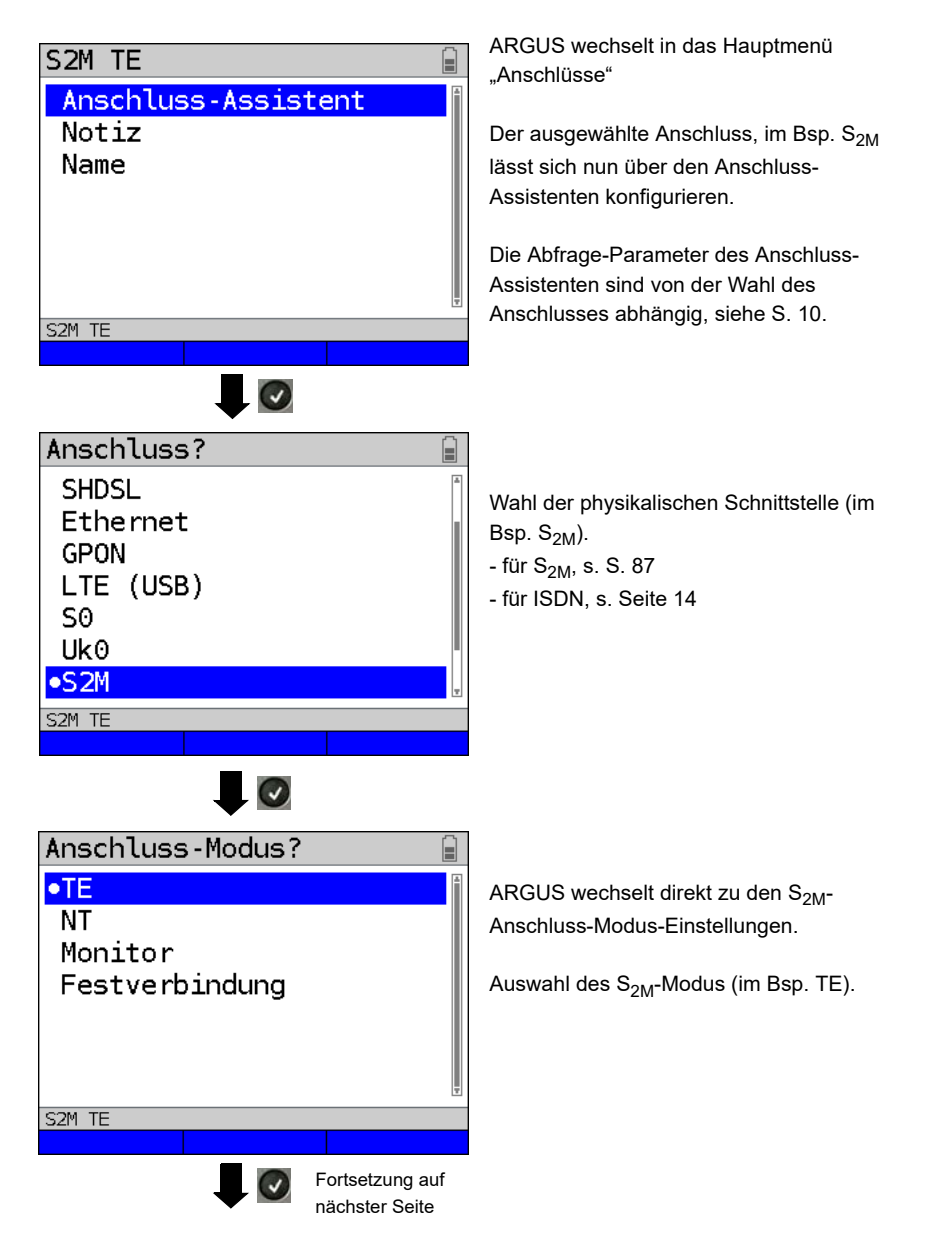

| Anschlussname?                                                               | ARGUS sch<br>Abhängigke<br>lungen vor (<br>bis zu 24 Ze<br>Bsp. 06/24 2 | lägt einen Anschlussnamen in<br>it der zuvor gewählten Einstel-<br>im Bsp. S <sub>2M</sub> TE). Es können<br>eichen eingegeben werde (im<br>Zeichen). |
|------------------------------------------------------------------------------|-------------------------------------------------------------------------|----------------------------------------------------------------------------------------------------|
|                                                                              | <löschen></löschen>                                                     | Anschlussname löschen                                                                                                    |
| <u>   6/24   Zeichen</u>                                                     | <ab>AB&gt;</ab>                                                         | Eingabe beginnt mit<br>Großbuchstaben und wird mit<br>Kleinbuchstaben fortgeführt.                                                                    |
| S2M TE                                                                       | <ab>12&gt;</ab>                                                         | Eingabe von Großbuchstaben.                                                                                                    |
|                                                                              | <12>ab>                                                                 | Eingabe von Zahlen.                                                                                                    |
| -                                                                            | <ab>Ab&gt;</ab>                                                         | Eingabe von Kleinbuchstaben.                                                                                                    |
|                                                                              | ۲                                                                       | Eingabe von Sonderzeichen, wie<br>z. B. @, /, -, ., *, ?, %, =, &, ! usw.                                                                             |
| Zusammenfassung                                                              | Ŧ                                                                       | Eingabe von Sonderzeichen,<br>wie. z. B, :, +, # usw.                                                                                                 |
| S2M TE                                                                       | ARGUS zei<br>sowie eine \                                               | gt eine Zusammenfassung<br>√orschau der Konfiguration an.                                                                                             |
| <pre>&gt;: Assistent beenden und<br/>speichern.<br/>X: Schritt zurück.</pre> | <notiz></notiz>                                                         | Eingabe einer frei wählbaren<br>Notiz, siehe S. 12.                                                                                                   |
| S2M TE                                                                       |                                                                         | Assistent beenden und speichern.                                                                                                    |
| Notiz                                                                        | $\bigotimes$                                                            | Schritt zurück.                                                                                                    |
| S2M TE                                                                       | ARGUS wee<br>Übersicht de<br>(im Bsp. S <sub>21</sub>                   | chselt wieder in die Editier-<br>es ausgewählten Anschlusses<br><sub>N</sub> TE).                                                                     |
| Ţ                                                                            | Damit ARGI<br>Anschluss v<br>Anschluss-A                                | US den konfigurierten<br>verwendet, muss der<br>Assistent beendet werden.                                                                             |
| S2M TE                                                                       |                                                                         |                                                                                                    |
| Fortsetzung auf<br>nächster Seite                                            |                                                                         |                                                                                                    |

| Anschlüsse                                | 9                    |          |                           |                                                                           |
|-------------------------------------------|----------------------|----------|---------------------------|---------------------------------------------------------------------------|
| S2M TE                                    |                      | ā        | S <sub>2M</sub> TE au     | swählen.                                                                  |
| SHDSL 2D. EF                              | FM STU-R<br>FM STU-R | TE<br>TE |                           |                                                                           |
| SHUSL 2D. TE                              |                      | ples     | Mit der Bes<br>gewählte A | stätungstaste wird der aus-<br>nschluss, im Bsp. S <sub>2M</sub> TE<br>en |
| ARGUS-Status                              | . 🖉                  |          |                           |                                                                           |
|                                           | S2M TEs<br>DSS1      | P-P      | ARGUS we<br>anzeige.      | chselt zur ARGUS Status-                                                  |
| B01         B10           B11         B20 | CRC4<br>A-Bit:+      |          | <einst.></einst.>         | Wechsel ins Menü "S <sub>2M-</sub><br>Einstellung", siehe Seite 87.       |
| B21 B30                                   | FAS:+                |          | <menü></menü>             | Wechsel ins Hauptmenü.                                                    |
| S2M TE                                    |                      |          | <start></start>           | B-Kanal-Test starten                                                      |
| Einstellung M                             | enü S                | Start    |                           |                                                                           |

#### **ARGUS Anschluss-Assistent**

Der Anschluss-Assistent führt eine individuelle Abfrage, je nach gewähltem Anschluss durch. Die Abfrage der Parameter ist von den jeweils vorhergehenden Parametern (von links nach rechts) abhängig.

| Anschluss       | Mode                            |
|-----------------|---------------------------------|
| S <sub>2M</sub> | TE, NT, Festverbindung, Monitor |
| U <sub>k0</sub> | TE Festverbindung               |
| S <sub>0</sub>  | TE, NT, Festverbindung, Monitor |

Die Erläuterungen zur Durchführung des Anschluss-Assistenten an anderen Anschlüssen, z. B. DSL befinden sich im Haupthandbuch.

löschen.

# Anschluss in Anschluss-Übersicht sortieren

| Anschlüsse 💿 🔒                                                                                                    |                                                             |                                                                                                    |
|----------------------------------------------------------------------------------------------------|-------------------------------------------------------------|----------------------------------------------------------------------------------------------------|
| S2M TE<br>Notiz:<br>SHDSL 2D. EFM STU-R TE<br>SHDSL 4D. EFM STU-R TE<br>SHDSL 2D. TDM STU-R TE<br>SHDSL 2D. TDM STU-R TE<br>S2M TE<br>Filter Neu Edit | Um häufig b<br>verfügbar zu<br>Einstellen e<br>der konfigur | eenötigte Anschlüsse sofort<br>u haben, erlaubt ARGUS das<br>iner individuellen Reihenfolge<br>ierten Anschlüsse.<br>gung umschalten |
| Anschlüsse 🛛 🚳                                                                                                    |                                                             |                                                                                                    |
| S2M TE                                                                                                    |                                                             |                                                                                                    |
| Notiz:                                                                                                    | < <b>↓</b> >                                                | Der markierte Anschluss                                                                                                    |
| Ethernet                                                                                                    |                                                             | wird in der Liste um eine                                                                                                    |
| SO                                                                                                    |                                                             | Stelle nach unten gesetzt.                                                                                                    |
| Uk0                                                                                                    | <†>                                                         | Der markierte Anschluss                                                                                                    |
| •S2M                                                                                                    |                                                             | wird in der Liste um eine                                                                                                    |
| S2M IE<br>L Löschen ↑                                                                                                    |                                                             | Stelle nach oben gesetzt.                                                                                                    |
|                                                                                                    | <löschen></löschen>                                         | Markierten Anschluss                                                                                                    |

## 2.2 Notizen

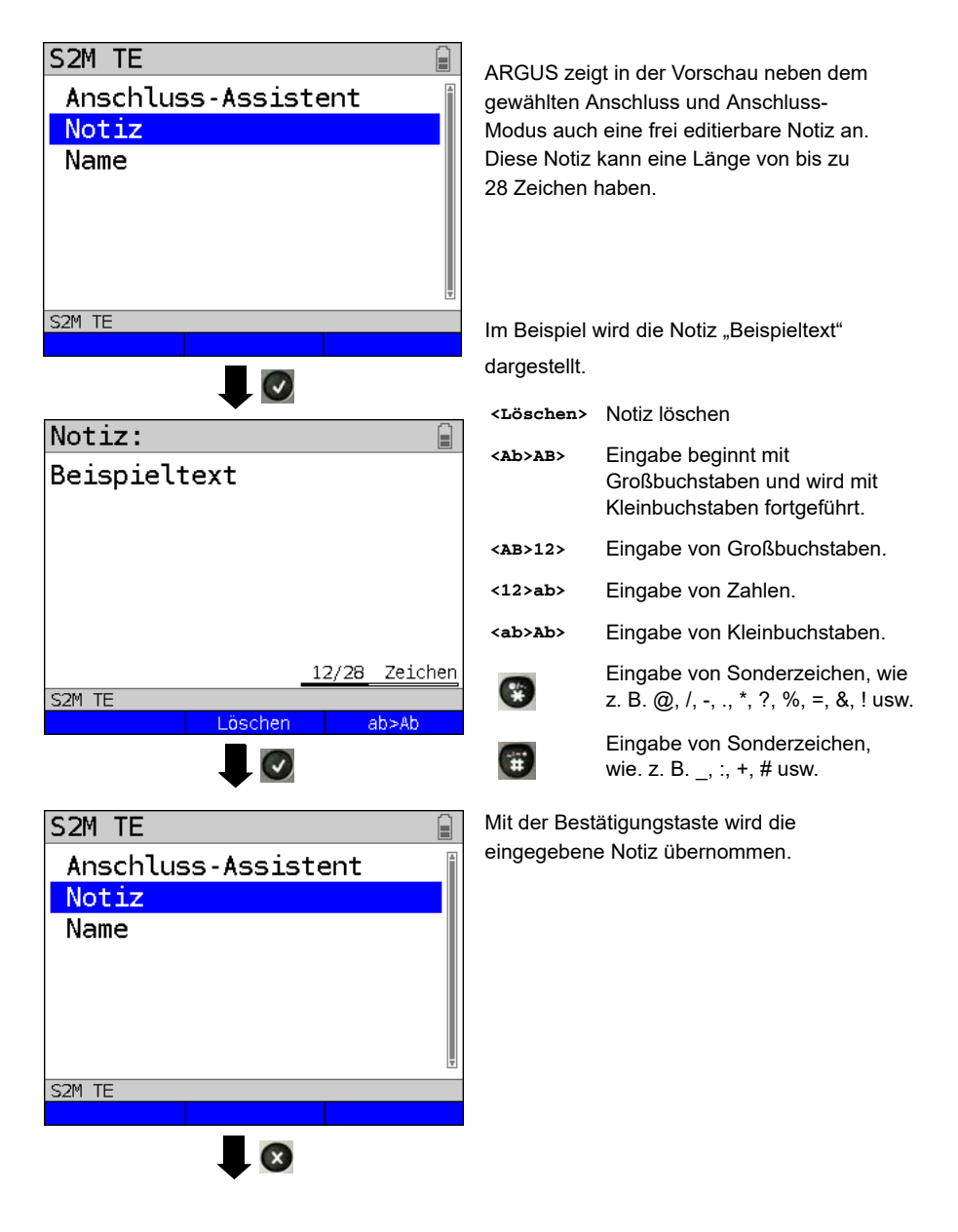

| Anschlüsse S              | Die überno<br>Anschlussp<br>Vorschau a | mmene Notiz ist mit dem<br>profil verknüpft und wird in der<br>Ingezeigt. |
|---------------------------|----------------------------------------|---------------------------------------------------------------------------|
|                           | Die Vorsch                             | au wird nach Auswahl des                                                  |
| NOTIZ: Beispieltext       | Anschlusse                             | es nach ca. 2 Sekunden                                                    |
| SHDSL 2D. EFM STU-R TE    | angezeigt.                             |                                                                           |
| SHDSL 4D. EFM STU-R TE    |                                        |                                                                           |
| SHDSL 2D. TDM STU-R ples  | <filter></filter>                      | ARGUS wechselt in das Filter-                                             |
| •S2M TE                   |                                        | Menü, siehe S. 7.                                                         |
| S2M TE                    | <neu></neu>                            | Neuen Anschluss anlegen.                                                  |
| Filter Neu Edit           | <edit></edit>                          | Anschluss ändern.                                                         |
| S2M TE<br>Filter Neu Edit | <neu></neu>                            | Neuen Anschluss anlegen.<br>Anschluss ändern                              |

Das Editieren des Anschlussnamen erfolgt wie bei der Notiz, siehe Seite 12.

#### 3 Betrieb am ISDN-Anschluss

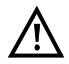

Die Anschlussleitung darf max. eine Gleichspannung von 48 V (S<sub>0</sub>) bzw. 145 V (U<sub>k0</sub>) und sollte keine Wechselspannung führen.

#### 3.1 ISDN-Schnittstelle und Anschluss-Modus einstellen

Schließen Sie die mitgelieferte Anschlussleitung (S<sub>0</sub>) an die ARGUS Buchse "BRI/PRI/E1" bzw. an die Buchse "Line" (U<sub>k0</sub>) und an Ihren Testanschluss an und schalten Sie ARGUS ein. Das Einstellen der Anschlussart "ISDN" wird im Kapitel Anschlusseinrichtung, siehe Seite 8 erläutert. Im Beispiel wurde der Anschluss ISDN-S<sub>0</sub> im TE-Auto-Modus gewählt.

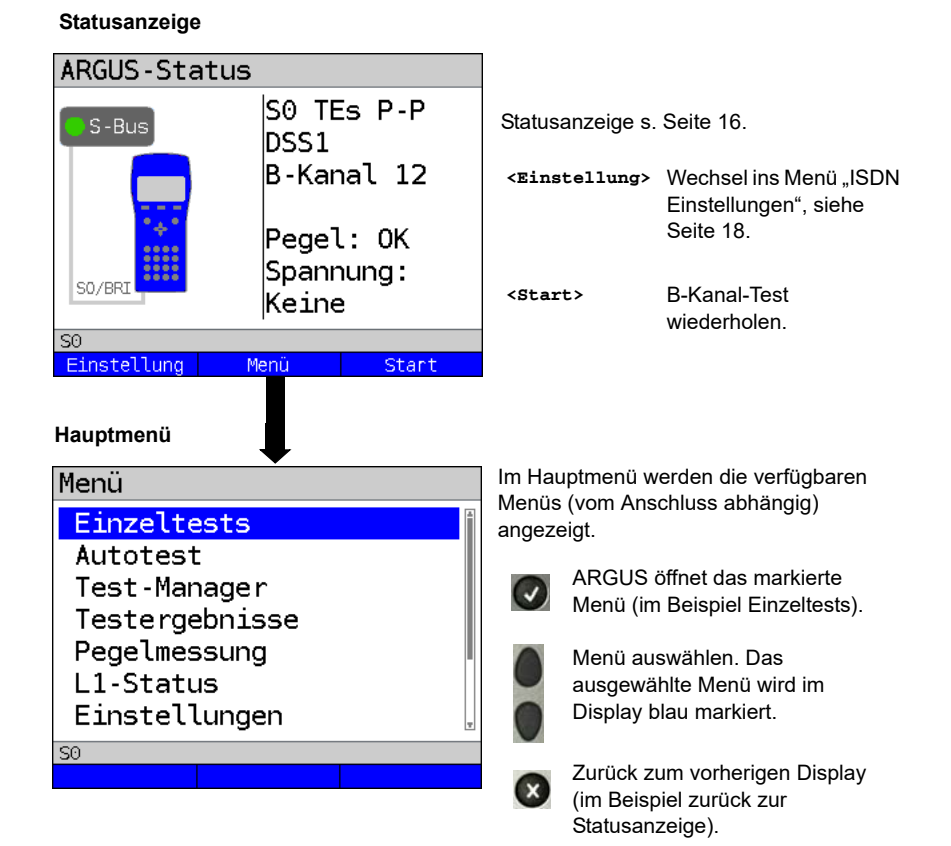

# **TE-Simulation**

Markieren Sie im Menü Anschluss-Modus (s. Seite 8) den gewünschten Simulations-Modus:

## - TE Automatisch

Am S<sub>0</sub>-Anschluss / U<sub>k0</sub>-Anschluss führt ARGUS eine automatische Erkennung des D-Kanal-Schicht 2-Modus (P-P oder P-MP) durch. Erkennt ARGUS einen Anschluss, an dem beide Modi verfügbar sind, öffnet sich ein Einstellungsmenü, in dem der gewünschte Schicht 2-Modus ausgewählt werden kann.

#### - TE P-P (Punkt zu Punkt) oder TE P-MP (Punkt zu Mehrpunkt)

Zunächst werden Anschluss und Protokollstack entsprechend der gewählten Einstellung initialisiert.

## NT-Simulation einer S<sub>0</sub>-Schnittstelle

Markieren Sie im Menü Anschluss-Modus (s. Seite 8) den gewünschten Simulations-Modus:

## - NT P-P (Punkt zu Punkt) oder NT P-MP (Punkt zu Mehrpunkt)

Zunächst werden Anschluss und Protokollstack entsprechend der gewählten Einstellung initialisiert.

# 3.2 Initialisierungsphase einschließlich B-Kanal-Test

# Initialisierung am S0- und Uk0-Anschluss

Nach Übernahme bzw. Neuwahl des Anschlusses und des Anschluss-Modus startet ARGUS die Initialisierung:

Es erfolgt zunächst der Aufbau der Schicht 1. Während der Aufbauphase der Schicht 1 blinkt die über dem Display befindliche LED "Sync/L1". Kann Schicht 1 nicht aufgebaut werden, zeigt ARGUS "kein Netz" an. Bei Betrieb am U<sub>k0</sub>-Anschluss kann die Aktivierung der Schicht 1 bis zu 2,5 Minuten dauern. Sobald die Schicht 1 erfolgreich aufgebaut ist, leuchtet die LED "Sync/L1" kontinuierlich auf.

LED "Rx/Tx/L2" leuchtet bei erfolgreich aufgebauter Schicht 2.

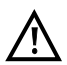

Werden bei der D-Kanal-Schicht-2-Erkennung beide Modi (P-P/P-MP) gefunden, muss der Modus manuell ausgewählt werden (s. Seite 15).

Wird alles fehlerfrei erkannt, zeigt ARGUS den gefundenen Anschluss und den Anschluss-Modus im Display an. Zusätzlich wird eine qualitative Beurteilung des Pegels eingeblendet. ARGUS ermittelt automatisch das Protokoll (sowohl im TE- als auch im NT-Modus) bzw. stellt das manuell eingestellte Protokoll ein (s. Seite 19 Protokoll). Bei einem bilingualen Anschluss stellt sich ARGUS auf das Protokoll DSS1 ein.

LED "IP/L3" leuchtet, sobald ARGUS Schicht 3 aufgebaut hat. Gleichzeitig startet der B-Kanal-Test, das Ergebnis zeigt ARGUS im Display an. Treten Fehler im B-Kanal-Test auf (z. B. Anschluss wurde umgesteckt), zeigt ARGUS eine Fehlermeldung an (s. Anhang). ARGUS befindet sich anschließend stabil in der Statusanzeige:

## Beispiel: Statusanzeige S<sub>0</sub>-Anschluss

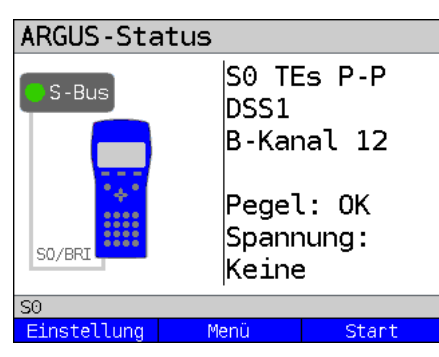

Displayanzeige:

- Anschlussart (im Beispiel S<sub>0</sub>)
- Anschluss-Modus
- NTs
   Modus NT Simulation Slave L1 (s. Seite 19)

   NTm
   Modus NT Simulation Master L1

   TEs
   Modus TE Simulation Slave L1

   TEm
   Modus TE Simulation Master L1
- Buskonfiguration

D-Kanal Schicht 2-Modus

- P-P Punkt zu Punkt
- **р-мр** Punkt zu Mehrpunkt
- D-Kanal-Protokoll

im Beispiel DSS1

- Verfügbarkeit der B-Kanäle
  - B12 Beide Kanäle verfügbar
  - B1- Nur B-Kanal 1 verfügbar
  - **B-2** Nur B-Kanal 2 verfügbar
  - B-- Kein B-Kanal verfügbar

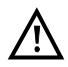

Ist nur ein B-Kanal verfügbar, kann dies Auswirkungen auf den Dienstetest und den Test der Dienstmerkmale haben.

#### - Pegel- und Spannungsbeurteilung

| OK normal                   | Pegel/Spannung in Ordnung                         |
|-----------------------------|---------------------------------------------------|
| <<                          | Pegel/Spannung zu klein                           |
| >>                          | Pegel/Spannung zu groß                            |
|                             | Kein Pegel/Spannung                               |
| Notspeisung                 | Notspeisung                                       |
|                             |                                                   |
| <start></start>             | B-Kanal-Test wiederholen                          |
| <einstellung></einstellung> | Wechsel ins Menü ISDN-Einstellungen, s. Seite 18. |
|                             |                                                   |

Es sei noch einmal darauf hingewiesen, dass ARGUS den allgemeinen Busstatus nur einmalig beim Einschalten oder beim erstmaligen Anschließen ermittelt. Der Zustand der ISDN-Protokollstacks Layer 1, 2 und 3 wird dagegen ständig neu ermittelt und angezeigt.

#### - Statusanzeige am Uk0-Anschluss

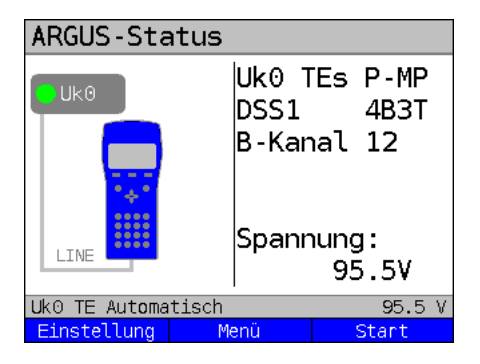

Displayanzeige:

- Anschlussart (im Bsp. U<sub>k0</sub>)
- Anschluss-Modus (im Bsp. TEs)
- L2-Protokoll (im Bsp. DSS1)
- U<sub>k0</sub>-Variante (Linecodierung)
- Spannung im Leerlauf

## 3.3 ISDN-Einstellungen

Es ist eine Einstellung der folgenden ISDN-Parameter möglich. Die Änderung eines Parameters wird an einem Beispiel beschrieben. Die Voreinstellungen der Parameter können wiederhergestellt werden, s. Seite 18 ff..

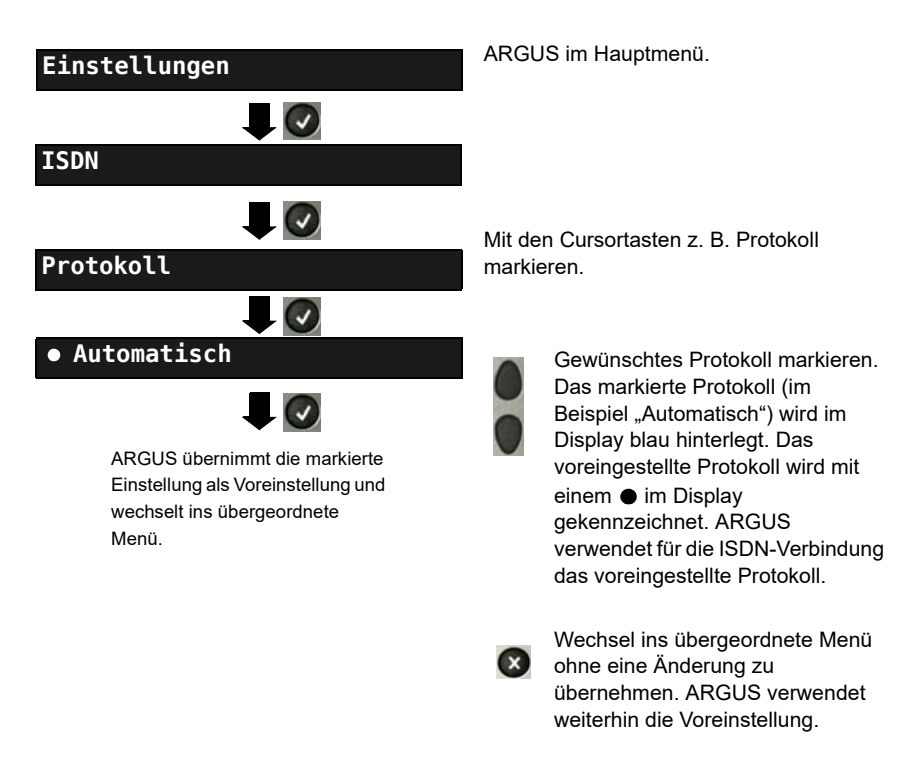

| Einstellung    | Erklärung                                                      |
|----------------|----------------------------------------------------------------|
| ISDN:          |                                                                |
| L1 daueraktiv? | Daueraktivierung der Schicht 1 (L1) einer S0-Verbindung im NT- |
|                | Modus.                                                         |
|                | Voreinstellung: <b>nein</b>                                    |

| Protokoll      | Alternativ zur automatischen Protokollerkennung, können Sie           |  |  |  |
|----------------|-----------------------------------------------------------------------|--|--|--|
|                | Fine Protokolländerung wird gespeichert d.h. ARGUS arbeitet           |  |  |  |
|                | beim erneuten Einschalten mit diesem Protokoll                        |  |  |  |
|                | Protokolle für ISDN:                                                  |  |  |  |
|                | Protokolle für ISDN:                                                  |  |  |  |
|                | - Automatisch                                                         |  |  |  |
|                |                                                                       |  |  |  |
|                |                                                                       |  |  |  |
|                | - CORNET-N                                                            |  |  |  |
|                | - Cornet-I (nicht für die Anschlussart "NIP-P" und "NIP-MP")          |  |  |  |
|                | - CorNet-NQ (nur für die Anschlussart "TE P-P" und "NT P-P")          |  |  |  |
|                | - QSIG (nur für die Anschlussart "TE P-P" und "NT P-P")               |  |  |  |
|                | - VN4                                                                 |  |  |  |
|                | voreinstellung: Automatiscn                                           |  |  |  |
| Alerting-Modus | ARGUS zeigt bei kommenden Rufen an einem S <sub>0</sub> -Punkt-zu-    |  |  |  |
|                | Punkt-Anschluss entweder nur die Anschlussnummer ohne                 |  |  |  |
|                | Durchwahl oder die komplette Nummer mit Durchwahl an. Bei             |  |  |  |
|                | "Manuell" zeigt ARGUS die Durchwahl an. (Ein kommender Ruf            |  |  |  |
|                | wird signalisiert, ARGUS schickt erst bei Annahme der                 |  |  |  |
|                | Verbindung die Schicht 3 Nachricht "Alert". Bis dahin über-           |  |  |  |
|                | mittelte Ziffern der Durchwahl werden im Display angezeigt.)          |  |  |  |
|                | Ein kommender Ruf in der Einstellung Manuell                          |  |  |  |
|                | muss innerhalb von 20s andenommen werden da                           |  |  |  |
|                | er sonst verloren geht. Außerdem ist zu beachten                      |  |  |  |
|                | dass der ferne Teilnehmer keinen Rufton hört                          |  |  |  |
|                | Bei "Automatisch" zeigt ARGUS nur die Anschluss-                      |  |  |  |
|                | nummer ohne Durchwahl an bzw. es erscheint ie                         |  |  |  |
|                | nach Konfiguration des Anschlusses in der                             |  |  |  |
|                | Vermittlung überhaupt keine gerufene Nummer.                          |  |  |  |
|                |                                                                       |  |  |  |
|                | Voreinstellung: Automatisch                                           |  |  |  |
| Taktung        | Einstellung des Ortes der Takterzeugung am S <sub>0</sub> -Anschluss. |  |  |  |
|                | ARGUS kann entweder zum Erzeuger des Taktes (Master) oder             |  |  |  |
|                | zum Takt-Slave (Slave) bestimmt werden.                               |  |  |  |
|                | Einstellung:                                                          |  |  |  |
|                | Im NT-Modus: <b>Master</b>                                            |  |  |  |
|                | Im TE-Modus: Slave                                                    |  |  |  |
|                | Festverbindung: Slave                                                 |  |  |  |
|                | Eine Änderung wird nicht gespeichert, sondern gilt nur für die        |  |  |  |
|                | Eine Anderung wird nicht gespeichert, sondern gilt nur für die        |  |  |  |
|                | aktuelle messully.                                                    |  |  |  |

| S0-Abschluss  | Es können Abschlusswiderstände am S0-Anschluss                                                                            |                                                                                                    |  |
|---------------|----------------------------------------------------------------------------------------------------|----------------------------------------------------------------------------------------------------|--|
|               | zugeschaltet werden.                                                                                                    |                                                                                                    |  |
|               | Einstellung:                                                                                                    |                                                                                                    |  |
|               | Im NT-Modus:                                                                                                    | Abschlusswiderstände zugeschaltet                                                                                                    |  |
|               | Im TE-Modus:                                                                                                    | keine Abschlusswiderstände                                                                                                    |  |
|               |                                                                                                    | zugeschaltet                                                                                                    |  |
|               | Festverbindung:                                                                                                    | keine Abschlusswiderstände                                                                                                    |  |
|               |                                                                                                    | zugeschaltet                                                                                                    |  |
|               | Eine Änderung wir<br>aktuelle Messung.                                                                                    | d nicht gespeichert, sondern gilt nur für die                                                                                                    |  |
| Ruf-Parameter | Für erzeugte Rufe<br>im NT-Modus) als a<br>verschiedene Para<br>1. Type of number<br>für das Element                      | im ISDN können sowohl netzseitig (ARGUS<br>auch userseitig (ARGUS im TE-Modus) vier<br>meter eingestellt werden:<br>(TON) für das Element CGN (=CGPN) bzw.<br>CDN (=CDPN) eines SETUP-Signals |  |
|               | Netzseitig:                                                                                                    | Net-CGN-TON<br>Net-CDN-TON                                                                                                    |  |
|               | Userseitig:                                                                                                    | User-CGN-TON<br>User-CDN-TON                                                                                                    |  |
|               | Voreinstellung: un                                                                                                    | known                                                                                                    |  |
|               | 2. Numbering Plan<br>(=CGPN) bzw. f<br>Signals                                                                            | (Rufnummernplan NP) für das Element CGN<br>ür das Element CDN (=CDPN) eines SETUP-                                                                                                    |  |
|               | Netzseitig:                                                                                                    | Net-CGN-NP<br>Net-CDN-NP                                                                                                    |  |
|               | Userseitig:                                                                                                    | User-CGN-NP<br>User-CDN-NP                                                                                                    |  |
|               | <ol> <li>CGN/CDN Suba<br/>CGN/CDN Suda<br/>Voreinstellung: (</li> <li>UUI (User User<br/>*Weitere Information)</li> </ol> | idresse<br>idresse Type: User specific und NSAP<br><b>User specific</b><br>Info)<br>onen, siehe Präfix auf Seite 22.                                                                          |  |

| Dienste               | Es können drei anwenderspezifische Dienste (User specified 1<br>bis User specified. 3) eingegeben und gespeichert werden. Für<br>jeden "User specified Dienst" müssen die drei Infoelemente BC,<br>HLC und LLC (Umschalten mit dem linken Softkey) hexadezimal<br>über die Zifferntasten und Tastenkombinationen eingegeben<br>werden *1=A, *2=B,*3=C, *4=D, *5=E, *6=F und anschließend<br>mit verschließen.                                                                                                    |  |  |
|-----------------------|----------------------------------------------------------------------------------------------------|--|--|
| Rufannahme            | <ul> <li>Bei der Einstellung "eigene MSN/DDI" signalisiert ARGUS im<br/>TE-Modus am P-MP-Anschluss nur die Rufe, deren Zieladresse<br/>die MSN (beim P-P-Anschluss DDI) des Testanschlusses<br/>enthalten. Bei der Einstellung "alle MSN/DDI" signalisiert<br/>ARGUS alle Rufe.</li> <li>Voraussetzung:</li> <li>die eigene Rufnummer muss im Kurzwahlspeicher unter<br/>"eigene Nummer" eingetragen werden (siehe Seite 143).</li> <li>der kommende Ruf muss eine Ziel-MSN enthalten<br/>Voreinstellung: <i>alle MSN/DDI</i></li> </ul> |  |  |
| Sprach-Code           | Für die Kodierung der Sprachdaten im B-Kanal stehen zwei<br>Möglichkeiten zur Verfügung:<br>- <i>A-Iaw</i> (Voreinstellung)<br>- μ-law                                                                                                    |  |  |
| DTMF/Keypad           | Einstellung DTMF oder Keypad<br>Voreinstellung: <i>DTMF</i>                                                                                                    |  |  |
| MSN-<br>Zielrufnummer | Eingabe einer Zielrufnummer, die ARGUS bei der MSN-Abfrage verwendet.<br>Voreinstellung: <b>9999</b>                                                                                                    |  |  |
| CUG-Index             | Eingabe des CUG-Index, den ARGUS beim Test des<br>Dienstmerkmals CUG (Closed User Group) verwendet.<br>Bereich: 0 bis 32 767<br>Voreinstellung: <b>148</b>                                                                                                    |  |  |
| Keypad                | Es können maximal drei Keypad-Infos gespeichert werden.<br>Es wird zunächst mit den vertikalen Cursortasten einer der drei<br>verfügbaren Speicherplätze für die Keypad-Infos ausgewählt.<br><mathbf{zdit}< th=""><mathbf{zdit}< td="">Die ausgewählte Keypad-Info editieren.<br/>Anschließend über die Zifferntasten die Keypad-<br/>Info eingeben.Imathbf{Verfunction}Keypad-Info speichern</mathbf{zdit}<></mathbf{zdit}<>                                                                                                    |  |  |

| Präfix | Eingabe der nationalen oder internationalen Telefon-Vorwahl.<br>Auswahl eines Präfixes erfolgt unter den Einstellungen "Ruf-<br>Parameter" und der Auswahl "Type of number", siehe Seite 20.<br>National: <i>0 (Voreinstellung)</i><br>International: <i>00 (Voreinstellung)</i> |
|--------|----------------------------------------------------------------------------------------------------|
| AOC    | Festlegung ob bei der NT-Simulation Gebühreninformation<br>übertragen werden sollen.<br>Voreinstellung: <i>Ein</i>                                                                                                    |

## Funktionsauffruf über Zifferntasten / Tastenkombinationen

Über die Tasten der ARGUS-Tastatur können wichtige Funktionen / Tests direkt aufgerufen werden, unabhängig vom Menü in dem ARGUS sich gerade befindet. Innerhalb einer Funktion, bei der ARGUS eine Zifferneingabe erwartet, wird das Drücken der Zifferntaste automatisch als Zifferneingabe bewertet.

Die "Funktionsbelegung" der Zifferntasten wird auch direkt im ARGUS-Display angezeigt. Öffnen Sie das Hauptmenü und wählen sie "Hilfe" aus oder betätigen Sie die Zifferntaste 1. Eine Übersicht über mögliche Tastenkombinationen ist im Haupthandbuch zu finden.

## 3.4 Bitfehlerratentest

Der Bitfehlerratentest (BERT = Bit Error Rate Test) überprüft die Übertragungsqualität der Anschlussleitung.

Der Netzbetreiber gewährleistet in der Regel eine mittlere Fehlerrate von 1 x 10<sup>-7</sup>, d. h. 1 Bit unter 10 Millionen gesendeten Bits wird im langfristigen Mittel bei der Übertragung verfälscht. Erhöhte Bitfehlerraten machen sich besonders bei der Datenübertragung negativ bemerkbar.

Die Anwendungsprogramme erkennen mit ihren Fehlersicherungsfunktionen fehlerhafte Datenblöcke und fordern deren Übertragung von der Gegenseite nochmals an, womit der effektive Datendurchsatz über die ISDN-Verbindung sinkt.

Beim Bitfehlerratentest baut das Testgerät eine ISDN-Verbindung zu einem entfernten Tester (Ende - Ende) oder zu sich selbst auf (Selbstanruf), sendet eine standardisierte Quasizufallszahlenfolge und vergleicht die wieder empfangenen Daten mit den bekannten Sendedaten. Die einzelnen Bitfehler werden aufaddiert und je nach Testverfahren und Testgerät entsprechend der ITU-Richtlinie G.821 bewertet.

ARGUS zählt während des Tests die Bitfehler und berechnet nach Abschluss des Tests die Bitfehlerrate sowie weitere Parameter gemäß der ITU-T G.821.

In der Regel ist die Qualität der Anschlussleitungen im Bereich des Netzbetreibers sehr gut. Es treten daher im Normalfall in einem einminütigen Test keine Bitfehler auf. Tritt dennoch ein Fehler auf, sollte der Test mit einer Messzeit von 15 Minuten wiederholt werden, um eine größere statistische Genauigkeit zu erhalten. Die Leitung ist stark gestört, wenn in dem 15 Minuten dauernden Test mehr als 10 Bitfehler auftreten.

Wenden Sie sich zur Überprüfung Ihrer Anschlussleitung an den Netzbetreiber oder an den Lieferanten der TK-Anlage.

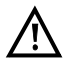

An einem NGN (Next Generation Network), bei dem auf einen leitungsvermittelten Abschnitt (z. B. ISDN) ein paketvermittelter (z. B. IP) folgen kann, ist als Dienst für den BERT explizit DFU64k auszuwählen. Dann wird nach RFC 4040 in den Clear-Mode gewechselt, der Echo-Canceler abgeschaltet und kein Codec verwendet. Der BERT kann auf drei unterschiedliche Arten durchgeführt werden:

#### 1. BERT im erweiterten Selbstanruf

Es wird keine Gegenstelle benötigt, da ARGUS eine ISDN-Verbindung zu sich selbst aufbaut. ARGUS benötigt für den Test zwei B-Kanäle.

#### 2. BERT gegen eine Loopbox

Es wird eine Loopbox (z. B. ein weiteres Testgerät der ARGUS-Familie auf der fernen Seite) benötigt. Der Test belegt einen B-Kanal.

#### 3. BERT end-to-end

Es wird ein fernes Testgerät in Wartebereitschaft benötigt, z. B. einen zweiten ARGUS in der Betriebsart "BERT warten" (s. Seite 31 BERT warten). Zu diesem fernen Testgerät wird ein Bitmuster gesendet.

Das ferne Testgerät generiert unabhängig vom empfangenen Bitmuster ein nach dem gleichen Verfahren erzeugtes Bitmuster und schickt dieses zurück. Es werden also beide Richtungen unabhängig voneinander getestet.

## **BERT-Parameter einstellen**

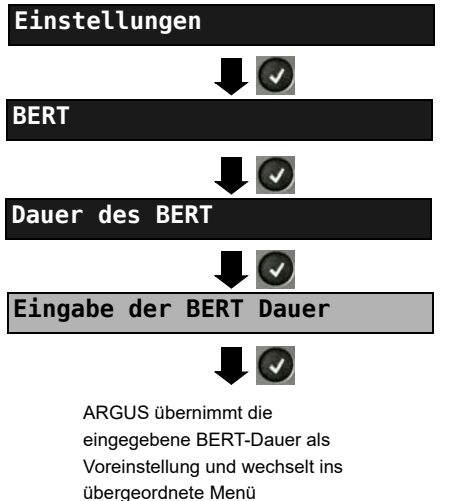

ARGUS im Hauptmenü

Die Änderung eines Parameters wird an einem Beispiel exemplarisch beschrieben. Die Voreinstellungen können jederzeit wiederhergestellt werden s. Seite 18.

| Einstellung      | Erklärung                                                                                                    |
|------------------|----------------------------------------------------------------------------------------------------|
| BERT:            |                                                                                                    |
| Dauer des BERT   | Es können Messzeiten von 1 Minute bis zu 99 Stunden und 59<br>Minuten (= 99:59) über die Zifferntasten eingegeben werden.                                                                                 |
|                  | Bei Eingabe von 00:00 (= BERT mit unbegrenzter<br>Messzeit) bricht der BERT nicht automatisch ab,                                                                                                    |
|                  | sondern muss manuell mit 🛛 💽 beendet werden.                                                                                                    |
|                  | Voreinstellung: <i>00:00</i> (endlos)<br>Bei einem Auto-Test (s.Kap. 3.10 Automatische Durchführung<br>mehrerer Tests, s. Seite 53) wird automatisch ein Wert von 1<br>Minute gewählt.                    |
| Bitmuster S0/Uk0 | Auswahl des Bitmusters für den S <sub>0</sub> - / U <sub>k0</sub> -Anschluss, welches<br>ARGUS beim BERT zyklisch sendet. Es stehen mehrere fest<br>definierte Bitmuster zur Verfügung.                   |
|                  | Voreinstellung: 2 <sup>11</sup> -1                                                                                                    |
|                  | Zusätzlich kann ein frei definierbares 16 Bit langes Bitmuster<br>binär eingegeben werden: Mit den waagerechten Cursortasten<br>Cursor nach rechts oder links verschieben.                                |
|                  | <löschen> Ändert die Ziffer vor dem Cursor von 1 auf 0</löschen>                                                                                                    |
| Fehlerschwelle   | Schwellwert zur Bewertung der "akzeptablen" Bitfehlerrate beim<br>BERT.<br>Ermittelt ARGUS beim BERT eine Bitfehlerrate, die über der<br>eingestellten Fehlerschwelle liegt, wird im Testergebnis NO (Not |
|                  | OK) angezeigt.                                                                                                    |
|                  | Es können über die Zifferntasten Werte von 01 (= 10 <sup>-01</sup> ) bis 99                                                                                                    |
|                  | (= 10 <sup>-99</sup> ) eingegeben werden.                                                                                                    |
|                  | Der voreingestellte Schwellwert beträgt <b>10<sup>-06</sup> (1E-06)</b> . Das                                                                                                    |
|                  | heißt, bei einer Bitfehlerrate kleiner als $10^{-06}$ (ein Fehler in $10^{6}$ = 1.000.000 gesendeten Bits) wird der Bitfehlerratentest mit "OK" bewertet.                                                 |
| HRX-Wert         | Einstellung des HRX-Wertes<br>(Hypothetische Referenz-Verbindung s. ITU-T G.821)<br>Es können über die Zifferntasten Werte von 0 bis 100 %<br>eingegeben werden.<br>Voreinstellung: <b>15 %</b>           |

#### **BERT starten**

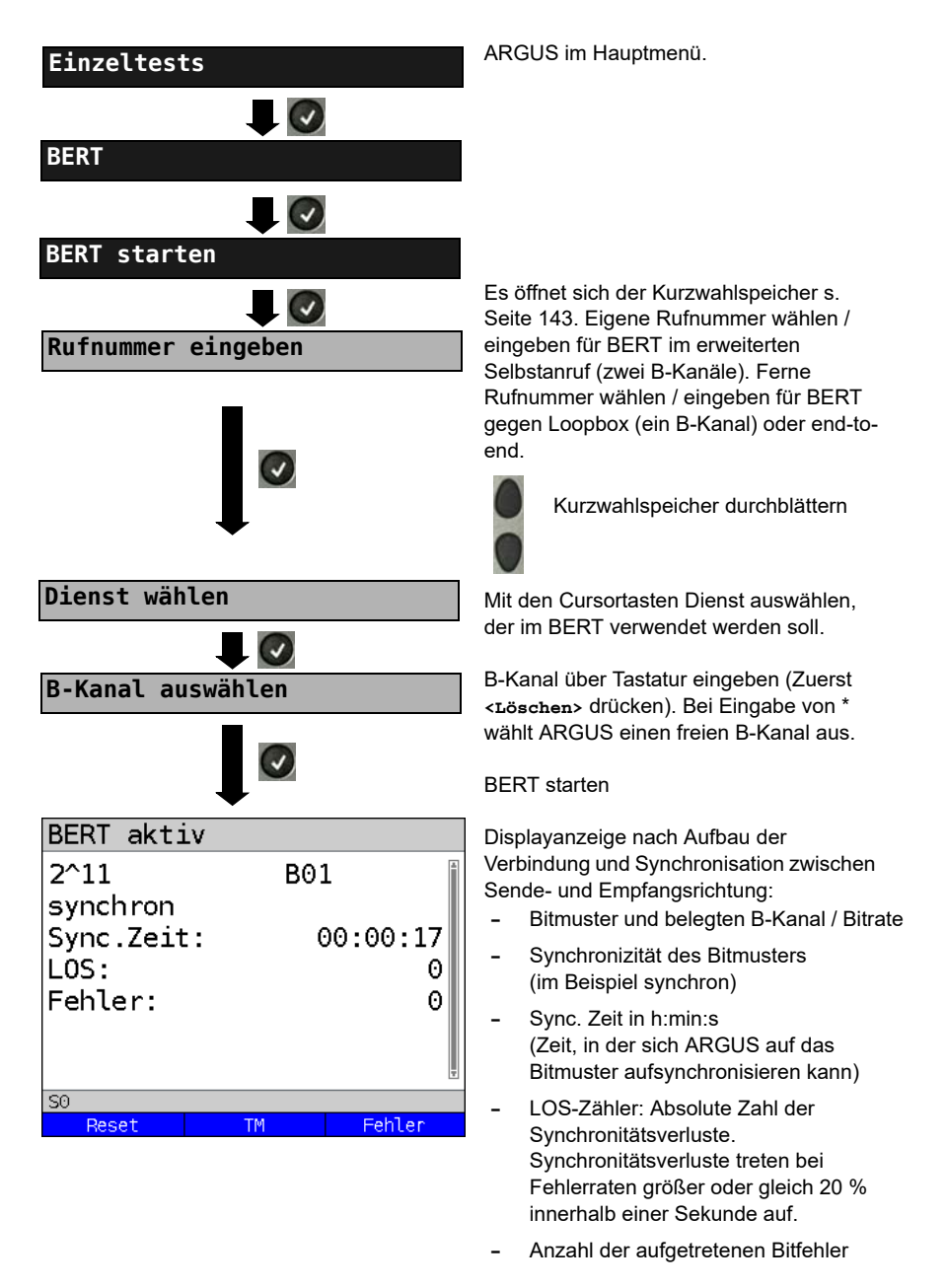

| <fehler></fehler>       | ARGUS erzeugt künstlich einen<br>Bitfehler mit dem (insbesondere bei<br>end-to-end Tests) die Verlässlichkeit<br>der Messung überprüft werden kann. |
|-------------------------|----------------------------------------------------------------------------------------------------|
| <tm></tm>               | Aufruf des Testmanagers,<br>s. Seite 69.                                                                                                    |
| oder<br><reset></reset> | des BERT: Die Testzeit und<br>aufgetretene Bitfehler werden<br>zurückgesetzt.                                                                       |
| $\mathbf{x}$            | BERT beenden                                                                                                    |

Bei Erkennung eines Bitfehlers ertönt ein kurzer Fehlerton, bei Synchronisationsverlust ein Dauerton, wenn dies vorher eingestellt wurde s. Seite 24.

Nach Ablauf des BERT zeigt ARGUS den Grund und den Ort des Verbindungsabbaus an. Bei normalem Testverlauf steht an dieser Stelle "Eigen. Auslösen".

#### BERT-Ergebnis:

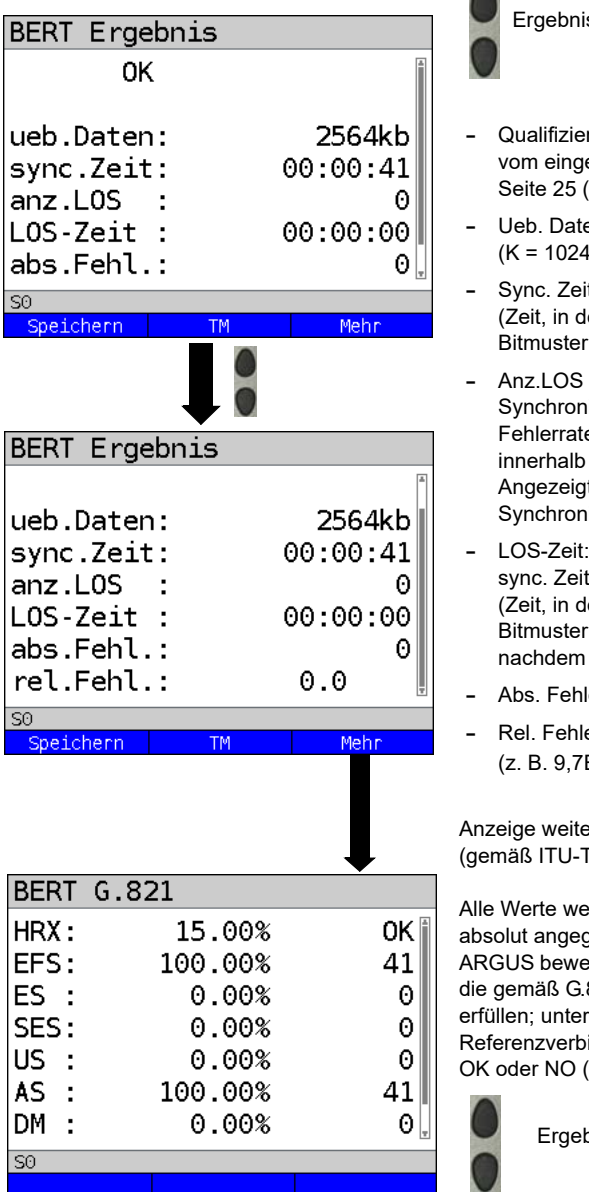

- Ergebnisse durchblättern
- Qualifizierung des Ergebnisses abhängig vom eingestellten Fehlerschwellwert s. Seite 25 (im Beispiel OK).
- Ueb. Daten (übertragene Daten):
   (K = 1024 · Bit, k = 1000 · Bit)
- Sync. Zeit in h:min:s (Zeit, in der sich ARGUS auf das Bitmuster aufsynchronisieren kann)
- Anz.LOS (Zähler) Synchronitätsverluste treten bei Fehlerraten größer oder gleich 20 % innerhalb einer Sekunde. Angezeigt wird die absolute Zahl der Synchronitätsverluste.
- LOS-Zeit: Dauer des BERT ohne die sync. Zeit (Zeit, in der sich ARGUS nicht auf das Bitmuster aufsynchronisieren konnte, nachdem ARGUS einmal synchron war)
- Abs. Fehler: Anzahl der Bitfehler
- Rel. Fehler: Bitfehlerrate
   (z. B. 9,7E-07 = 9.7 ⋅ 10<sup>-7</sup> = 0.00000097)

Anzeige weiterer Kennwerte (gemäß ITU-T G.821):

Alle Werte werden relativ in Prozent und absolut angegeben.

ARGUS bewertet, ob die Messergebnisse die gemäß G.821 definierten Grenzwerte erfüllen; unter Berücksichtigung der Referenzverbindung HRX (Anzeige von OK oder NO (Not OK)).

Ergebnisse durchblättern

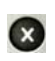

Weiter zum vorangegangenen Display

# Kennwerte gemäß ITU-T G.821

| HRX | Definierte hypothetische Referenzverbindung                                                                                                    |
|-----|----------------------------------------------------------------------------------------------------|
| EFS | Error Free Seconds:<br>Anzahl aller Sekunden, in denen kein Fehler aufgetreten ist.                                                                                                    |
| ES  | Errored Seconds:<br>Anzahl aller Sekunden, in denen ein oder mehrere Fehler aufgetreten sind.                                                                                                    |
| SES | Severely Errored Seconds:<br>Anzahl aller Sekunden, in denen die Bitfehlerrate größer als 10 <sup>-3</sup> ist.<br>In einer Sekunde werden 64.000 Bits übertragen, d. h. BitErrorRate (BER) =<br>10 <sup>-3</sup> entspricht 64 Bitfehlern.                                                                          |
| US  | Unavailable Seconds:<br>Anzahl aller aufeinander folgenden Sekunden (mindestens aber 10 s), in<br>denen BER > 10 <sup>-3</sup> ist.                                                                                                    |
| AS  | Available Seconds:<br>Anzahl aller aufeinander folgenden Sekunden (mindestens aber 10 s), in<br>denen BER < 10 <sup>-3</sup> ist.                                                                                                    |
| DM  | Degraded Minutes:<br>Anzahl aller Minuten, in denen die Bitfehlerrate größer oder gleich 10 <sup>-6</sup> ist.<br>In einer Minute werden 3.840.000 Bits übertragen, d. h. BER = 10 <sup>-6</sup> entspricht<br>3,84 Bitfehlern (3 Fehler = OK (keine Degraded Minutes), 4 Fehler = NO (Not<br>Ok) (Degraded Minutes) |
| LOS | Loss of Synchronize:<br>Synchronitätsverluste treten bei Fehlerraten größer oder gleich 20 %<br>innerhalb einer Sekunde ein. Angezeigt wird die absolute Zahl der<br>Synchronitätsverluste.                                                                                                    |

#### **BERT** speichern

ARGUS kann die Ergebnisse mehrerer BERTs speichern. ARGUS speichert das Ergebnis zusammen mit dem Datum, der Uhrzeit und der Rufnummmer des Testanschlusses (sofern diese im Kurzwahlspeicher unter eigene Nummer eingetragen ist auf dem ersten freien Speicherplatz (s. Seite 143). Sind schon alle Speicherplätze belegt, schlägt ARGUS den Speicherplatz mit dem ältesten Testergebnis zum Überschreiben vor.

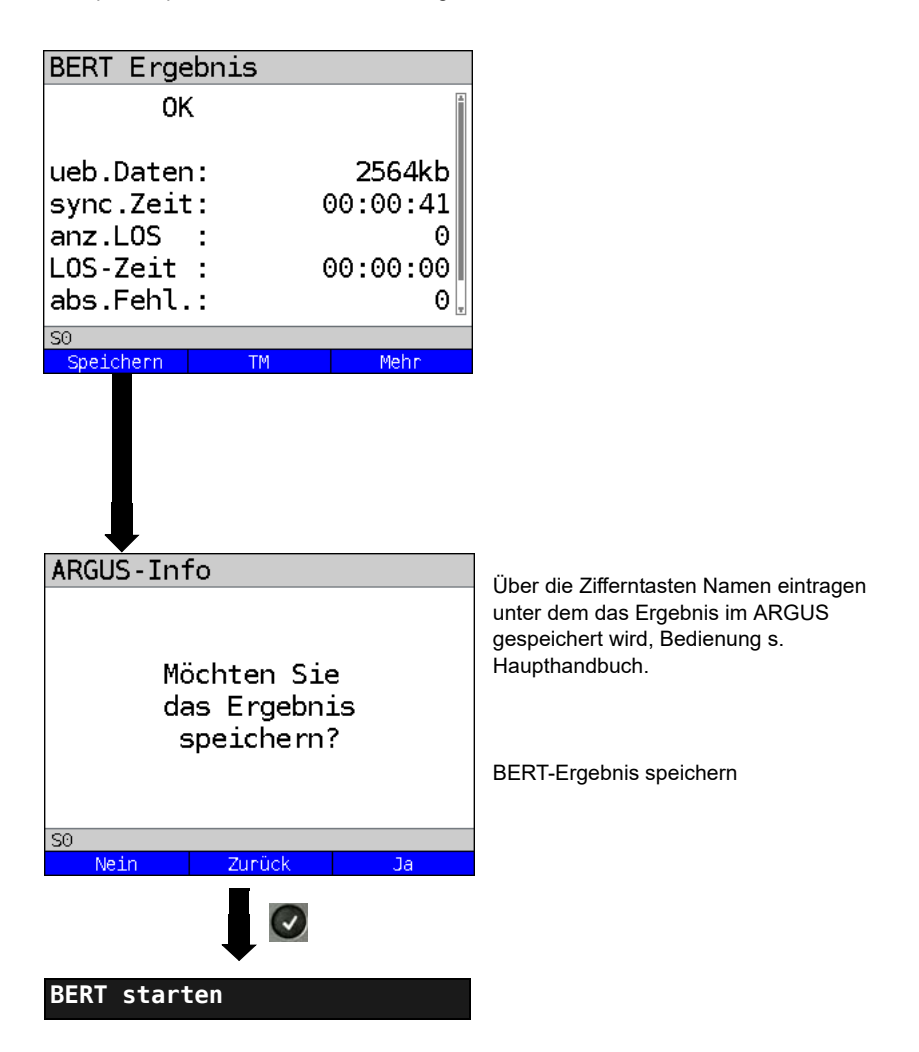

#### Anzeige der gespeicherten BERT-Ergebnisse, s. Haupthandbuch.

## **BERT** warten

Die Betriebsart "BERT warten" wird auf der fernen Seite für den BERT end-to-end benötigt.

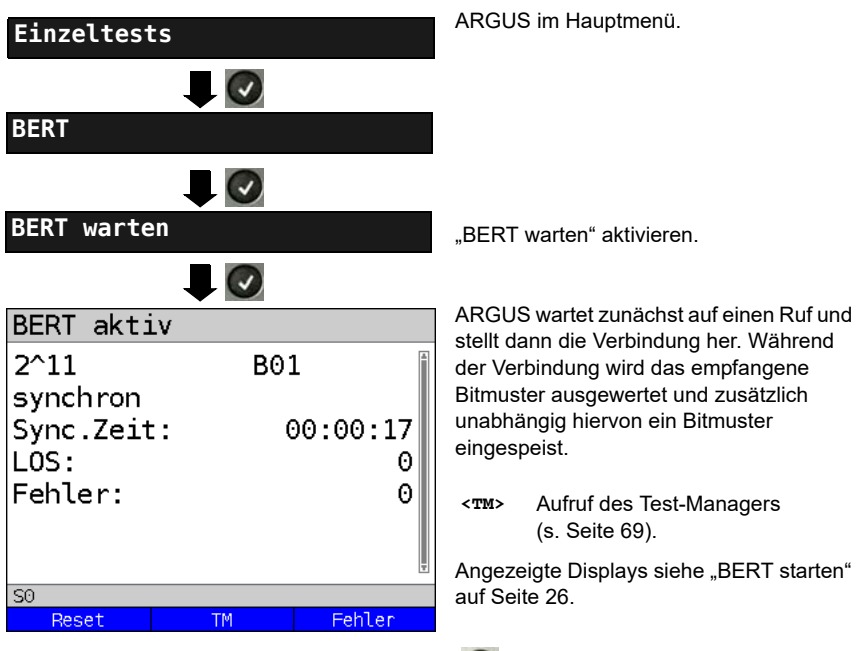

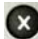

BERT Ergebnis anzeigen.

### **B-Kanal-Loop**

Die Betriebsart "B-Kanal-Loop" (Loop = Schleife) wird für den Bitfehlerratentest gegen eine Loopbox (ARGUS ist in diesem Fall die Loopbox) benötigt.

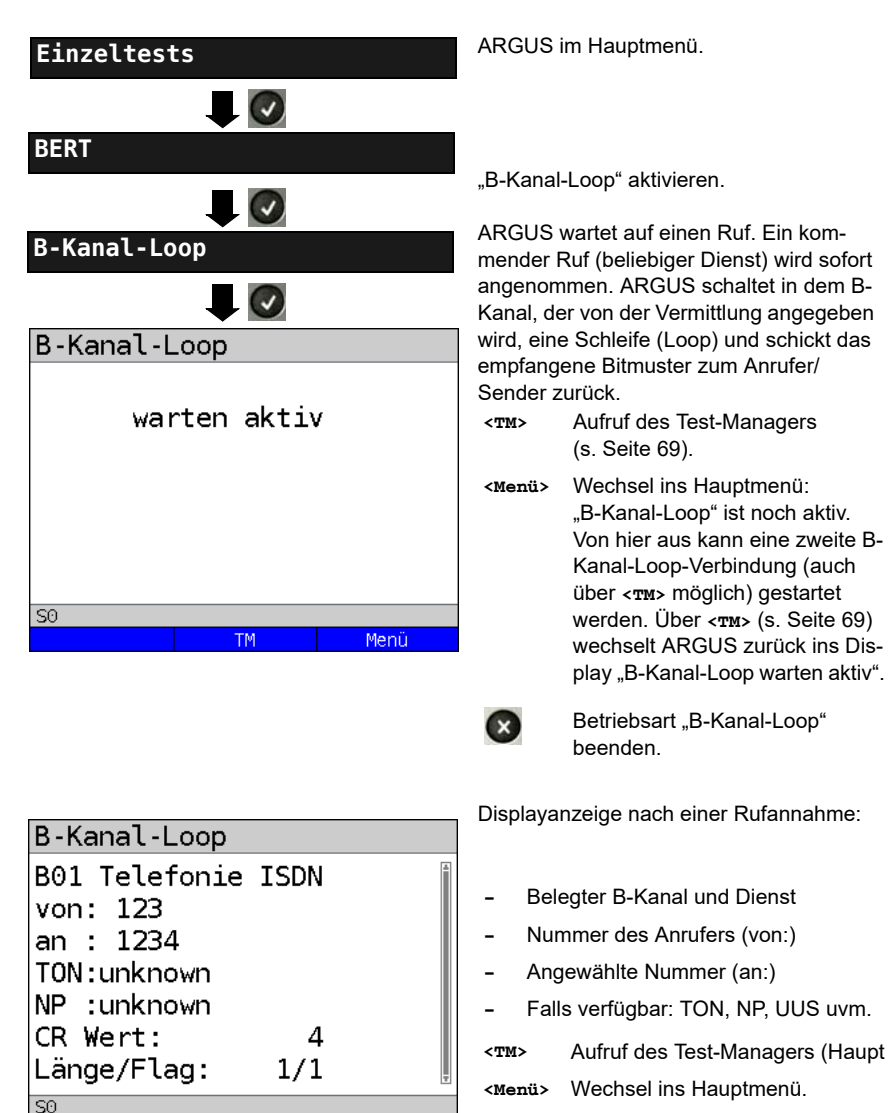

Menü

B-Kanal-Loop-Verbindung beenden, B-Kanal-Loop ist aber noch aktiv!

# 3.5 Abfrage der Dienstmerkmale (DM)

ARGUS prüft die Verfügbarkeit von Dienstmerkmalen (DM) am Testanschluss.

## DM-Abfrage bei 1TR6

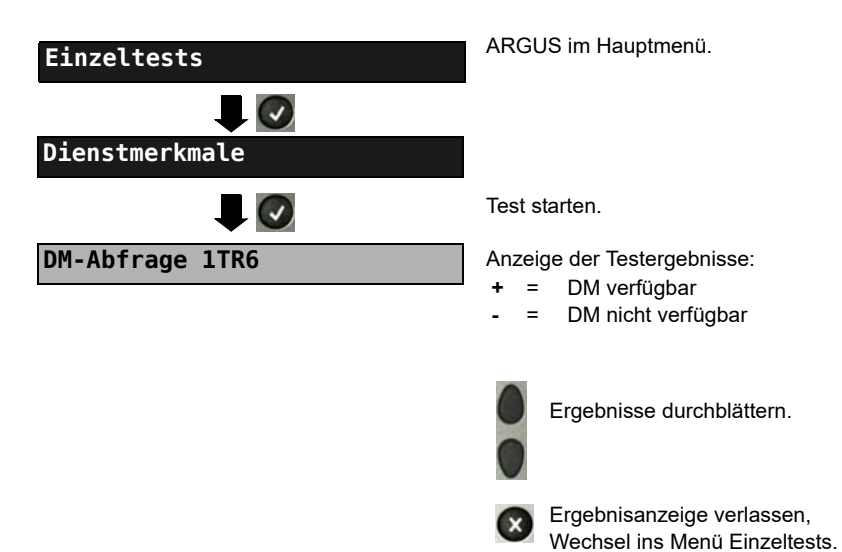

#### Dienstmerkmale 1TR6:

| Sperre        | Sperre gegen abgehende Verbindungen aktiv                  |
|---------------|------------------------------------------------------------|
| AWS1          | Anrufweiterschaltung 1 aktiviert (ständig)                 |
| AWS2          | Anrufweiterschaltung 2 aktiviert (fallweise)               |
| Anschluss GBG | Anschluss gehört zu einer geschlossenen Benutzergruppe     |
| Geb.anzeige   | Gebührenanzeige eingerichtet                               |
| Rufnummern-ID | Rufnummernidentifizierung böswilliger Anrufer eingerichtet |

## DM-Abfrage bei DSS1

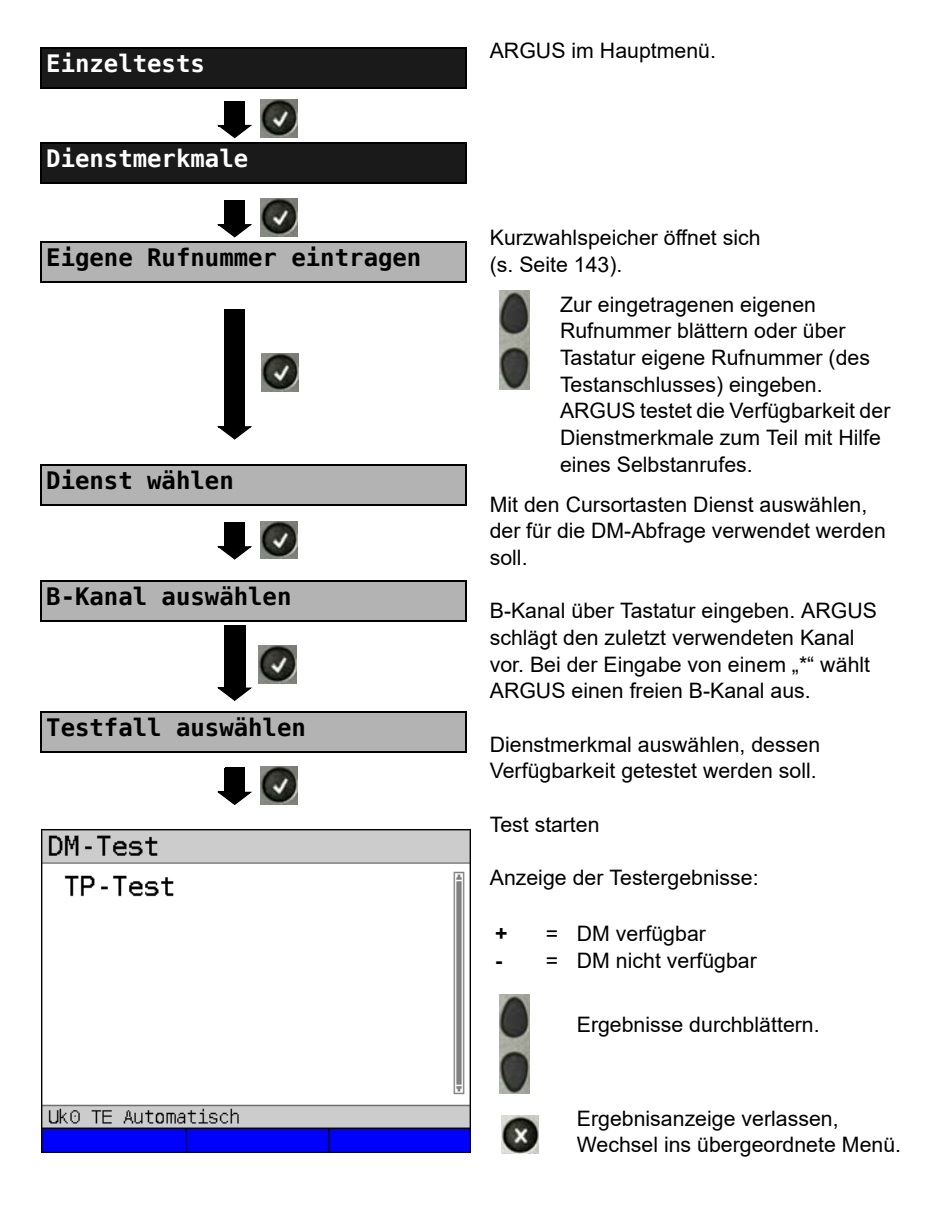

| Testfall | Erklärung                                                                                                    |  |
|----------|----------------------------------------------------------------------------------------------------|--|
| ТР       | ARGUS testet das DM TP durch einen Verbindungsaufbau zu sich selber.                                                                                                    |  |
| HOLD     | ARGUS testet das DM HOLD durch einen Verbindungsaufbau zu sich selber.                                                                                                    |  |
| CLIP     | ARGUS prüft nacheinander, ob die 4 DM CLIP, CLIR, COLP und COLR verfügbar sind. Dafür baut ARGUS bis zu 3 Verbindungen zu sich selbst auf.                                                                                                    |  |
|          | CLIP: Wird die Ruf-Nr. des rufenden Teilnehmers beim gerufenen Teil-<br>nehmer (ARGUS) angezeigt?<br>t = CLIP temporär verfügbar<br>p = CLIP permanent verfügbar                                                                                                    |  |
|          | CLIR: Wird die Rufnummernanzeige des rufenden Teilnehmers (ARGUS)<br>beim gerufenen Teilnehmer unterdrückt bzw. ist die fallweise<br>Unterdrückung der Rufnummer möglich? Zeigt ARGUS * an, ist keine<br>Aussage über die Verfügbarkeit möglich, da kein CLIP eingerichtet ist.<br>t = CLIR temporär verfügbar<br>p = CLIR permanent verfügbar          |  |
|          | COLP: Wird die Rufnummer des Teilnehmers, der die Verbindung ange-<br>nommen hat, beim rufenden Teilnehmer (ARGUS) angezeigt?                                                                                                    |  |
|          | COLR: Wird die Rufnummernanzeige des Teilnehmers (ARGUS), der die<br>Verbindung angenommen hat, unterdrückt bzw. ist die fallweise<br>Unterdrückung der Rufnummer möglich? Zeigt ARGUS * an, ist keine<br>Aussage über die Verfügbarkeit möglich, da kein COLP eingerichtet<br>ist.                                                                     |  |
| $\wedge$ | Die DM CLIP, CLIR, COLP und COLR werden paarweise getestet. Bei ständig eingerichtetem CLIR oder COLR ist keine eindeutige Aussage möglich.                                                                                                    |  |
| DDI      | Ist eine direkte Durchwahl am getesteten Nebenstellenanschluss möglich?                                                                                                    |  |
| MSN      | Ist das Dienstmerkmal MSN verfügbar?                                                                                                    |  |
| CF       | ARGUS prüft, ob die 3 Dienstmerkmale CFU, CFB und CFNR verfügbar sind.                                                                                                    |  |
|          | CFU: Kann ein kommender Ruf direkt weitergeleitet werden?                                                                                                    |  |
|          | CFB: Kann ein kommender Ruf bei "besetzt" weitergeleitet werden?                                                                                                    |  |
|          | CFNR: Kann ein kommender Ruf bei Nichtmelden weitergeleitet werden?                                                                                                    |  |
| A        | Beim CF-Test versucht ARGUS eine Anrufweiterschaltung zu der Rufnummer<br>einzurichten, die im Kurzwahlspeicher "ferne Rufnummer 1" (s. "Abspeichern<br>von Rufnummern im Kurzwahlspeicher" im Seite 143) eingetragen ist. Steht an<br>dieser Stelle keine oder eine Ruf-Nr., zu der nicht umgeleitet werden kann,<br>erhält man ein falsches Ergebnis. |  |

| cw              | Ist Anklopfen am Testanschluss möglich?                                                                                                    |
|-----------------|----------------------------------------------------------------------------------------------------|
| CCBS/<br>CCBS-T | Wird der Testanschluss im Falle eines besetzen fernen Teilnehmers automatisch zurückgerufen?                                                                                                    |
| CCNR/<br>CCNR-T | Erfolgt ein automatischer Rückruf bei Nichtmelden eines fernen Teilnehmers am Testanschluss?                                                                                                    |
| MCID            | Ist eine Identifizierung böswilliger Anrufer (Fangen) am Testanschluss möglich?                                                                                                    |
| 3pty            | Ist eine Dreierkonferenz am Testanschluss möglich?<br>Bei diesem Testfall wird mit einem fernen Teilnehmer zusammengearbeitet,<br>dessen Rufnummer eingegeben werden muss. Eine Verbindung ist nötig.                                               |
| ECT             | Ist eine explizite Rufweiterleitung am Testanschluss möglich?<br>Bei diesem Testfall wird mit einem fernen Teilnehmer zusammen gearbeitet,<br>dessen Rufnummer eingegeben werden muss. Eine Verbindung ist nötig.                                   |
| CUG             | ARGUS prüft mit Hilfe eines Selbstanrufes, ob der Testanschluss zu einer<br>geschlossenen Benutzergruppe gehört.                                                                                                    |
| CD              | Ein kommender Ruf wird sofort umgeleitet. Diese Rufumleitung unterscheidet sich von den anderen Anrufweiterschaltungen insofern, dass die Weiterleitung ausschließlich fallweise (per Anruf) eingeleitet wird und nicht konfiguriert zu einem Ziel. |
| AOC             | ARGUS prüft, ob Gebühren am Testanschluss übermittelt werden können.<br>Dabei wird durch Selbstanruf mit Rufannahme sowohl auf AOC-D (AOC<br>während einer Verbindung) als auch auf AOC-E (AOC am Ende einer<br>Verbindung) geprüft.                |
| SUB             | Es erfolgt ein Selbstanruf mit Rufannahme, um eine Übermittlung der<br>Subadresse in beide Richtungen zu prüfen.<br>Ist eine Subadressierung am Testanschluss möglich?                                                                              |
| UUS             | Ist eine Übermittlung von Anwenderdaten am Testanschluss möglich?                                                                                                    |

| No      | Unterstützt der Anrufende CLIP-No-Screening (CNS) zeigt der ARGUS im     |
|---------|--------------------------------------------------------------------------|
| Screen- | TE-Betrieb alle netzseitigen Rufnummern an. Durch Monitoring mit der PC- |
| ing     | Software WINanalyse kann die CLIP-No-Screening Funktion ebenfalls        |
|         | überprüft werden.                                                        |
|         |                                                                          |
## Fehlermeldungen

Tritt während der DM-Abfrage ein Fehler auf oder ist kein Verbindungsaufbau möglich, zeigt ARGUS den Fehler im Display als Code (z. B. 28) an.

Beispiel: Fehler-Code 28 bedeutet "falsche oder ungültige Nummer".

Der folgenden Tabelle ist zu entnehmen, dass es sich um einen Fehler vom Netz handelt, nämlich um eine unvollständige Rufnummer bzw. um ein falsches Rufnummernformat siehe ARGUS-Fehlermeldungen (DSS1 / 1TR6) auf Seite 149.

Bedeutung einiger Fehlercodes:

| Beschreibung                        | Gründe (vom Netz) |                                | Gründe                  |
|-------------------------------------|-------------------|--------------------------------|-------------------------|
|                                     | 1 TR6             | DSS1                           | ARGUS Intern            |
| Kein oder ein anderer<br>Anschluss  | —                 | —                              | 201, 204, 205, 210, 220 |
| Falsche oder ungültige<br>Nummer    | 53, 56            | 1, 2, 3, 18, 21,<br>22, 28, 88 | 152 ,161, 162, 199      |
| Ein oder mehrere<br>B-Kanäle belegt | 10, 33, 59        | 17, 34, 47                     |                         |
| Falscher Dienst                     | 3                 | 49, 57, 58 ,63 ,<br>65, 70, 79 |                         |

### 3.6 Dienstetest

ARGUS prüft, welche der folgenden Dienste am Testanschluss zur Verfügung stehen:

| Dienst                                     | Bezeichnung im ARGUS-Display |
|--------------------------------------------|------------------------------|
| Sprache                                    | Sprache                      |
| Datenfernübertragung                       | DFU 64kBit                   |
| Audio 3.1 kHz                              | 3.1kHz audio                 |
| Audio 7 kHz                                | 7 kHz audio                  |
| Datenfernübertragung mit Tönen & Anzeige   | DFU-TA                       |
| Telefonie                                  | Telefonie ISDN               |
| Telefax Gruppe 2/3                         | Fax G3                       |
| Telefax Gruppe 4                           | Fax G4                       |
| Combined Text and facsimile communication  | Mixed                        |
| Teletex Service basis                      | Teletex                      |
| International interworking for Videotex    | Videotex                     |
| Telex                                      | Telex                        |
| OSI application according to X.200         | OSI                          |
| 7 kHz Telefonie                            | Telefonie 7kHz               |
| Video Telephony, first connection          | Bildtelefonie 1              |
| Video Telephony, second connection         | Bildtelefonie 2              |
| Drei Userspezifische Dienste (s. Seite 21) | Userspecified 1 bis 3        |

Der Test läuft automatisch ab.

ARGUS baut für jeden Dienst eine eigene Verbindung zu sich selbst auf (Selbstanruf). Es kommt jedoch nicht zur Verbindung, so dass keine Gebühren anfallen.

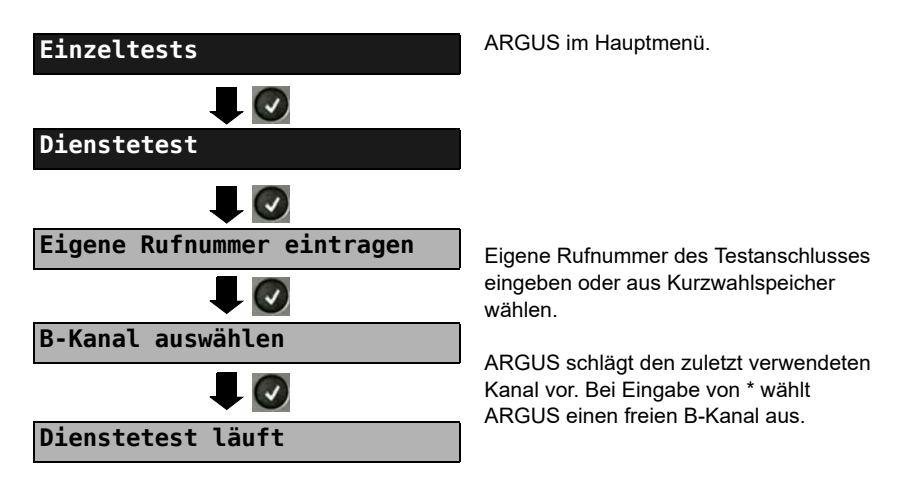

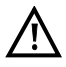

Es gibt TK-Anlagen, die für gehende und kommende Rufe getrennte Rufnummern verwenden. In diesem Fall kann man für den Dienstetest eine "ferne" Rufnummer angeben, die nicht der im ARGUS gespeicherten "eigenen" Rufnummer entspricht. Soll der Dienstetest über die lokale Vermittlungsstelle hinaus

ausgeweitet werden, so besteht zusätzlich die Möglichkeit, den Dienstetest im end-to-end Betrieb durchzuführen. In diesem Fall muss die ferne Rufnummer eines zweiten Endgerätes angegeben werden. ARGUS prüft dann automatisch, ob das ferne Endgerät die Rufe unter den verschiedenen Diensten annehmen kann. d. h. ob die ferne Seite zu diesen Diensten "kompatibel" ist. Beim Testresultat bezieht sich dann der jeweils zweite Teil der Ergebnisanzeige (zweites +, - oder \*) auf die Anwort von der fernen Vermittlungsstelle.

### Testergebnis:

| Dienstetest    |       |
|----------------|-------|
| Sprache        | +*162 |
| DFU 64kBit     | +*162 |
| 3.1 kHz audio  | +*162 |
| 7 kHz audio    | +*162 |
| DFU-TA         | +*162 |
| Telefonie ISDN | +*162 |
| Fax G3         | +*162 |
| SO             |       |
|                |       |

ARGUS zeigt nach Ablauf des Tests automatisch das Ergebnis an. ARGUS unterscheidet zwischen gehendem Ruf (1.+, - oder \*) und kommendem Ruf (2.+, oder \*).

- ÷ = Dienst freigeschaltet
  - = Dienst nicht freigeschaltet
  - = keine eindeutige Aussage möglich, es wird eine Fehlernummer angezeigt. In dem Fall wird zur Kontrolle ein Anruf unter diesem Dienst an den Testanschluss empfohlen.

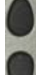

Ergebnisse durchblättern.

Ergebnisanzeige verlassen. Wechsel ins übergeordnete Menü.

#### Interpretation der Testergebnisse:

#### Display Erklärung

- Selbstanruf funktioniert bzw. die ferne Seite kann den Ruf unter diesem Dienst + + annehmen
- Ein Ruf konnte erfolgreich gesendet werden, wurde ankommend aber wegen + fehlender Berechtigung abgelehnt.
- Ein gehender Ruf mit diesem Dienst ist nicht möglich.
- + \* Ein Ruf konnte erfolgreich gesendet werden, der Ruf zur fernen Seite schlug fehl (z. B. ferne Seite besetzt, d. h. kein B-Kanal für Rückruf frei).
- Falsche Nummer, kein B-Kanal verfügbar oder sonstiger Fehler.

Gelingt der gehende Ruf nicht, ist keine Aussage über einen kommenden Ruf möglich. Die Anzeige "- +" oder "- \*" erscheint somit nie.

## 3.7 X.31-Test

ARGUS führt wahlweise einen "manuellen X.31-Test" oder einen "automatischen X.31-Test" durch.

Beim automatischen Test baut ARGUS die D-Kanal-Verbindung und anschließend eine X.31-Verbindung auf. ARGUS baut die Verbindungen automatisch wieder ab und zeigt das Ergebnis an.

Beim manuellen Test baut ARGUS eine D-Kanal-und eine X.31-Verbindung auf, deren Dauer der Anwender (bzw. die Gegenseite) bestimmt. Während der Verbindung sendet ARGUS vordefinierte Datenpakete. ARGUS zählt alle empfangenen und gesendeten Datenpakete und zeigt den Inhalt der empfangenen Datenpakete, soweit möglich, an.

## X.31-Parameter einstellen

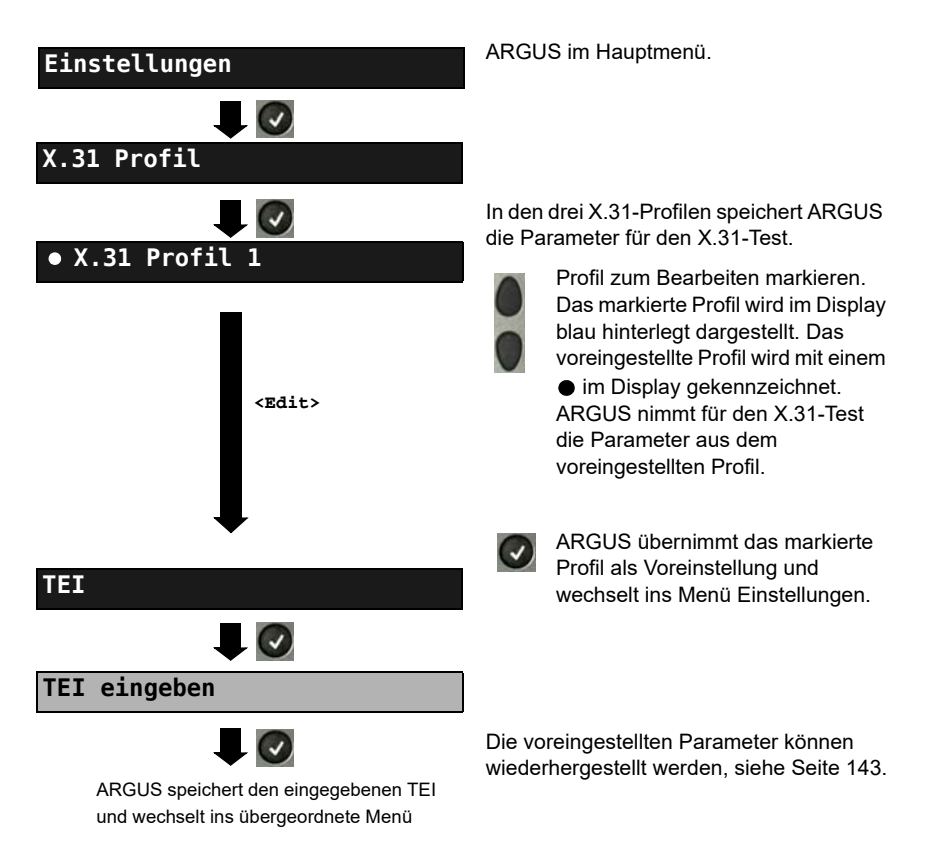

| Einstellung       | Erklärung                                                         |
|-------------------|-------------------------------------------------------------------|
| X.31-Profil:      | Es können insgesamt drei X.31-Profile erstellt werden.            |
|                   | < <b>Edit</b> > ausgewähltes Profil zum Bearbeiten freigeben.     |
| Paketanzahl       | Anzahl der gesendeten Pakete                                      |
|                   | Bereich: 0 bis 65 000                                             |
|                   | Voreinstellung: 10                                                |
| TEI               | Eingabe des im X.31-Test verwendeten TEIs (Terminal Endpoint      |
|                   | Identifier) über die Tastatur. Bei Eingabe von ** ermittelt ARGUS |
|                   | automatisch einen TEI.                                            |
|                   | Bereich: min. 0 bis max. 63                                       |
|                   | Voreinstellung: ** (automatisch)                                  |
| LCN               | Eingabe der im X.31-Test verwendeten LCN (Logical Channel         |
|                   | Number) über die Tastatur.                                        |
|                   | Bereich: 0 bis 4 095                                              |
|                   | Voreinstellung: 1                                                 |
| Packetsize        | Größe der Nutzdatenpakete; 16, 32, 64, 128 und 256 Bytes.         |
|                   | Voreinstellung: 128 Byte                                          |
| Abspr. Packetsize | Absprache der Nutzpaketgröße mit der Netzseite (DCE). Bei         |
|                   | Nutzpaketgrößen größer als der Default-Wert des Netzes sollte     |
|                   | die Einstellung auf "ja" stehen.                                  |
|                   | Voreinstellung: <b>Nein</b>                                       |
| Windowsize        | Fenstergröße der Schicht 3, Auswahl 1 bis 7 Pakete.               |
|                   | Voreinstellung: 2 Pakete                                          |
| Abspr.Windowsize  | Absprache der Fenstergröße (Windowsize) zwischen Endgerät         |
|                   | (DTE) und Netz (DCE).                                             |
|                   | Voreinstellung: <b>Nein</b>                                       |
| Durchsatz         | Datendurchsatz in bit/s; 75, 150, 300, 600, 1200, 2400, 4800 und  |
|                   | 9600 bit/s.                                                       |
|                   | Voreinstellung: <b>1200 bit/s</b>                                 |
| Abspr. Durchsatz  | Absprache des Datendurchsatzes                                    |
|                   | Voreinstellung: <i>Nein</i>                                       |

| Nutzerdaten                |                                                                                                    |
|----------------------------|----------------------------------------------------------------------------------------------------|
|                            | Inhalt der Nutzerdaten                                                                                                    |
|                            | - Formateinstellung der Nutzerdaten                                                                                                    |
|                            | - Eingabe der ASCII-Daten                                                                                                    |
| ASCII-Daten                |                                                                                                    |
|                            | Mit den Cursortasten einen der drei                                                                                                    |
| • ASCII-Daten 1/3          | verfügbaren Speicherplätze für die                                                                                                    |
| <edit></edit>              | 1/3).                                                                                                    |
| ASCII-Daten eingeben       | Üler die 7% weberte der Techten ADOU                                                                                                    |
| ASCII-Daten speichern      | <sup>1</sup> Über die Zifferntasten der Tastatur ASCII-<br>Daten eintragen. Der rechte Softkey<br>ändert beim Drücken seine Bedeutung<br>und beeinflusst damit die Eingabe über<br>die Zifferntasten (Buchstaben oder<br>Ziffern): |
| <12>ab><br><ab>AB&gt;</ab> | Eingabe der Ziffern 0 bis 9, *, #<br>Eingabe der Kleinbuchstaben und<br>@, /, -, .                                                                                                    |
| <ab>12&gt;</ab>            | (z. B. für die Eingabe "C" Zifferntaste 2<br>dreimal drücken)<br>Eingabe der Großbuchstaben<br>und @, /, -, .                                                                                                    |
|                            | Cursor verschieben                                                                                                    |
| <löschen></löschen>        | Stelle vor dem Cursor löschen                                                                                                    |
| 0                          | ASCII-Daten nicht speichern                                                                                                    |
|                            |                                                                                                    |

|                    |                                                                                                    | - Eingabe der HEX-Daten:                                                                                                    |
|--------------------|----------------------------------------------------------------------------------------------------|----------------------------------------------------------------------------------------------------|
| HEX-Daten          |                                                                                                    |                                                                                                    |
| • HEX-Daten 1/3    |                                                                                                    | Einen der insgesamt drei verfügbaren<br>Speicherplätze für die HEX-Daten<br>auswählen (hier den ersten 1/3).                                                                    |
| HEX-Daten eingeben |                                                                                                    | Die Eingabe der Adresse hexadezimal<br>erfolgt über die Zifferntasten und<br>Tastenkombinationen: *1=A, *2=B,*3=C,<br>*4=D, *5=E, *6=F und wird anschließend<br>mit obestätigt. |
|                    | <löschen></löschen>                                                                                                    | Stelle vor dem Cursor löschen                                                                                                    |
|                    | ×                                                                                                    | Hexwerte nicht speichern                                                                                                    |
| CUG                | Closed User Group, geschlossene Benutzergruppe.<br>Voreinstellung: <b>nein</b>                                                                                |                                                                                                    |
| CUG-Index          | Kodierung für Closed User Group.<br>Bereich: min. 0 bis max. 255<br>Voreinstellung: <i>1</i>                                                                  |                                                                                                    |
| D-Bit              | Lokal: DCE quittiert Datenpakete, d. h. Flusskontrolle auf lokaler<br>DTE-DCE Strecke<br>Ende-zu-Ende: DTE-DTE Flusskontrolle<br>Voreinstellung: <i>Lokal</i> |                                                                                                    |
| Facilities         | Kodierung für verschiedene Dienstmerkmale.<br>Es können 3 Facilities gespeichert werden. Bedienung, siehe<br>Eingabe HEX-Daten bei Nutzerdaten Seite 42.      |                                                                                                    |
| Profilname         | Profilnamen für das X.31-Profil über Tastatur eingeben. ARGUS zeigt diesen Namen später im Display an.                                                        |                                                                                                    |

## Automatischer X.31-Test

### D-Kanal

Der "automatische X.31-Test im D-Kanal" besteht aus zwei Schritten:

- Schritt: ARGUS testet, ob am ISDN-Testanschluss der Zugang zum X.25-Dienst über den D-Kanal möglich ist. ARGUS prüft nacheinander alle TEIs von 0 bis 63. Alle TEIs, mit denen der X.31-Dienst auf Schicht 2 möglich ist, werden angezeigt.
- 2. Schritt: Für jeden TEI, mit der X.31 auf Schicht 2 möglich ist, wird ein "CALL\_REQ"-Paket versendet und auf Antwort gewartet. Zuvor fordert ARGUS automatisch die Eingabe der X.25-Zugangsnummer an, die im Kurzwahlspeicher unter der X.31-Testnummer abgespeichert wird (s. Seite 143). Mit Angabe der X.25-Zugangsnummer kann wahlweise ein vom Default-Wert abweichender logischer Kanal (LCN) selektiert werden.

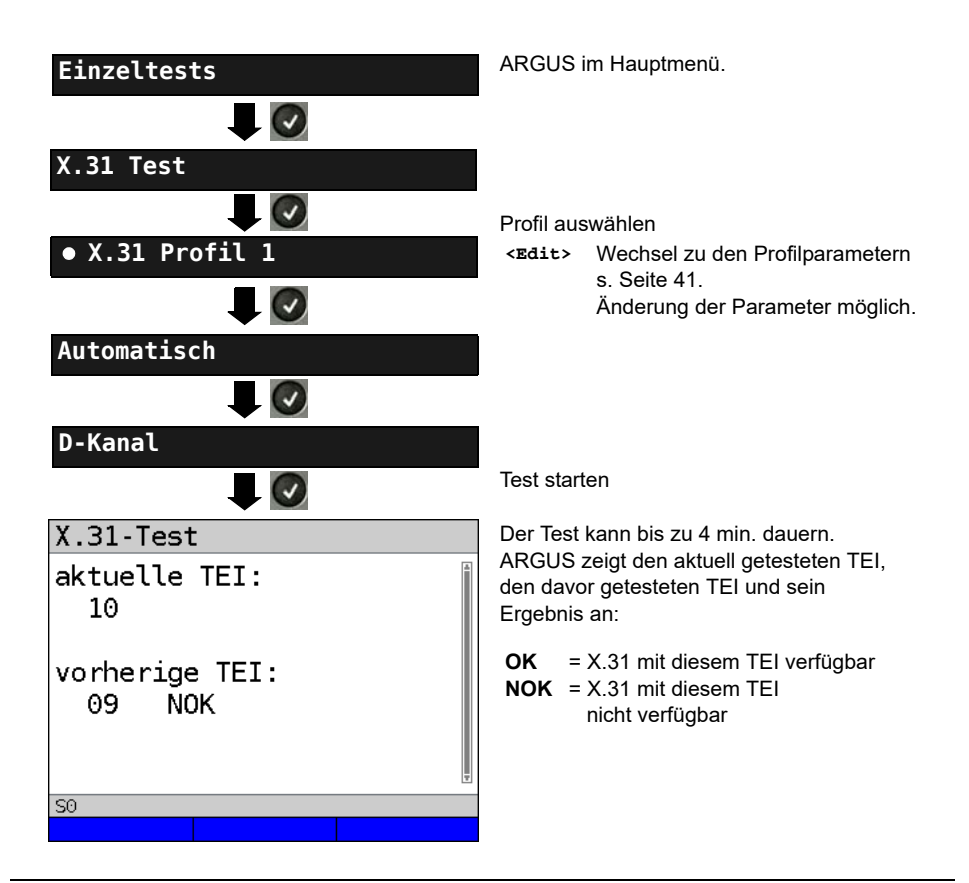

## Testergebnis

| X.31 Tes                  | st            |              |    |    |   |
|---------------------------|---------------|--------------|----|----|---|
| TEI<br>Schicht<br>Schicht | :<br>2:<br>3: | 02<br>+<br>- | 13 | 67 | Ť |
| SO                        |               |              |    |    |   |
|                           |               |              |    |    |   |

ARGUS prüft, ob für die im Schritt 1 gefundenen TEIs auch der X.31-Dienst für Schicht 3 verfügbar ist. Beispiel: Testergebnis

| TEI 02    |        | der erste gültige TEI ist 02                                                                                                    |
|-----------|--------|----------------------------------------------------------------------------------------------------|
| Schicht 2 | +<br>- | 1. Testschritt erfolgreich<br>1. Testschritt nicht<br>erfolgreich                                                                                                    |
| Schicht 3 | +      | 2. Testschritt erfolgreich<br>2. Testschritt nicht<br>erfolgreich<br>In diesem Fall zeigt<br>ARGUS den X.31-Cause<br>für das Scheitern (im<br>Beispiel: 13) und einen<br>zugehörigen Diagnostic-<br>Code, falls vorhanden, an<br>(s. Seite 154). |

Ist der X.31-Dienst nicht verfügbar, meldet ARGUS "X.31(D) n. verf.".

# Manueller X.31-Test

## D-Kanal

ARGUS benötigt einen TEI, eine LCN und eine X.31-Nummer (ARGUS verwendet die im X.31-Profil gespeicherten Werte). Wird für den TEI "\*\*" eingegeben, ermittelt ARGUS automatisch einen TEI. Mit dem ersten TEI, für den X.31 möglich ist, baut ARGUS eine Verbindung auf.

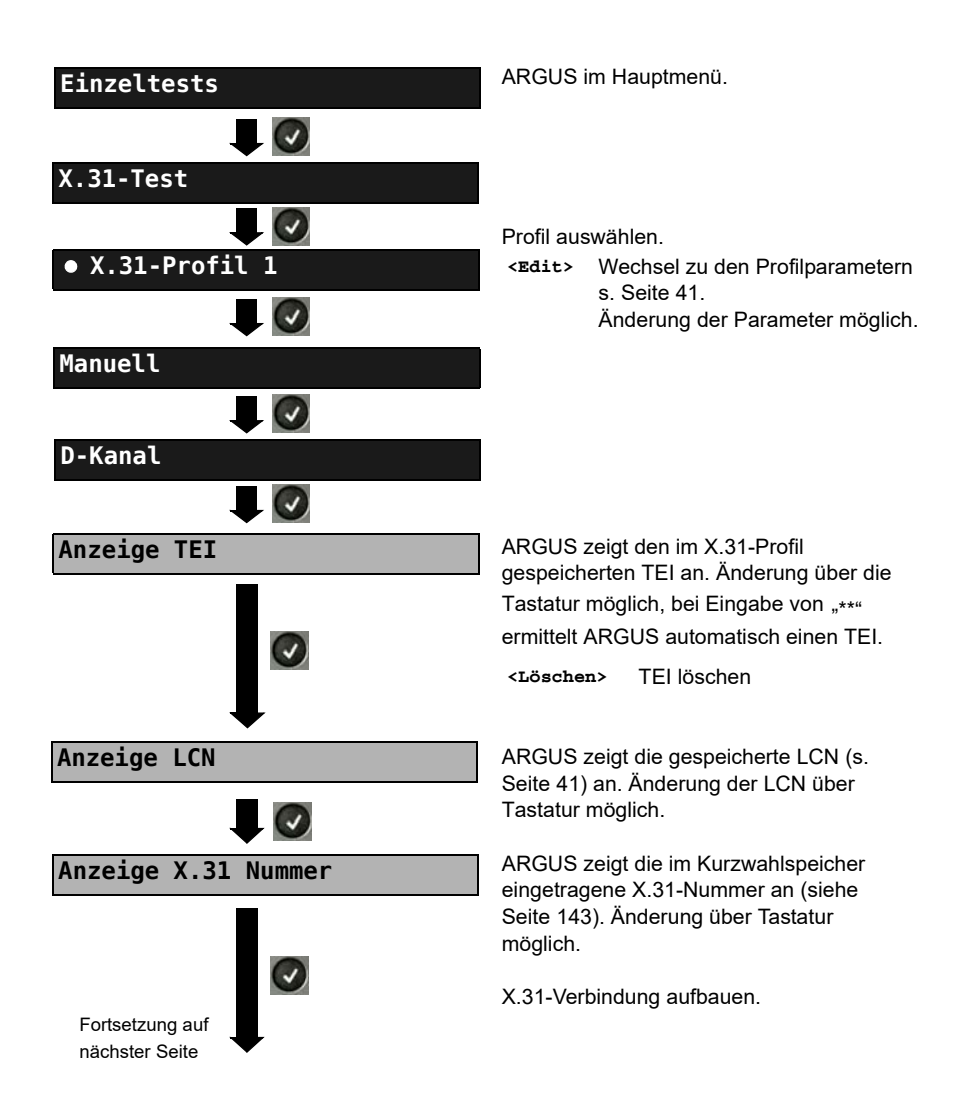

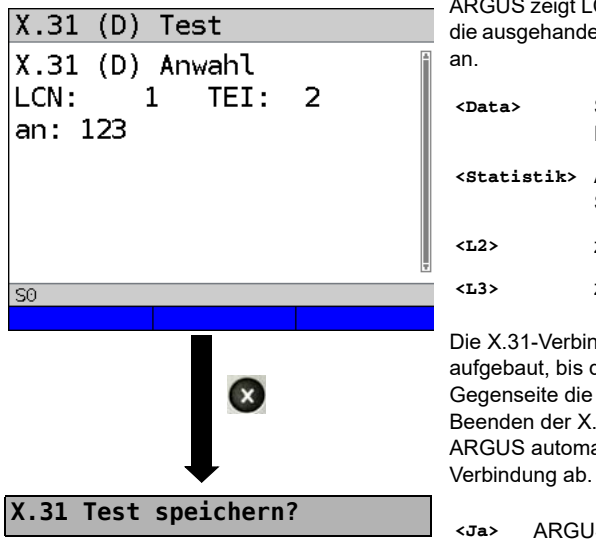

ARGUS zeigt LCN, TEI, X.31-Nummer und die ausgehandelten Verbindungsparameter an.

| <data></data>                                                                                                    | Senden eines vordefinierten<br>Datenpaketes. |  |
|----------------------------------------------------------------------------------------------------|----------------------------------------------|--|
| <statistik></statistik>                                                                                                    | Anzeige der L1/L2/L3-<br>Statistiken.        |  |
| <l2></l2>                                                                                                    | zu der L2-Statistik blättern.                |  |
| <l3></l3>                                                                                                    | zu der L3-Statistik blättern.                |  |
| Die X.31-Verbindung bleibt so lange<br>aufgebaut, bis der Anwender oder die<br>Gegenseite die Verbindung beendet. Beim<br>Beenden der X.31-Verbindung baut<br>ARGUS automatisch die D-Kanal- |                                              |  |

<Ja> ARGUS speichert das Ergebnis, siehe Haupthandbuch.

## 3.8 Rufumleitungen - Call Forwarding (CF)

## CF-Abfrage

ARGUS prüft, ob für den Testanschluss Rufumleitungen in der Vermittlung eingerichtet sind. ARGUS zeigt die Art (CFU, CFNR oder CFB) und den Dienst der eingerichteten Rufumleitung an. Die Anzeige ist auf maximal 10 Rufumleitungen für alle MSNs begrenzt. Weitere eingerichtete Rufumleitungen zählt ARGUS mit. ARGUS kann die eingerichteten Rufumleitungen aus der Vermittlung löschen.

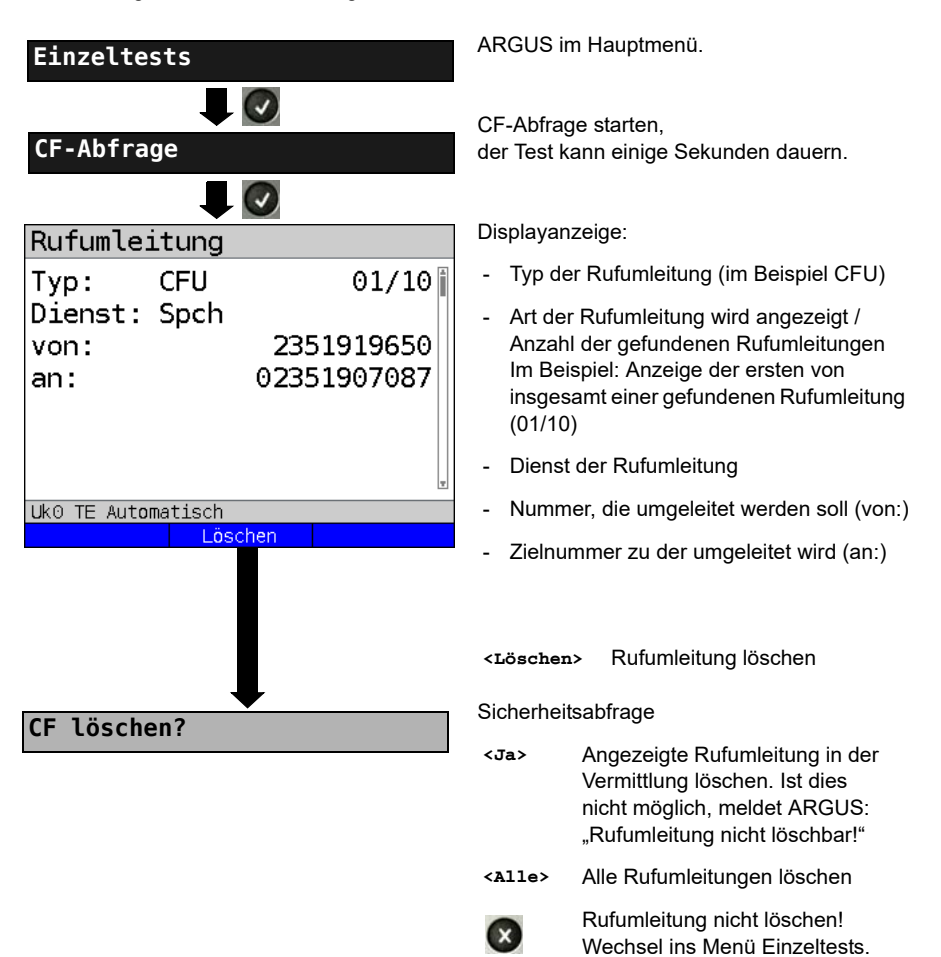

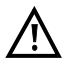

Manche TK-Anlagen oder Vermittlungsstellen erlauben den im ARGUS verwendeten Mechanismus der Abfrage der Rufumleitung für alle MSNs nicht oder quittieren die Abfrage der Rufumleitung darüber hinaus negativ, so dass der Eindruck entsteht, es seien keine Rufumleitungen eingerichtet. Bei negativer Quittung benötigt ARGUS deshalb die Eingabe der eigenen MSN. Es erfolgt eine Wiederholung der Abfrage der Rufumleitung MSN-spezifisch. In diesem Fall gilt die Abfrage der Rufumleitung nur für die eingegebene MSN und nicht für den ganzen Anschluss.

#### Abkürzung der auf dem Display angezeigten Dienste bzw. Dienstegruppen:

| Basisdienst          | Abkürzung |
|----------------------|-----------|
| Alle Dienste         | A11       |
| Sprache              | Spch      |
| Datenfernübertragung | DFU       |
| Audio 3,1 kHz        | АЗК1Н     |
| Audio 7 kHz          | A7KHz     |
| Telefonie 3,1 kHz    | Tel31     |
| Teletext             | ттх       |
| Telefax Gruppe 4     | FaxG4     |
| Video syntax based   | ViSyB     |
| Video Telefonie      | ViTel     |
| Telefax Gruppe 2/3   | FaxG3     |
| Telefonie 7 kHz      | Tel7k     |

### **CF-Aktivierung**

Sie können mit ARGUS Rufumleitungen in der Vermittlung einrichten.

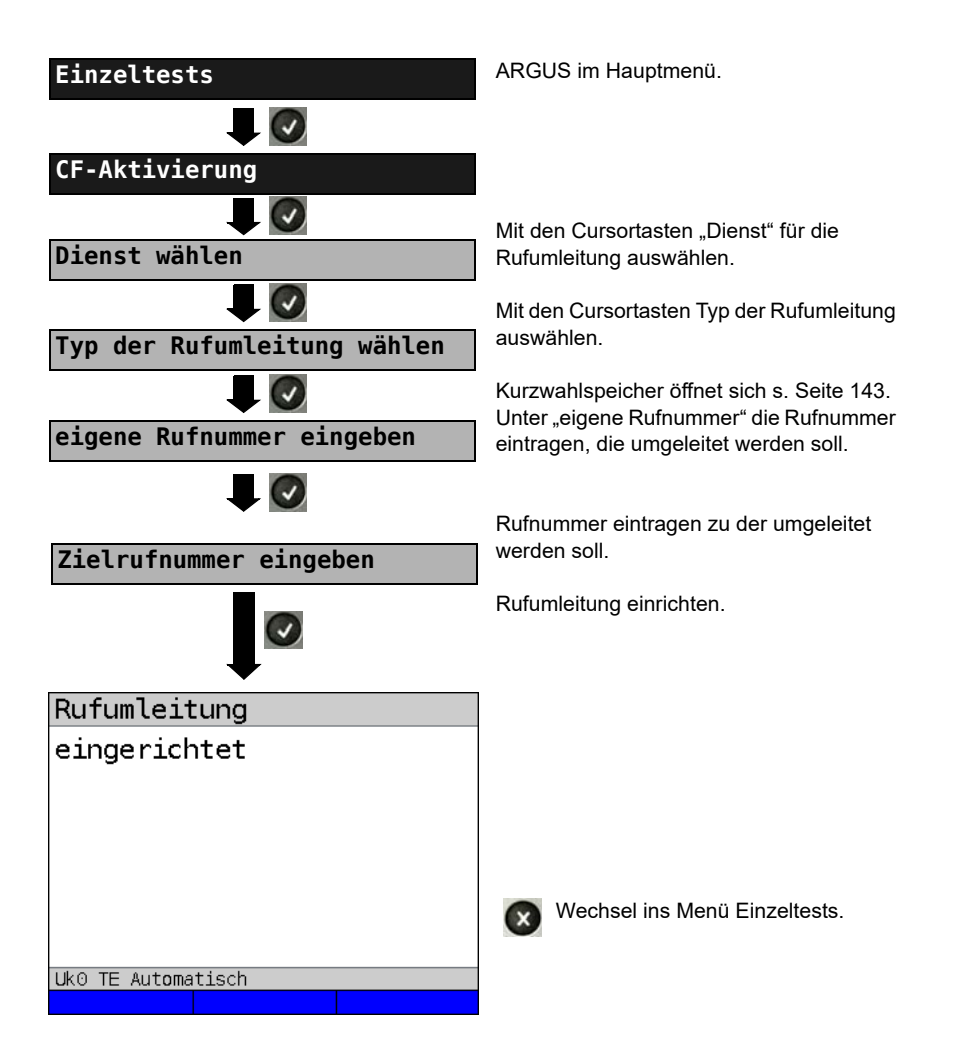

## CF-Löschen

ARGUS kann gezielt Rufumleitungen in der Vermittlung löschen.

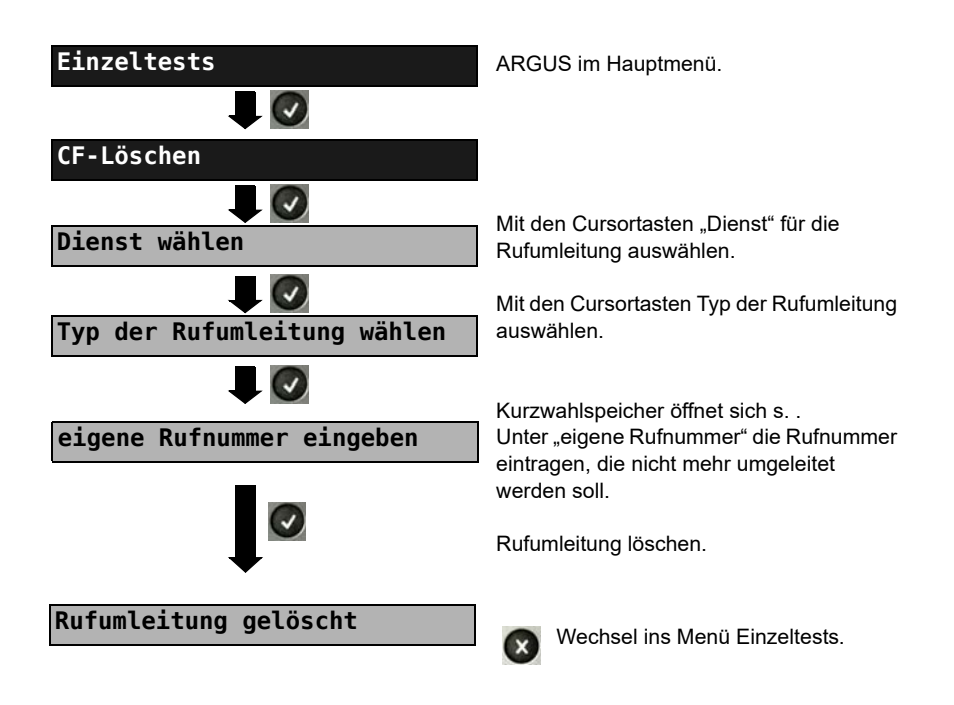

### 3.9 MSN-Abfrage

ARGUS ermittelt am P-MP-Anschluss mit DSS1 Protokoll die MSNs des Testanschlusses. Es werden maximal zehn Rufnummern angezeigt. Abhängig vom Type of Number (TON) zeigt ARGUS die Rufnummern in verschiedenen Versionen an:

- nur die MSN (ohne Vorwahl)
- MSN mit nationaler Vorwahl ohne führende "0" (Konfiguration siehe S. 22)
- MSN mit internationaler Vorwahl ohne führende "00" (Konfiguration siehe S. 22)
- gesamte Rufnummer

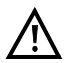

Für die MSN-Abfrage muss am Testanschluss das Dienstmerkmal "Rufumleitung (CF)" freigeschaltet sein.

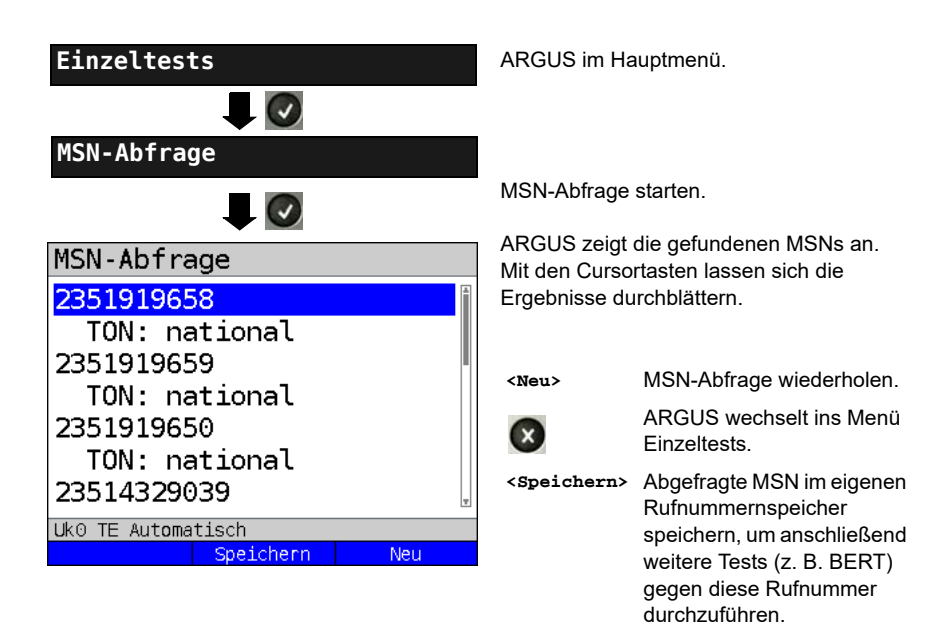

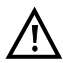

Manche Vermittlungsstellen unterstützen die Funktion MSN-Abfrage aus protokolltechnischer Sicht nicht. ARGUS meldet in diesem Fall "MSN-Abfrage nicht möglich!". Die Zielrufnummer, die ARGUS bei der MSN-Abfrage defaultmässig verwendet ist die "9999", bei Problemen damit kann als Alternative dazu auch die "0043" bzw. auch die eigene Handynummer eingegeben werden.

## 3.10 Automatische Durchführung mehrerer Tests

ARGUS führt eine automatische Testreihe durch und zeigt die Testergebnisse im Display an. Bevor der automatische Testlauf gestartet wird, sollten die benötigten Parameter (z. B. Messzeit und Fehlerschwellwert für den BERT s. Seite 24) überprüft werden.

Mit der Software ARGUS WINplus / WINanalyse können die Testergebnisse auf einem PC gespeichert werden. Dort erstellt WINplus / WINanalyse ein ausführliches Messprotokoll, welches sich anschließend ausdrucken, verschicken oder archivieren lässt.

ARGUS führt der Reihe nach folgende Einzeltests automatisch durch:

### Am S<sub>0</sub>- oder U<sub>k0</sub>-Anschluss (ARGUS im TE-Modus)

- Status
- Pegelmessung
- Dienstetest
- BERT im erweiterten Selbstanruf
- Test der Dienstmerkmale (DM-Test)
- CF-Abfrage (Rufumleitungen)
- MSN-Abfrage
- X.31-Test

#### Bei einer S<sub>0</sub>- oder U<sub>k0</sub>-Festverbindung

- Pegelmessung
- BERT im end-to-end Modus (z. B. mit einer Loopbox auf der fernen Seite)

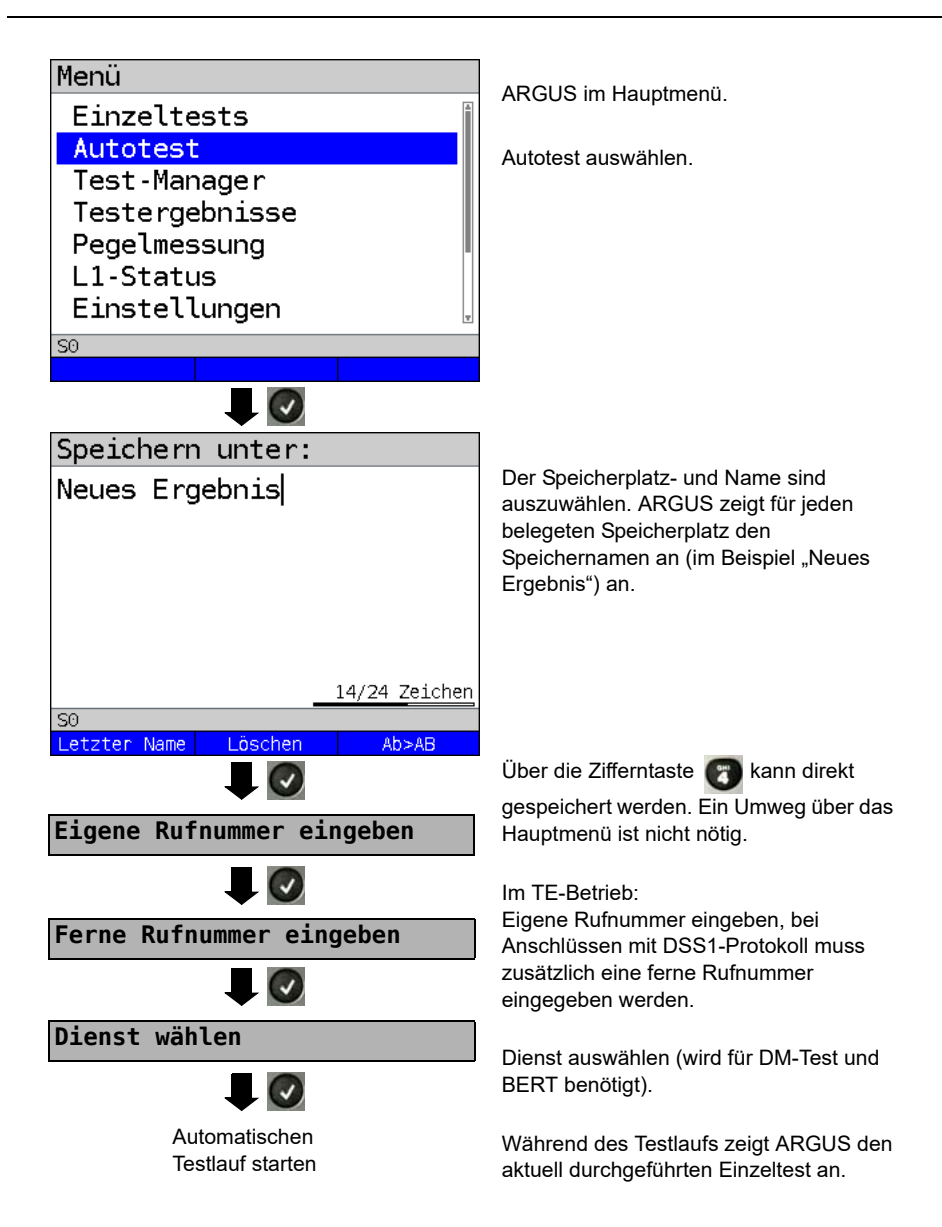

#### Testlauf (vorzeitig) beenden:

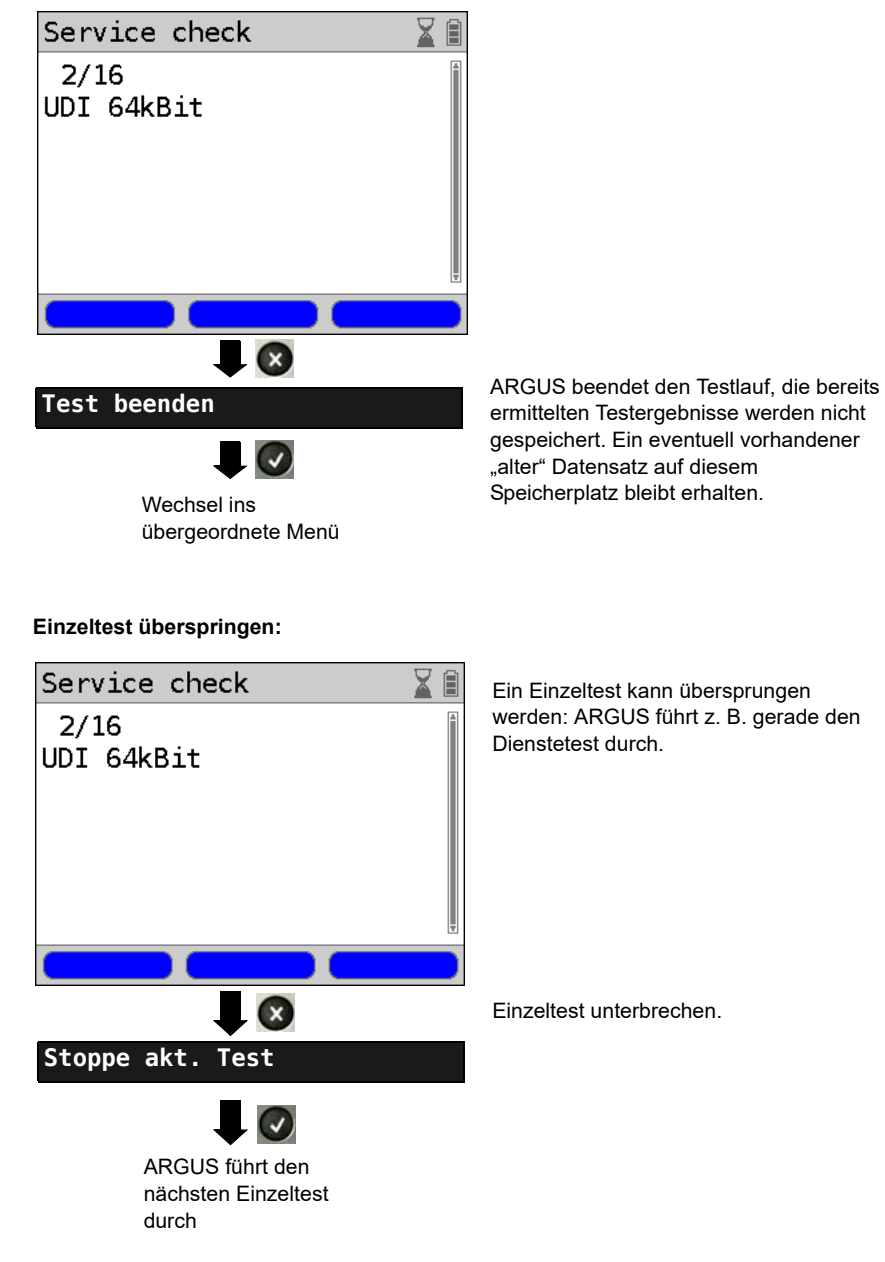

### Test fortsetzen:

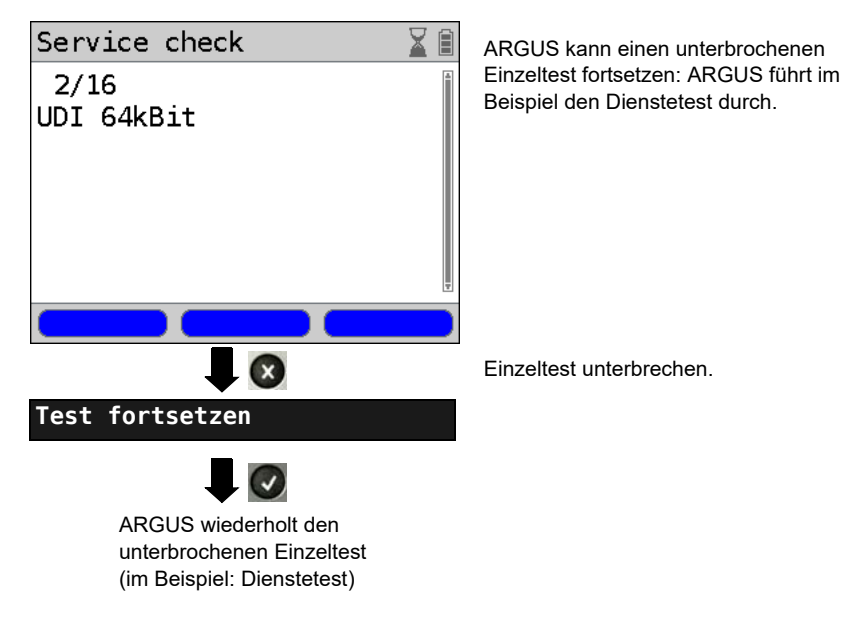

Testergebnis anzeigen s. Haupthandbuch.

## 3.11 Verbindung

ARGUS kann für folgende Dienste eine Verbindung aufbauen:

| Dienst                                      | Displayanzeige        |
|---------------------------------------------|-----------------------|
| Sprache                                     | Sprache               |
| Datenfernübertragung                        | DFU 64kBit            |
| Audio 3.1 kHz                               | 3.1 kHz audio         |
| Audio 7 kHz                                 | 7 kHz audio           |
| Datenfernübertragung mit Tönen und Anzeige  | DFU-TA                |
| Telefonie                                   | Tel. ISDN             |
| Telefax Gruppe 2/3                          | Fax G3                |
| Telefax Gruppe 4                            | Fax G4                |
| Combined Text and facsimile Communication   | Mixed                 |
| Teletex Service basis                       | Teletex               |
| International interworking for Videotex     | Videotex              |
| Telex                                       | Telex                 |
| OSI application according to X.200          | OSI                   |
| 7 kHz Telefonie                             | Tele. 7 kHz           |
| Video Telephony, first connection           | Bildtel. 1            |
| Video Telephony, second connection          | Bildtel. 2            |
| Drei User-spezifische Dienste (s. Seite 21) | Userspecified 1 bis 3 |

Bei einer Telefonverbindung kann mit dem integrierten Handset bestehend aus Mikrofon und Hörkapsel oder einem Headset gesprochen werden.

Bei aufgebauter Verbindung wird durch Drücken der numerischen Tasten (0-9), sowie der Tasten \* und #, ein DTMF-Signal generiert und gesendet.

## Einzelwahl (Gehender Ruf)

Bei Einzelwahl werden die eingegebenen Ziffern der Rufnummer einzeln übertragen.

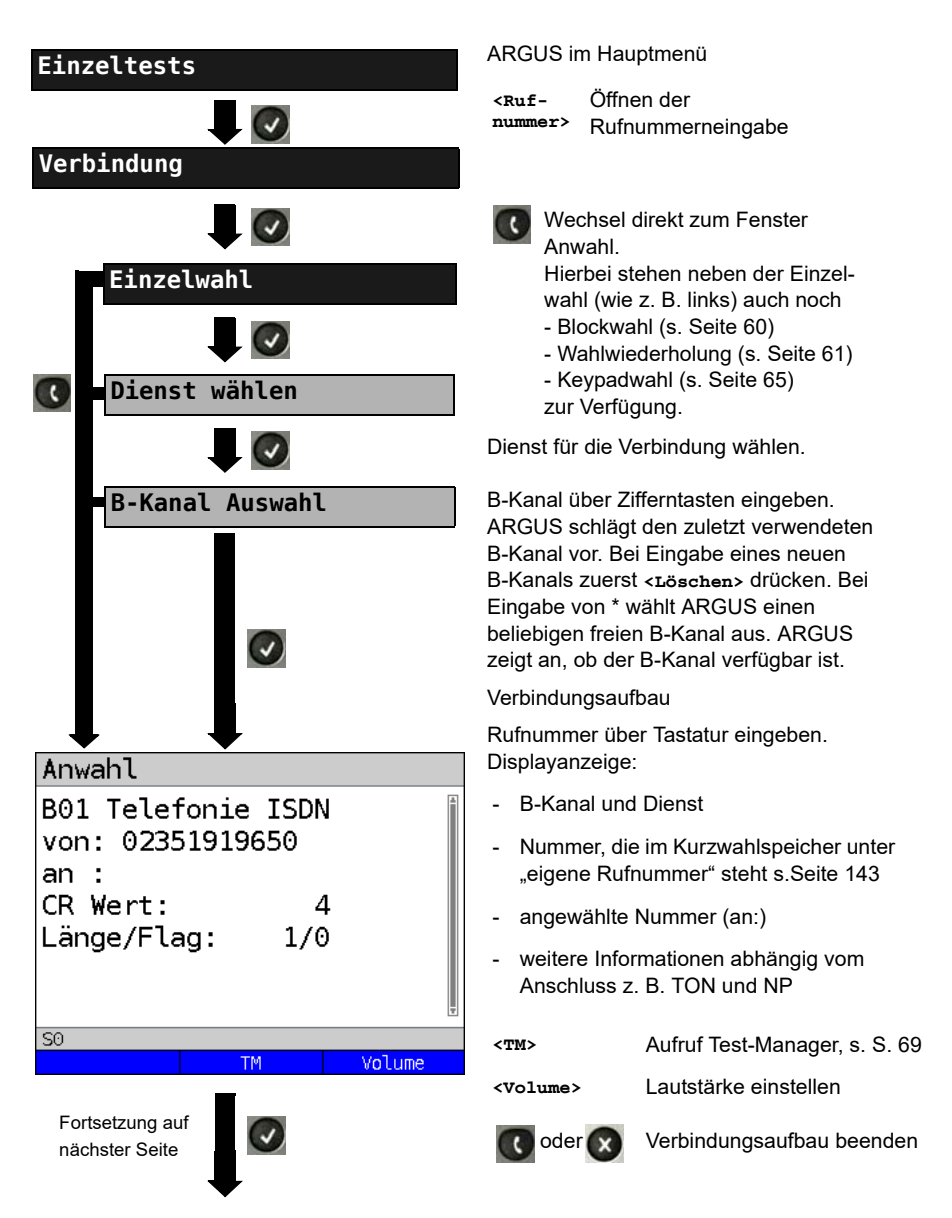

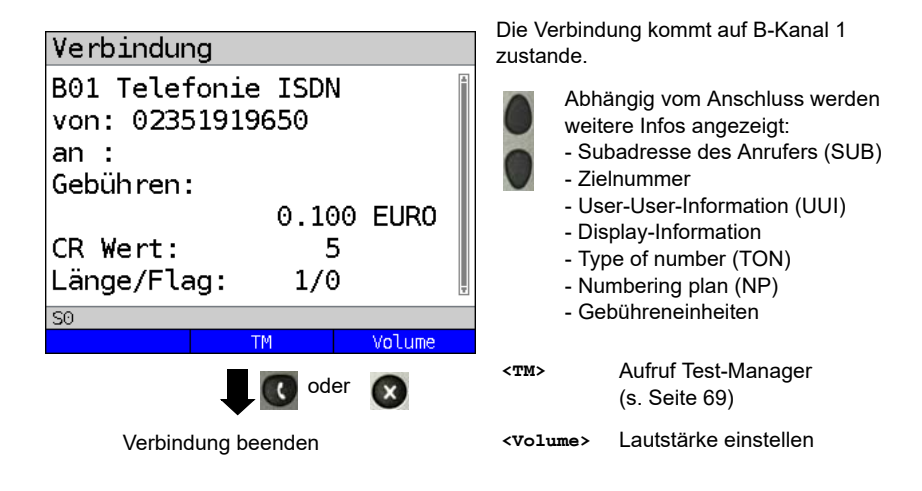

### - Anzeige Gebühreninformation:

Werden die Gebühren nicht als Gebühreneinheiten, sondern direkt als Währung übermittelt, zeigt ARGUS den aktuellen Betrag an. Erfolgt die Gebührenanzeige im DSS1 nicht entsprechend der Norm DIN ETS 300182, sondern mittels des Informationselementes DISPLAY (DSP), zeigt ARGUS die Zeichenkette dieser DISPLAY-Nachricht an.

#### Hinweise zur Eingabe der eigenen Rufnummer

Die Durchwahl wird von der Anschlussnummer durch ein # getrennt (z. B. 02351/ 9070-40 ARGUS Eingabe: 023519070 #40). Bei einem gehenden Ruf verwendet ARGUS als Zieladresse (CDPN bzw. DAD) die gesamte Rufnummer (ohne #) und als Absendeadresse (CGPN bzw. OAD) nur die Durchwahl.

Ein '#' am Anfang einer Rufnummer wird als gültiges Zeichen behandelt. Ein '#' am Ende der eigenen Nummer führt dazu, dass ARGUS keine Absendeadresse (CGPN bzw. OAD) mitschickt.

## Vereinfachte Einzelwahl über die Telefontaste

|   | drücken:         | ARGUS wechselt unabhängig vom gerade geöffneten Menü direkt zum Fenster Verbindung/Einzelwahl. |
|---|------------------|------------------------------------------------------------------------------------------------|
| 0 | nochmal drücken: | Amtston ertönt, nach Eingabe der Rufnummer wird die Verbindung aufgebaut.                      |

## Blockwahl (Gehender Ruf)

Bei Blockwahl überträgt ARGUS die komplette Wahlinformation zusammenhängend in einem Block.

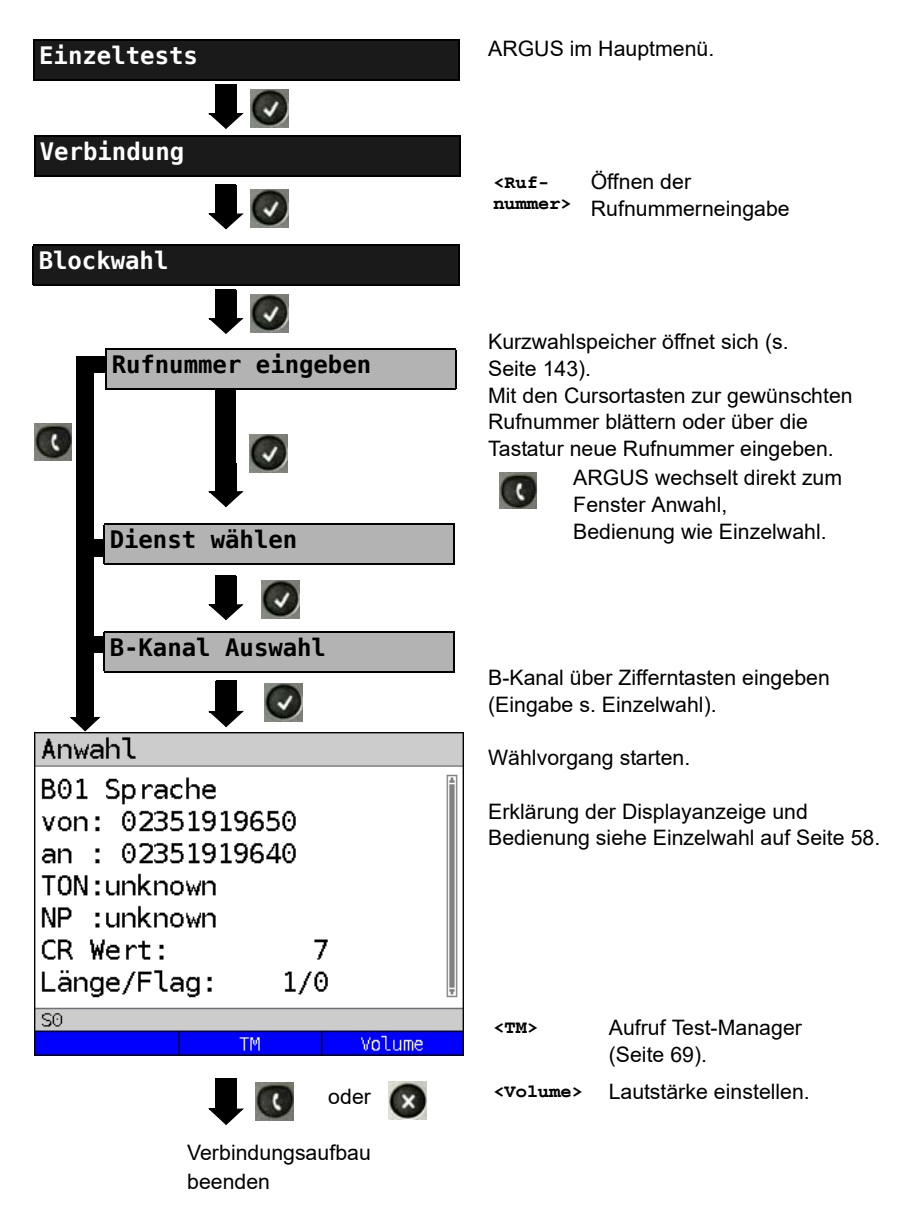

## Wahlwiederholung (Gehender Ruf) + Letzter Anrufer (Kommender Ruf)

ARGUS baut eine Verbindung mit der von ihm zuletzt gewählten Rufnummer oder mit zuletzt gekommenen Rufnummer auf.

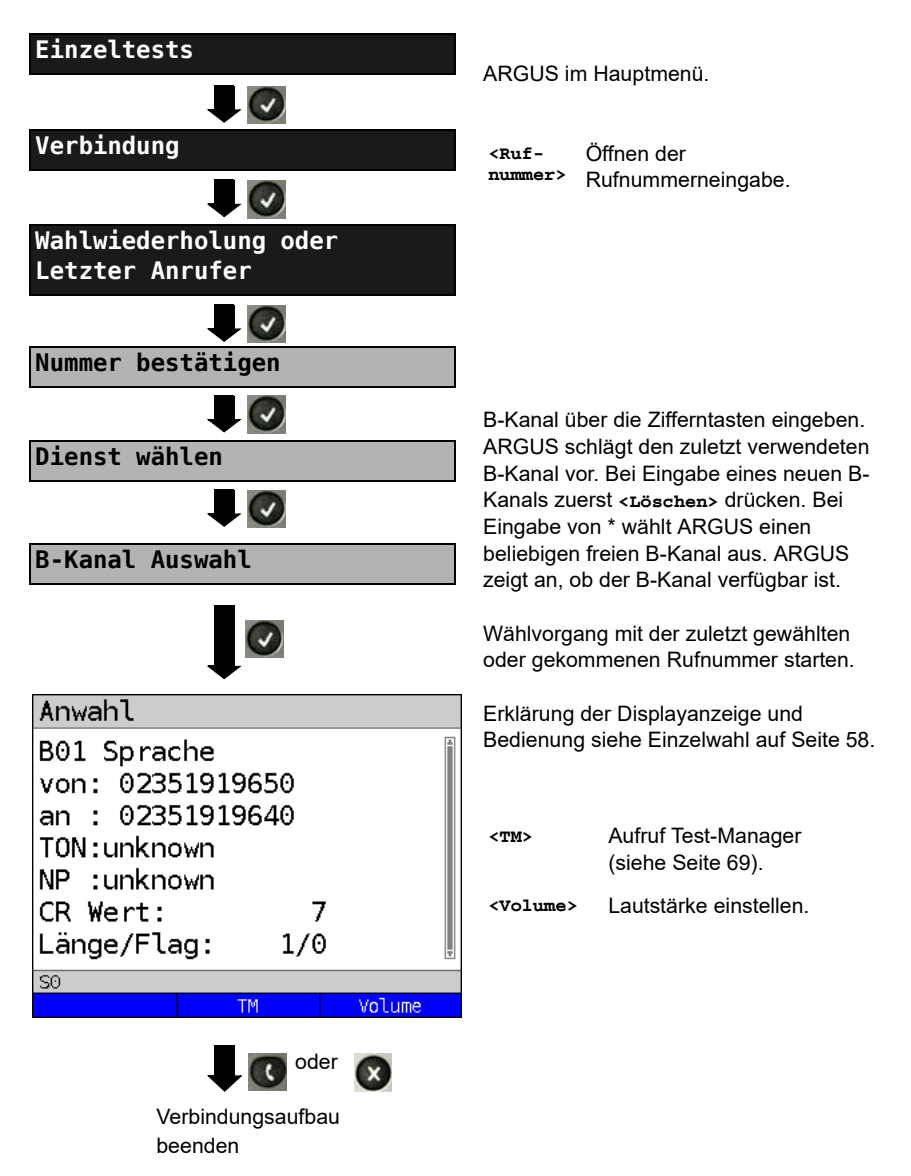

## Kommender Ruf

Ein kommender Ruf kann jederzeit, auch während eines laufenden Tests (z. B. BERT), angenommen werden (s. Seite 70). ARGUS signalisiert einen kommenden Ruf durch ein akustisches Signal und durch eine Display-Anzeige. Am P-MP-Anschluss können Sie mit der Funktion Rufannahme (s. Seite 21) einstellen, dass ARGUS nur kommende Rufe signalisiert, die an die als eigene Rufnummer eingestellte MSN adressiert sind. Die Funktion ist nur dann ausführbar, wenn die eigene Rufnummer im Kurzwahlspeicher eingegeben wurde (s. Seite 143) und der kommende Ruf eine Ziel-MSN überträgt.

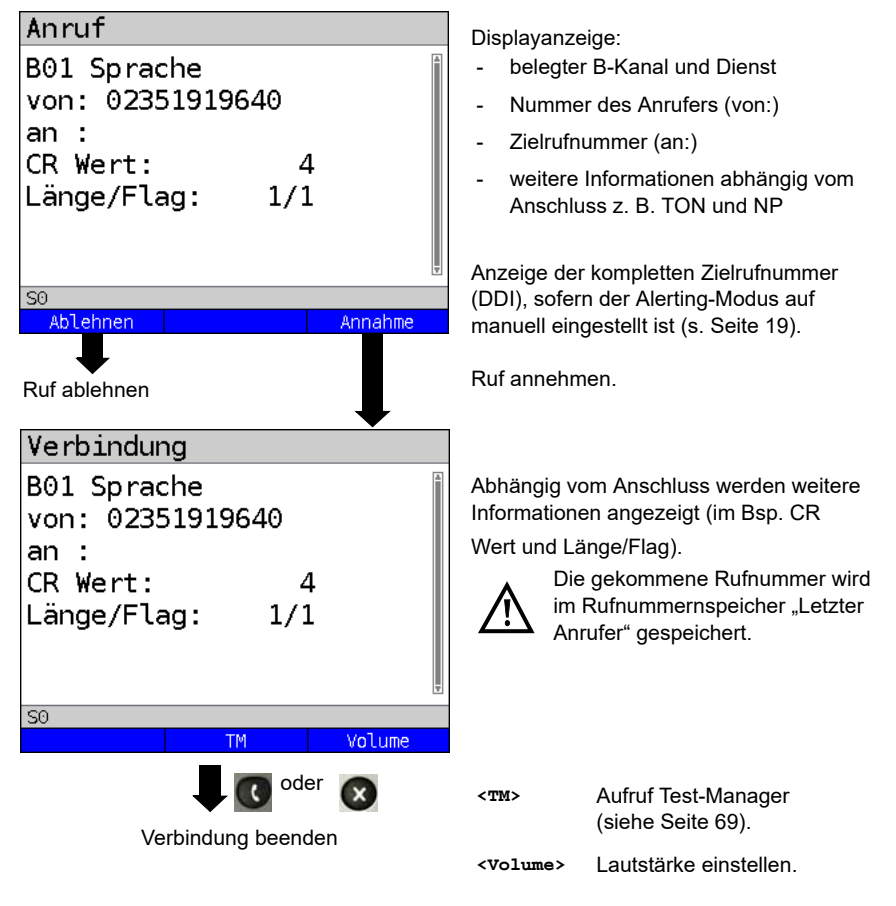

ARGUS zeigt den verantwortlichen Grund (Cause) für den Verbindungsabbau an (siehe Seite 63).

#### Gebühreninformation im NT-Modus:

Im NT-Modus speist ARGUS bei kommenden Rufen Gebühren gemäß funktionalem DSS1 als Einheiten (Units) und als Währung (Currency) in Euro ein.

## Abbau der Verbindung

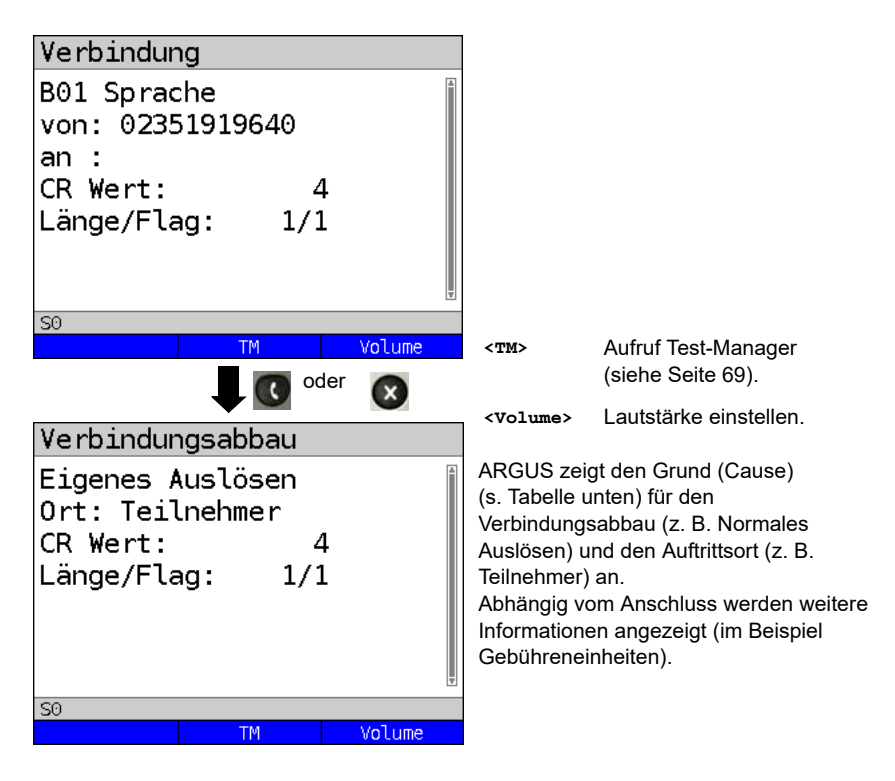

| Folgende Gründe | e (Causes) | ) werden im | Klartext | angezeigt: |
|-----------------|------------|-------------|----------|------------|
|-----------------|------------|-------------|----------|------------|

| Grund   | Display            | Erklärung                                                                    |  |
|---------|--------------------|------------------------------------------------------------------------------|--|
| 255     | Eigen.Auslösen     | Anwender hat die Verbindung aktiv abgebrochen                                |  |
| Länge 0 | Normales Auslösen  | Cause-Element mit Länge 0, wird insbesondere bei 1TR6 verwendet              |  |
| 01      | K.Anschl.u.d.Nr    | "Kein Anschluss unter dieser Rufnummer" wird signalisiert                    |  |
| 16      | Normales Auslösen  | Normales Auslösen                                                            |  |
| 17      | Tln besetzt        | Teilnehmer besetzt                                                           |  |
| 18      | Keine Antwort      | Kein Endsystem hat geantwortet                                               |  |
| 19      | Rufzeit zu lang    | Rufzeitüberschreitung                                                        |  |
| 21      | Ruf-Ablehnung      | Der Ruf wurde aktiv zurückgewiesen                                           |  |
| 28      | Falsche Nummer     | Falsches Rufnummernformat oder Rufnummer war unvollständig                   |  |
| 31      | Norm. Auslösen     | Universalgrund "normal class" (Dummy)                                        |  |
| 34      | Kein B-Kanal       | Es ist kein B-Kanal verfügbar                                                |  |
| 44      | gef.B-Kan.n.verf   | Angeforderter B-Kanal nicht verfügbar                                        |  |
| 50      | angef.DM.n.verf.   | Angefordertes Dienstmerkmal ist nicht freigegeben (Auftrag fehlt)            |  |
| 57      | BC n. freigegeb.   | Der angeforderte Basisdienst (bearer capability) ist nicht freigegeben       |  |
| 63      | Serv./Opt. n. verf | Universalgrund für "Dienst nicht vorhanden" oder<br>"Option nicht verfügbar" |  |
| 69      | DM n.eingericht.   | Angefordertes Dienstmerkmal wird nicht unterstützt                           |  |
| 88      | Inkompatib. Ziel   | Inkompatibles Ziel                                                           |  |
| 102     | Timer abgelaufen   | Fehlerbehandlungsroutine wegen Timer-Ablauf gestartet                        |  |
| 111     | Protokollfehler    | Universalgrund für "protocol error class"                                    |  |
| 127     | interworking err   | Universalgrund für "interworking class"                                      |  |

Weitere Causes werden nicht im Klartext, sondern als Dezimalzahl angezeigt (s. Seite 151 und Seite 153).

### Test von Leistungsmerkmalen über Keypad

Das Leistungsmerkmal ist für den  $S_0/U_{k0}$ -Anschluss relevant. Manche Netzbetreiber bieten keine gemäß DSS1 spezifizierte funktionale Realisierung der Leistungsmerkmale, sondern sie erwarten die Steuerung durch den Anwender über sogenannte Keypad-Kommandofolgen. Der Aufruf eines Leistungsmerkmales erfolgt üblicherweise durch Eingabe einer Ziffernfolge und durch Senden dieser Ziffernfolge innerhalb eines DSS1-spezifischen Protokollelements. Dieses sogenannte Keypad-Element wird in eine SETUP-Nachricht eingebettet. Die Erfolgskontrolle erfolgt entweder akustisch (Handset) oder über spezielle Protokollelemente (Cause). Diese Causes werden vom ARGUS angezeigt.

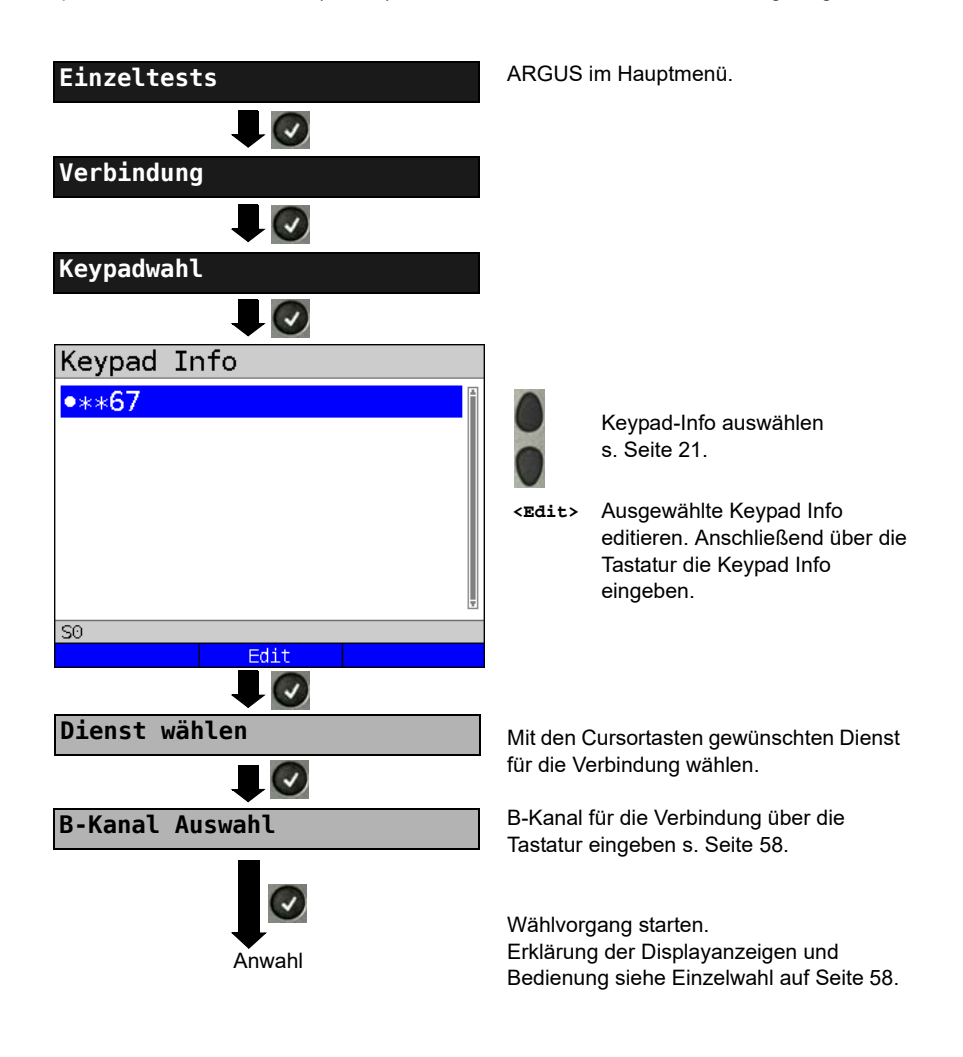

## 3.12 Zeitmessungen

ARGUS ermittelt insgesamt drei verschiedene Zeiten:

- Verbindungsaufbauzeit
- Laufzeit der Daten
- Laufzeitdifferenz der Daten in zwei B-Kanälen.

## Verbindungsaufbauzeit

ARGUS erzeugt im TE-Betrieb einen gehenden Ruf und ermittelt die Zeit zwischen gesendetem SETUP und empfangenem ALERT oder CONN. ARGUS baut die Verbindung automatisch ab, sobald die Messung beendet ist.

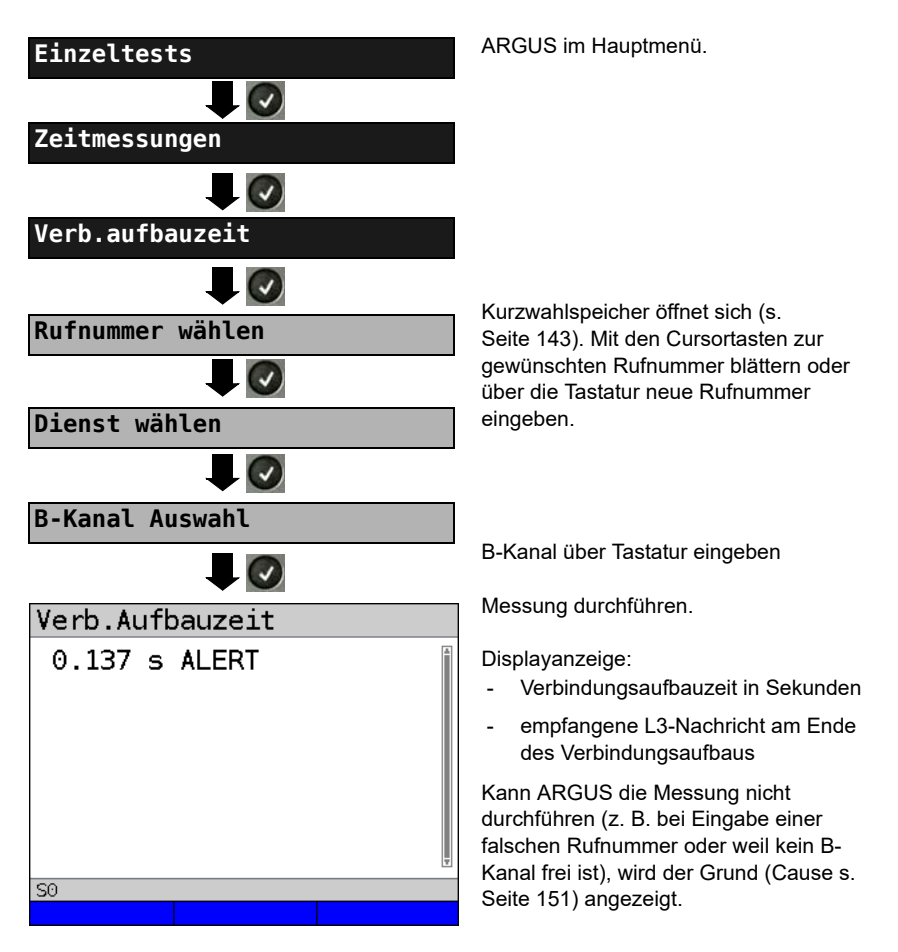

## Laufzeit

ARGUS stellt eine Verbindung zu sich selbst (Selbstanruf) oder zu einer fernen Loopbox her und misst die Laufzeit der Daten im gewählten B-Kanal. Die Messung (Dauermessung) muss manuell beendet werden.

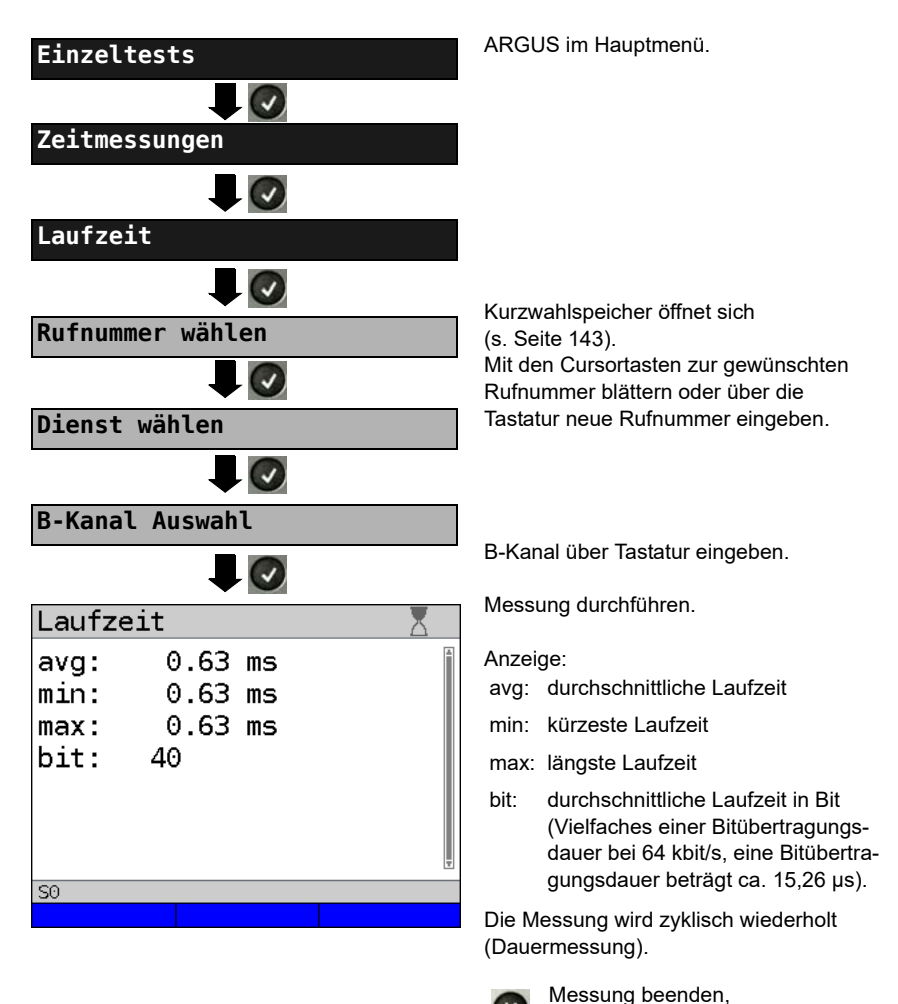

Ist die Messung nicht möglich, z. B. bei Eingabe einer falschen Rufnummer oder weil kein B-Kanal frei ist, zeigt ARGUS den entsprechenden Grund an. Empfängt ARGUS nach ca. 13 Sekunden keine Daten im B-Kanal, wird "keine Loop" angezeigt.

ARGUS zeigt die letzte Messung an.

## Interchannel delay

ARGUS stellt zwei getrennte Verbindungen zu einer fernen Loopbox her. Die Loopbox sendet die B-Kanal-Daten jeweils im gleichen Kanal wieder zurück. ARGUS misst die Laufzeit der Daten in beiden B-Kanälen und ermittelt die Laufzeitdifferenz (Interchannel delay). Die Messung (Dauermessung) muss manuell beendet werden.

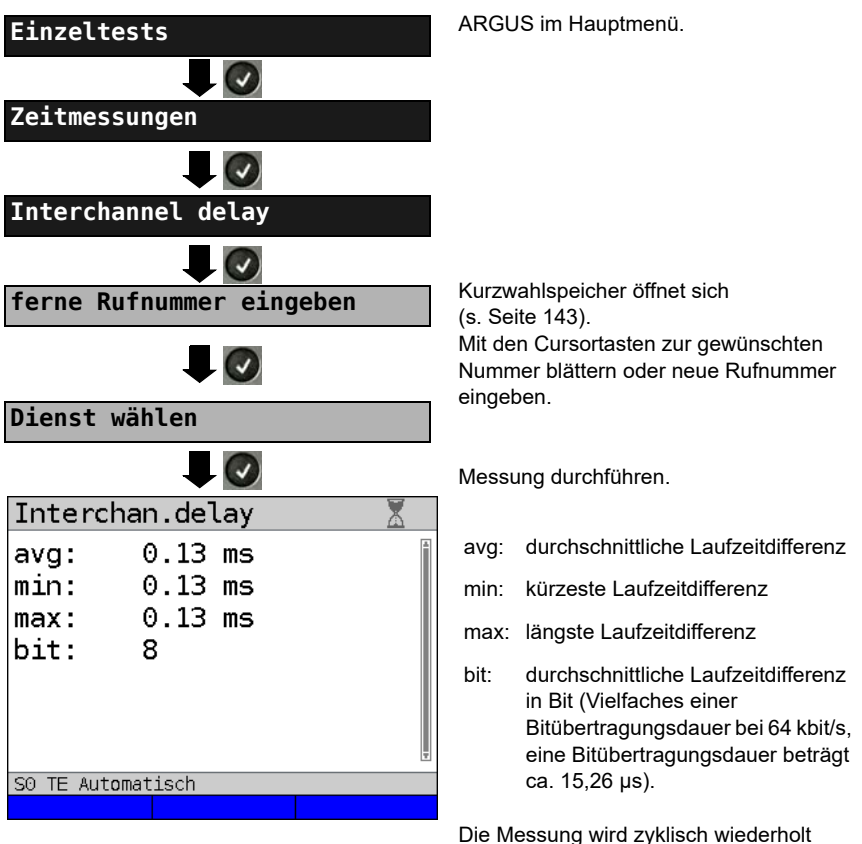

Die Messung wird zyklisch wiederholt (Dauermessung).

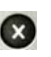

Messung beenden, ARGUS zeigt die letzte Messung an.

Ist die Messung nicht möglich, z. B. bei Eingabe einer falschen Rufnummer oder weil kein B-Kanal frei ist, zeigt ARGUS den entsprechenden Grund (Cause) an. Empfängt ARGUS nach ca. 13 Sekunden keine Daten im B-Kanal, wird "keine Loop" angezeigt.

## 3.13 Verwaltung mehrerer Tests am ISDN-Anschluss

ARGUS kann mehrere Tests bzw. "Verbindungen" gleichzeitig und unabhängig voneinander starten. Während eines Telefonats kann beispielsweise gleichzeitig ein BERT durchgeführt werden. Die einzelnen Tests bzw. "Verbindungen" belegen jeweils Ressourcen.

Alle gestarteten Tests werden vom Test-Manager verwaltet. Mit Hilfe des Test-Managers können neue Tests gestartet, zwischen parallel laufenden Tests umgeschaltet oder alle laufenden Tests beendet werden.

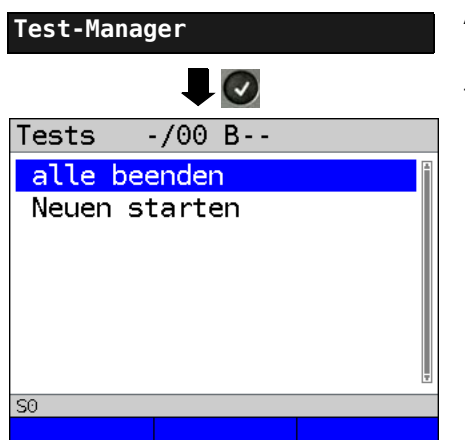

ARGUS im Hauptmenü.

Test-Manager öffnen.

| <tm></tm> |  |
|-----------|--|
| oder      |  |

6

Direkter Aufruf des Test-Managers im Menü Einzeltests, bei aufgebauter Verbindung oder während eines Tests

## Mehrere Tests gleichzeitig starten

#### Start eines neuen Tests/Verbindung während einer bestehenden Verbindung

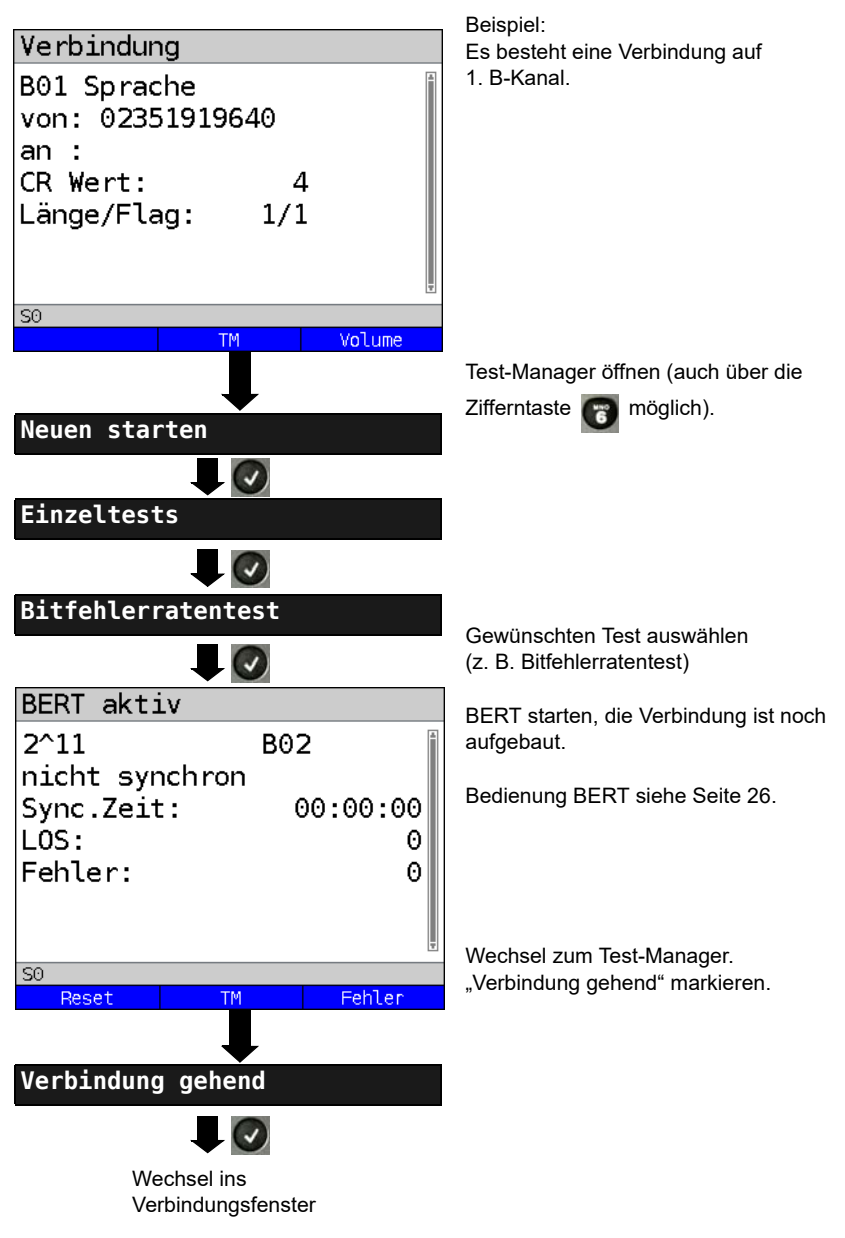

| В   | eispiel Display | /           |     |                  |
|-----|-----------------|-------------|-----|------------------|
|     | Tests           | 1/02        |     | B01              |
| Die | e Verbindung    | Es bestehen | 2   | Die Verbindung   |
| ge  | startet         | Tests       | :17 | belegt b-Rahar i |

Wird ein Test oder eine Verbindung beendet, wechselt ARGUS zum Test-Manager, sofern noch ein weiterer Test oder eine Verbindung im Hintergrund läuft.

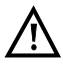

Einige Tests belegen so viele Ressourcen, dass sie nicht in beliebigen Kombinationen mit anderen Tests gestartet werden können. ARGUS zeigt dies mit einer Displaymeldung "Test zur Zeit nicht möglich" an.

| Test/<br>Verbindung             | Anzahl, wie oft ein Test oder eine Verbin-<br>dung gleichzeitig gestartet werden kann | Wechsel zu<br>einem anderen<br>Test möglich |
|---------------------------------|---------------------------------------------------------------------------------------|---------------------------------------------|
| Verbindung kommend              | 2                                                                                     | ja                                          |
| Verbindung gehend               | 2                                                                                     | ja                                          |
| BERT                            | 2                                                                                     | ja                                          |
| Loop                            | 2                                                                                     | ja                                          |
| Dienstetest                     | 1                                                                                     | nein                                        |
| DM-Abfrage                      | 1                                                                                     | nein                                        |
| Zeitmessung                     | 1                                                                                     | nein                                        |
| X.31-Test                       | 1                                                                                     | nein                                        |
| CF-Abfrage / Aktiv /<br>Löschen | 1                                                                                     | nein                                        |
| MSN-Abfrage                     | 1                                                                                     | nein                                        |
| Autotest                        | 1                                                                                     | nein                                        |

### Umschalten zwischen parallelen Tests / Verbindungen

Die Bedienung wird am Beispiel "Annahme eines kommenden Rufes während eines BERT" erklärt.

ARGUS signalisiert einen kommenden Ruf sowohl im Display als auch akustisch (s. Seite 57). Der Ruf kann unabhängig vom gerade durchgeführten BERT angenommen werden. Falls die Funktionen "B-Kanal-Loop" oder "BERT warten" aktiviert sind, erfolgt die Annahme des Rufes automatisch.

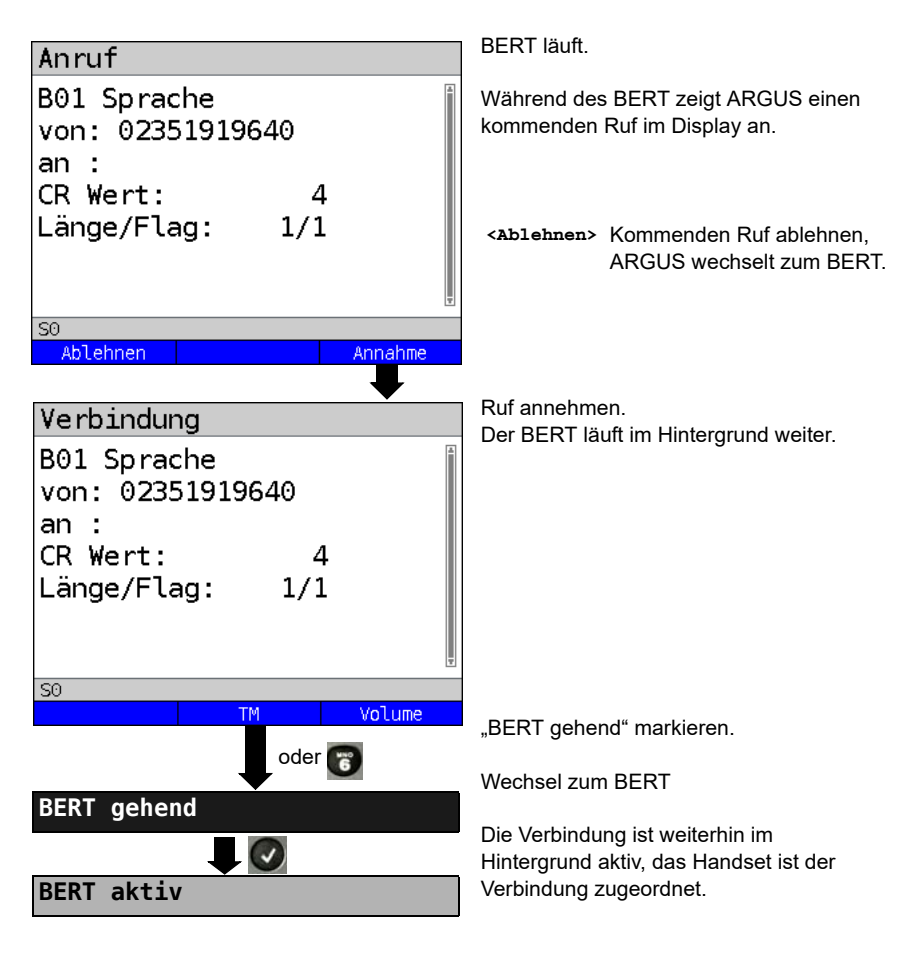

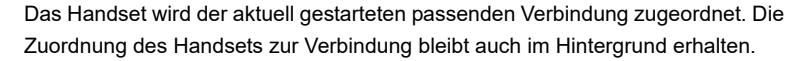
# Alle laufenden Tests oder Verbindungen beenden

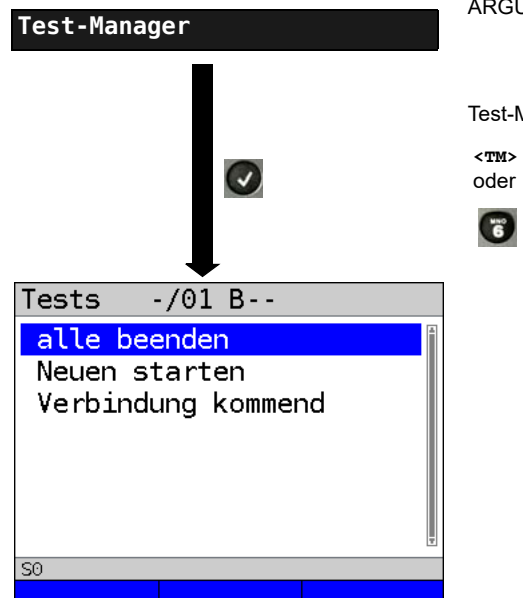

ARGUS im Hauptmenü.

Test-Manager öffnen.

Direkter Aufruf des Test-Managers <TM>

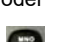

im Menü Einzeltests, bei aufgebauter Verbindung oder

während eines Tests.

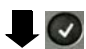

Alle Tests werden beendet und alle Verbindungen abgebaut.

# 3.14 L1-Status am S<sub>0</sub>-Anschluss

ARGUS zeigt den aktuellen Zustand der Schicht 1 an: Welche Signale empfängt die Gegenseite und welche Signale empfängt ARGUS selbst?

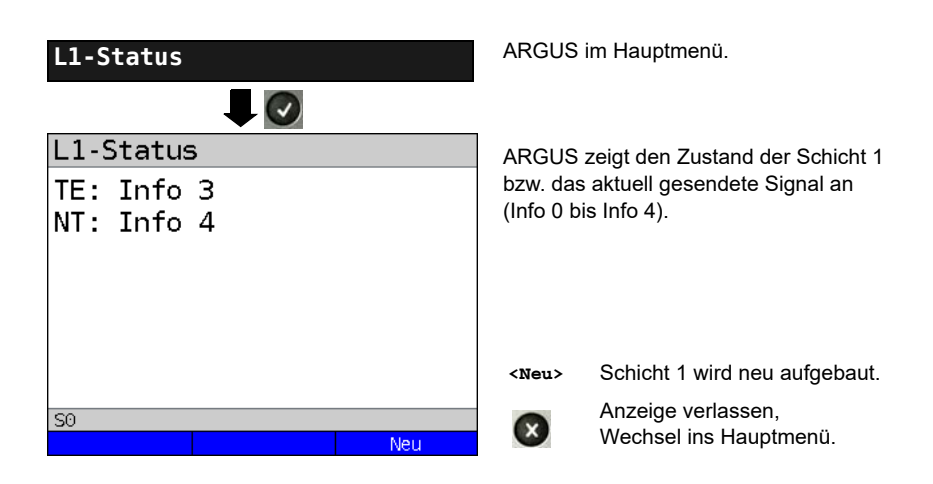

# 3.15 Monitor

ARGUS nimmt alle D-Kanal-Signale des S<sub>0</sub>-Anschlusses auf und sendet die D-Kanal-Signale über die USB-Schnittstelle an einen angeschlossenen PC auf dem die Software ARGUS WINplus oder WINanalyse laufen muss. Der Bus und die Schicht 1 werden vom Monitoring nicht beeinflusst.

Das Einstellen der Anschlussart "ISDN S<sub>0</sub>-Monitor" wird im Kapitel Anschlusseinrichtung, siehe Seite 10 erläutert.

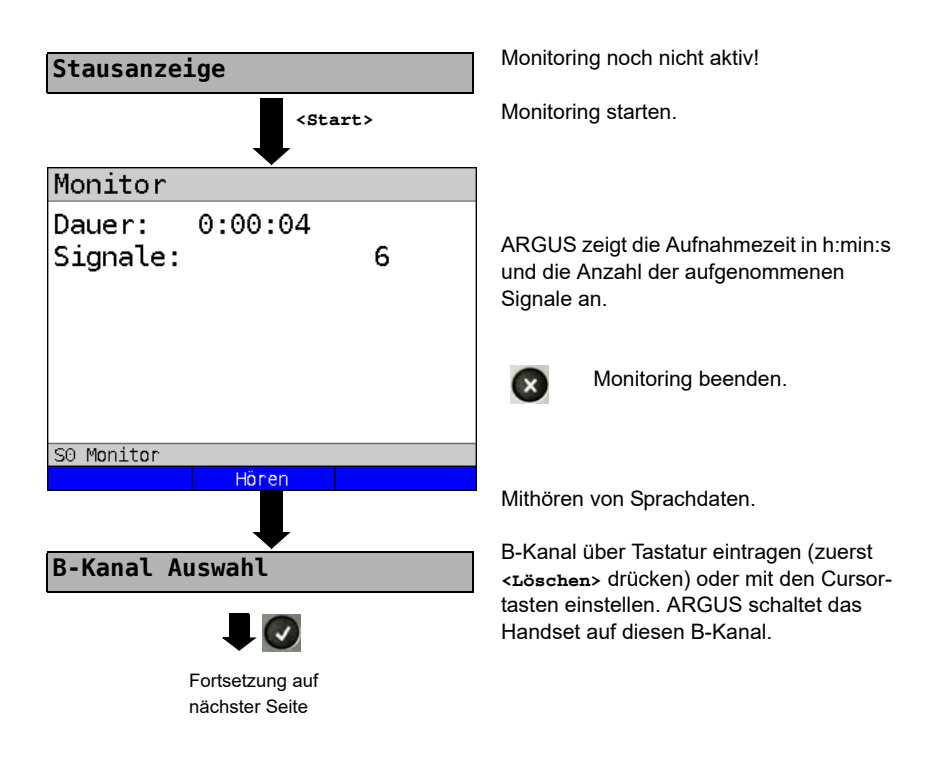

| Monitor            |            |     |
|--------------------|------------|-----|
| Dauer:<br>Signale: | 0:00:20    | 130 |
| S0 Monitor         |            |     |
|                    | Ruhe       |     |
|                    |            |     |
| Anzeige Ru         | ufparamete | r   |
|                    |            |     |

Mithören von Sprachdaten (Richtung: Netz --> User) möglich.

<Ruhe> Mithören beenden.

<Ruf> Parallele Rufanzeige während des Monitorings:

> ARGUS durchsucht die gesendeten D-Kanal-Signale nach einem SETUP. Wird ein SETUP erkannt, erscheint der Softkey <Ruf>.

ARGUS zeigt die Rufparameter des zuletzt empfangenen SETUPs an.

Displayanzeige:

- Rufrichtung (N -> U für Netz -> User)
- Belegter B-Kanal
- Dienst
- Eigene Nummer (von:)
- Zielrufnummer (an:)

Abhängig vom Anschluss werden weitere Informationen angezeigt:

- Subadresse (SUB)
- User-User-Info (UUI)
- DSP-Nachrichten
- Type of Number (TON)
- Numbering plan (NP)

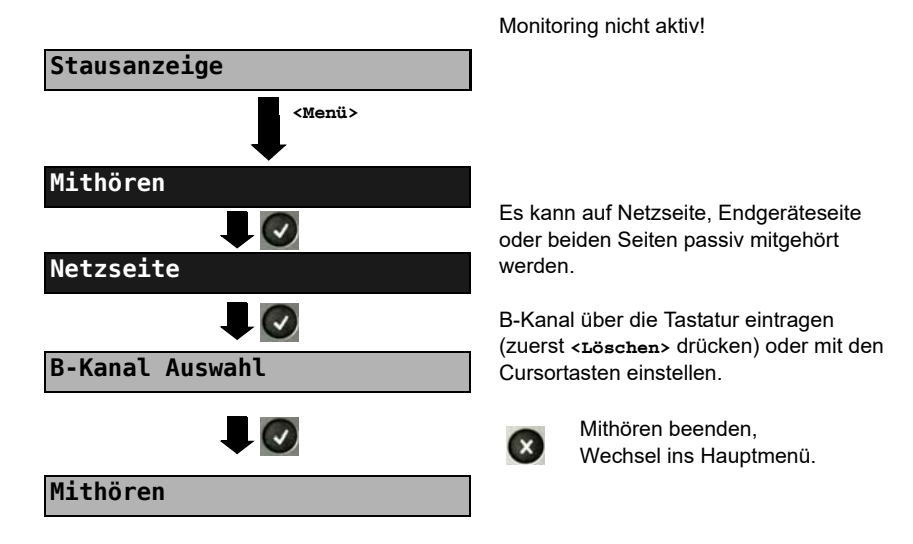

# Passives Mithören bei nicht aktivem Monitoring

# 3.16 Festverbindung am ISDN-Anschluss

Neben den Wählverbindungen zu einem beliebigen Teilnehmer bietet ISDN die Möglichkeit, feste, permanente Verbindungen zu einer bestimmten Gegenstelle zu schalten. Diese Festverbindungen sind nach Aufbau der Schicht 1, d. h. nach Synchronisation der beiden angeschlossenen Endgeräte mit Austausch der HDLC-Rahmen, verfügbar. Der Ort der Takterzeugung kann eingestellt werden (s. Seite 19). Zum einfachen Testen der Festverbindung kann zunächst auf einem ausgewählten B-Kanal mit der Gegenstelle telefoniert werden, für einen genaueren Test sollte jedoch der Bitfehlerratentest durchgeführt werden.

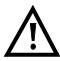

Für beide Seiten der Festverbindung muss der gleiche Kanal eingestellt werden.

## Telefonie

Das Einstellen der Anschlussart "ISDN S<sub>0</sub>-Festverbindung" wird im Kapitel Anschlusseinrichtung, siehe Seite 10 erläutert.

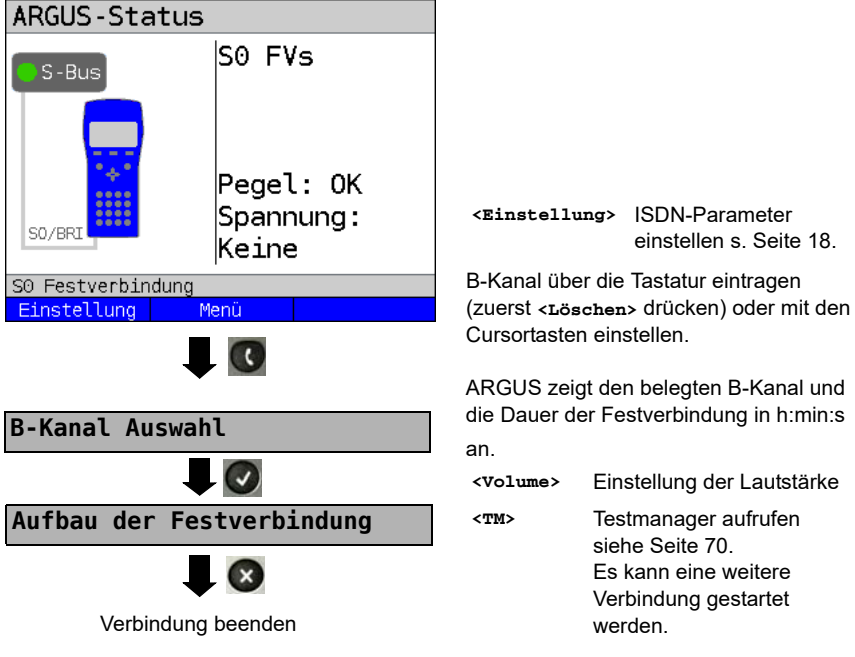

Die Verbindung kann alternativ im Menü Einzeltests über Verbindung aufgebaut werden.

# Bitfehlerratentest

Beim Bitfehlerratentest sind verschiedene Varianten möglich: Im einfachsten Fall wird auf der fernen Seite eine B-Kanal-Loop eingerichtet, Parametereinstellung s. Seite 24. Nach Auswahl des Test-Kanals (B-Kanal oder D-Kanal) sendet ARGUS das Prüfmuster, empfängt es wieder und wertet es entsprechend aus.

Die Displayanzeige und die Bedienung erfolgt weitgehend analog zum BERT bei Wählverbindungen (s. Seite 23, Parametereinstellung s. Seite 24), es müssen jedoch keine Rufnummern und Dienste selektiert werden.

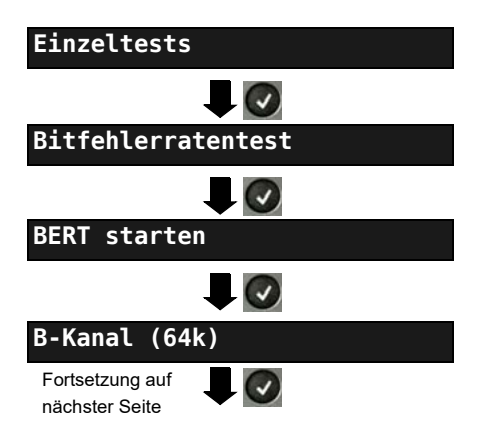

Bei Verbindungen im end-to-end Modus (s. Seite 24 und Seite 31) ist auch ein BERT im D-Kanal mit HDLC-Framing (Kanal Auswahl: D-Kanal) möglich.

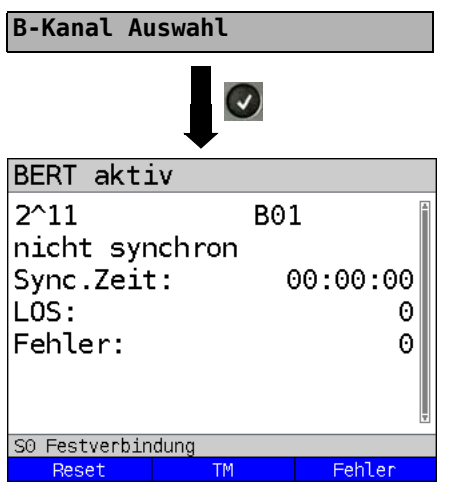

B-Kanal über Tastatur eingeben (zuerst <בסברhen> drücken) oder mit den Cursortasten einstellen.

BERT starten.

Anzeige während des BERT:

- Bitmuster und belegter Kanal
- Synchronizität des Bitmusters (im Beispiel nicht synchron)
- Sync. Zeit in h:min:s
   Zeit, in der sich ARGUS auf das
   Bitmuster aufsynchronisieren kann.
- LOS: Synchronitätsverluste treten bei Fehlerraten größer oder gleich 20 % innerhalb einer Sekunde auf. Es wird die absolute Zahl der Synchronitätsverluste angezeigt.
- Fehler: aufgetretene Bitfehler
- <Reset> Die Testzeit und der Bitfehlerzähler werden zurückgesetzt.
- <TM> Testmanager aufrufen s. Seite 69.
- <Fehler> Künstlichen Bitfehler einstreuen, um die Verlässlichkeit des BERT zu überprüfen.

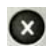

BERT beenden. Anzeige des Testergebnisses siehe Haupthandbuch.

Testergebnis speichern s. Seite 30.

# Loopbox

ARGUS kann bei einer Festverbindung als Loopbox eingerichtet werden.

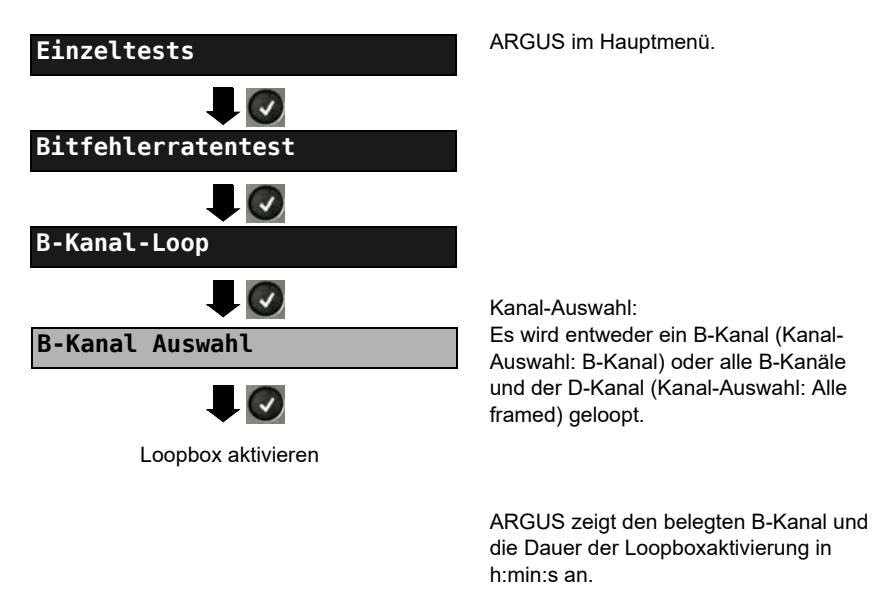

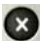

Loopbox deaktivieren.

# Zeitmessungen

## Laufzeit

ARGUS misst die Laufzeit der Daten im gewählten B-Kanal. Empfängt ARGUS nach ungefähr 13 Sekunden keine Daten im B-Kanal, wird "keine Loop" angezeigt. Die Messung (Dauermessung) muss manuell beendet werden.

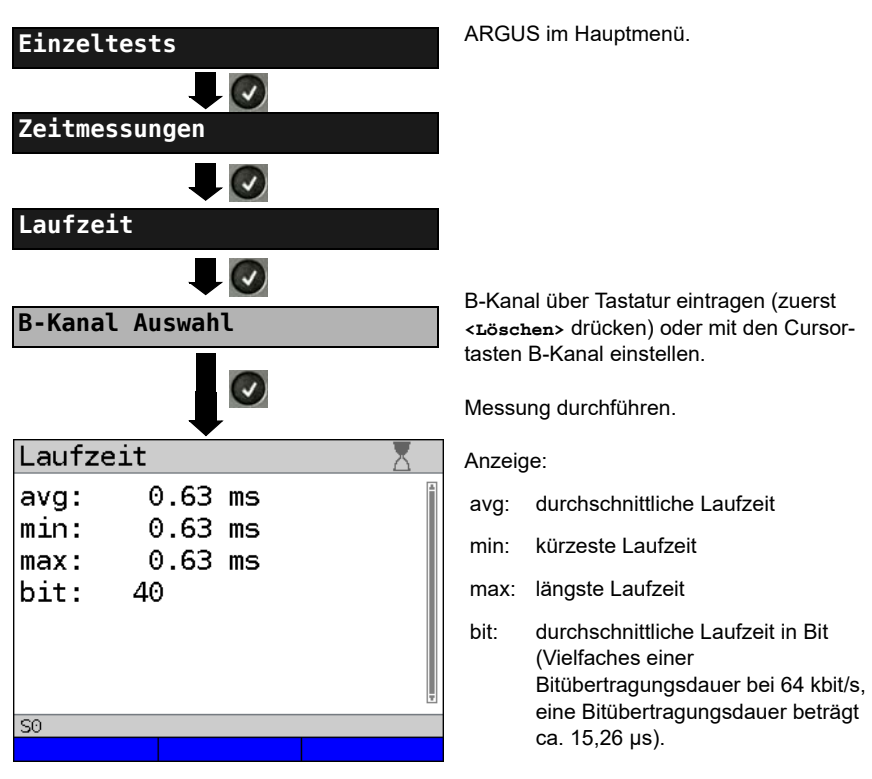

Die Messung wird zyklisch wiederholt (Dauermessung)

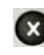

Messung beenden, ARGUS zeigt die letzte Messung an.

#### Interchannel delay

ARGUS sendet die B-Kanal-Daten zu einer Loopbox und diese schickt sie jeweils im gleichen Kanal wieder zurück. ARGUS misst die Laufzeit der Daten in beiden B-Kanälen und ermittelt die Laufzeitdifferenz (Interchannel delay). Empfängt ARGUS nach ungefähr 13 Sekunden keine Daten im B-Kanal, wird "keine Loop" angezeigt. Die Messung (Dauermessung) muss manuell beendet werden.

| Einzeltests  Ceitmessungen  Interchannel delay         | ARGUS im Hauptmenü.                                                                                                    |
|--------------------------------------------------------|----------------------------------------------------------------------------------------------------|
| Interchan delay                                        | Messung durchführen.<br>Anzeige:                                                                                                    |
| avg: 0.13 ms<br>min: 0.13 ms<br>max: 0.13 ms<br>bit: 8 | <ul> <li>avg: durchschnittliche Laufzeitdifferenz</li> <li>min: kürzeste Laufzeitdifferenz</li> <li>max: längste Laufzeitdifferenz</li> <li>bit: durchschnittliche Laufzeitdifferenz in<br/>Bit (Vielfaches einer<br/>Bitübertragungsdauer bei 64 kbit/s,<br/>eine Bitübertragungsdauer beträgt<br/>ca. 15,26 μs).</li> </ul> |
|                                                        | Die Messung wird zyklisch wiederholt (Dauermessung).                                                                                                    |

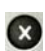

Messung beenden, ARGUS zeigt die letzte Messung an.

# 3.17 Pegelmessung am ISDN-Anschluss

## Pegelmessung am S<sub>0</sub>-Anschluss

#### Pegelmessung Gegenseite

ARGUS misst den Pegel des empfangenen Nutzsignals und die Phantomspeisung. Die Messung wird ständig aktualisiert.

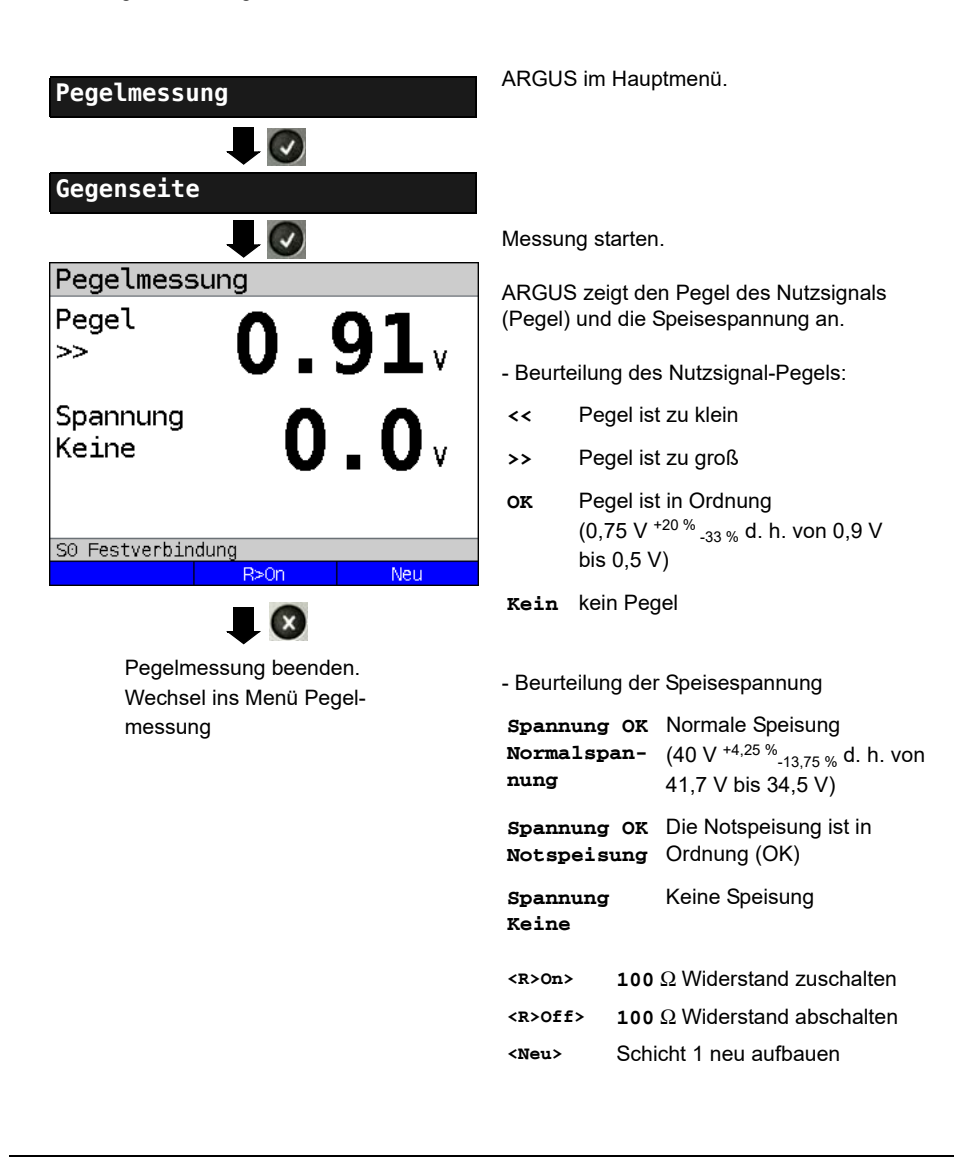

#### Pegelmessung anderer TE

ARGUS (in der Betriebsart TE) misst den Pegel eines parallel angeschlossenen Endgerätes. ARGUS verhält sich in diesem Fall passiv. Das Endgerät muss Schicht 1 aktiviert haben. ARGUS aktualisiert die Messung ständig.

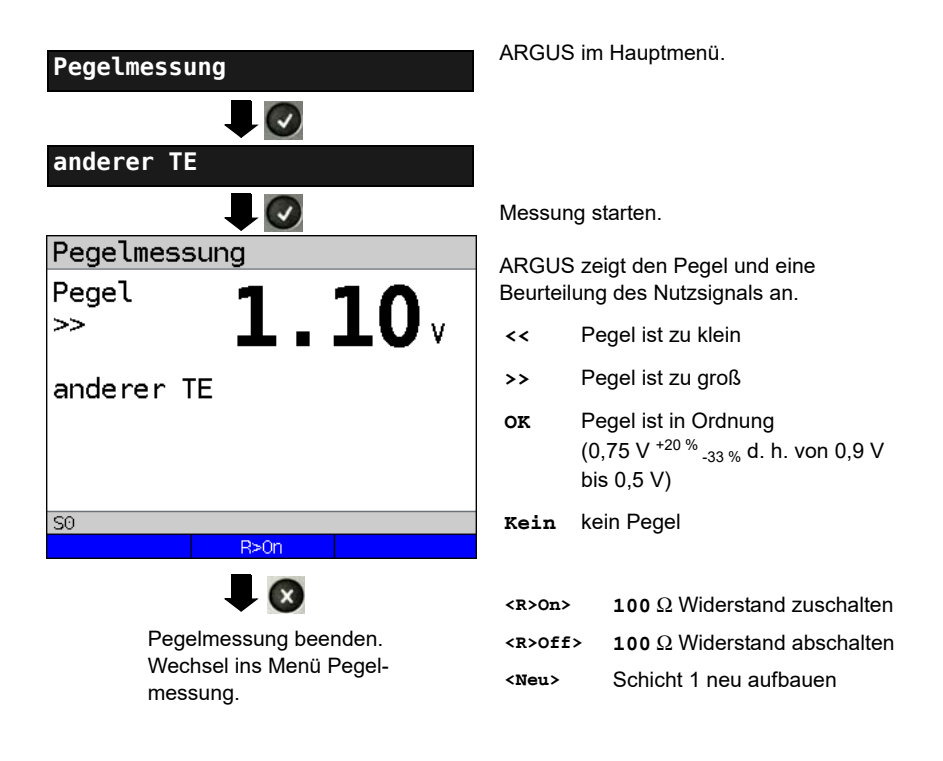

# Spannungsmessung am Uk0-Anschluss

# Messung der Speisespannung an $\mathrm{U}_{\mathrm{k0}}$

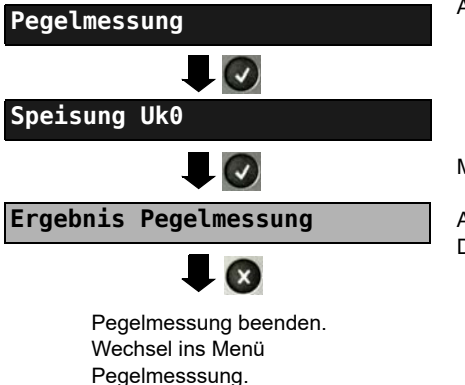

ARGUS im Hauptmenü.

Messung starten.

ARGUS zeigt den Wert der Speisung an. Die Messung wird ständig aktualisiert.

# 4 Anschluss an das S<sub>2M</sub>-Netz

Die Anschlusstechnik im 2 Mbit-Bereich ist nicht allgemein genormt, so dass es hier, je nach Endgerät und Netzabschluss, verschiedene Steckervarianten gibt.

Die Steckerbelegung wird vom ARGUS je nach Modus, TE oder NT, automatisch umgeschaltet. Zusätzlich ist im Menü L1-Status eine manuelle Umschaltung möglich.

# 4.1 Steckerbelegung am ARGUS (BRI/PRI/E1)

ARGUS sendet im TE-Mode auf den Leitungen 4 und 5, im NT-Mode auf 1 und 2 (s. Skizze). Zum Anschluss an das jeweilige S<sub>2M</sub>-Netz/System können über den RJ45-RJ45-Adapter entsprechende Adapterkabel angeschlossen werden.

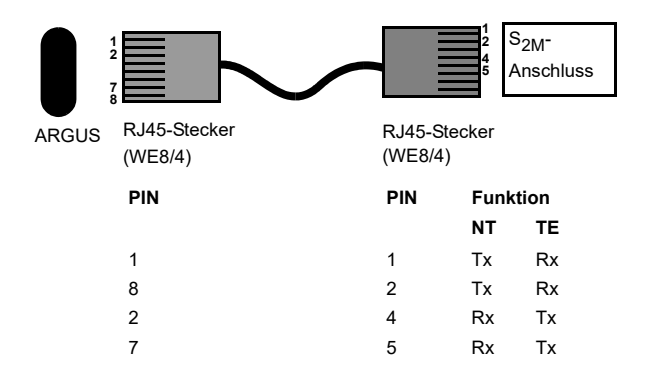

# 5 Betrieb am S<sub>2M</sub>-Anschluss

# 5.1 S<sub>2M</sub>-Schnittstelle und Anschluss-Modus einstellen

Schließen Sie die mitgelieferte Anschlussleitung an die ARGUS Buchse "BRI/PRI/E1" und an Ihren Testanschluss an und schalten Sie ARGUS ein. Das Einstellen der Anschlussart "S<sub>2M</sub>" wird im Kapitel Anschlusseinrichtung, siehe Seite 7 erläutert. Im Beispiel wurde der Anschluss ISDN-S<sub>2M</sub> im TE-Auto-Modus gewählt.

#### Statusanzeige

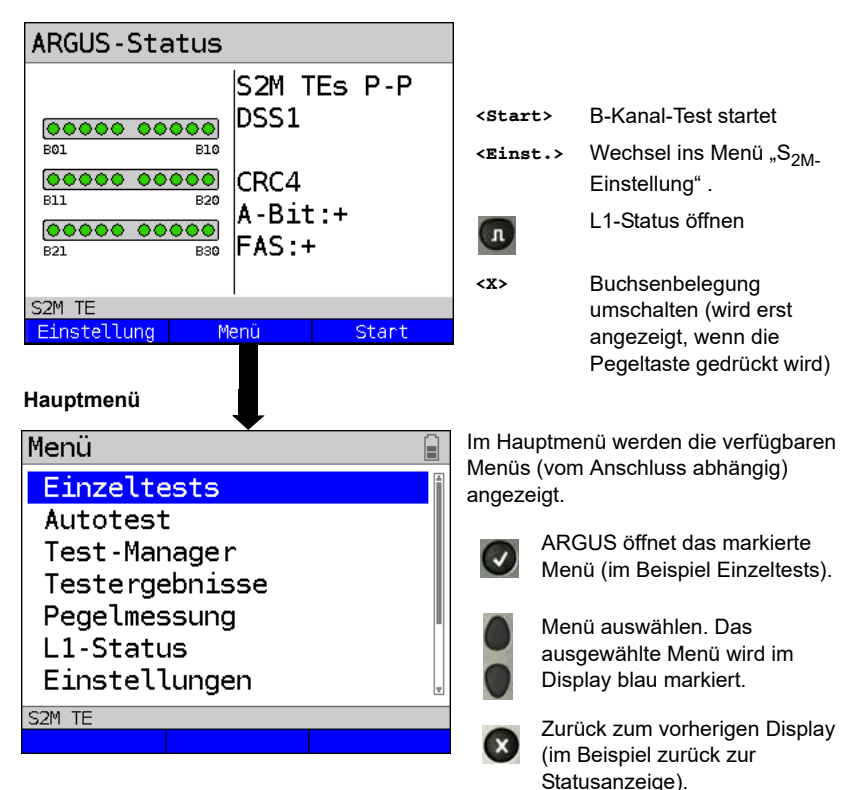

#### 5.1.1 TE Simulation einer S2M-Schnittstelle

Markieren Sie im Menü Anschluss-Modus (s. Seite 7) den gewünschten Simulations-Modus:

#### - TE P-P (Punkt zu Punkt)

Zunächst werden Anschluss und Protokollstack entsprechend der gewählten Einstellung initialisiert.

#### 5.1.2 NT Simulation einer S2M-Schnittstelle

Markieren Sie im Menü Anschluss-Modus (s. Seite 7) den gewünschten Simulations-Modus:

#### - NT P-P (Punkt zu Punkt)

Zunächst werden Anschluss und Protokollstack entsprechend der gewählten Einstellung initialisiert.

## 5.2 Initialisierungsphase einschließlich B-Kanal Test

#### Initialisierung am S2M-Netz

Sobald die Schicht 1 aufgebaut ist, leuchtet LED "L1 Sync" kontinuierlich auf. ARGUS erkennt automatisch, ob der S<sub>2M</sub>-Anschluss mit CRC4-Überwachung arbeitet und zeigt dies an. Die CRC4-Überwachung kann manuell aus- bzw. eingeschaltet werden.

Die automatische Konfigurationserkennung des Anschlusses startet. Nach Aufbau der Schicht 2 leuchtet zusätzlich LED L2 auf.

ARGUS ermittelt nun unabhängig von der Betriebsart (TE- oder NT-Mode) das D-Kanal-Protokoll und versucht Schicht 3 aufzubauen.

| ARGUS-Sta       | atus                        |          |
|-----------------|-----------------------------|----------|
| <b>00000000</b> | S2M DSS1                    | TEs P-P  |
| B11<br>B21      | CRC4<br>B20<br>B30<br>FAS:- | t:+<br>+ |
| S2M TE          |                             |          |
| Einstellung     | Menü                        | Start    |

Während dieser Phase zeigt ARGUS das A-Bit der Gegenstelle und FAS im Display an. Nur bei nicht gesetzem A-Bit (+) ist eine Protokollerkennung möglich. FAS (Frame Alignment Signal) zeigt an, ob sich ARGUS auf den ankommenden 2 Mbit-Datenstrom mit dem alternierend empfangenen Rahmenkennungswort bzw. Meldewort und der u. U. überlagerten CRC4-Überrahmenstruktur korrekt aufsynchronisieren konnte. Über den Softkey <starte> startet ARGUS den Test zur Überprüfung der Verfügbarkeit aller 30 B-Kanäle der Reihe nach durch belegen der B-Kanäle. Ist die Belegung erfolgreich, wird von einem beidseitig verfügbaren B-Kanal ausgegangen (der B-Kanal-Test kann nicht zwischen wechselseitigen und ausschließlich "gehenden" B-Kanälen unterscheiden). Bei Ablehnungen kennzeichnet ARGUS den B-Kanal als nicht verfügbar. Bei allen Causes, die auf einen besetzten B-Kanal hindeuten, wird die Belegung bis zu zweimal wiederholt und erst dann der B-Kanal gegebenenfalls als nicht verfügbar gekennzeichnet.

# Beispiel : Statusanzeige S<sub>2M</sub>-Anschluss

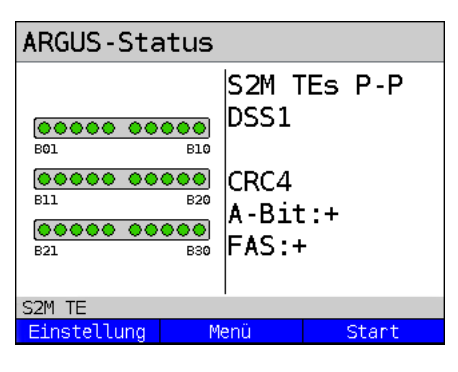

## ARGUS zeigt folgendes an:

- Anschlussart
- Anschlussmodus
- Buskonfiguration
- D-Kanal-Protokoll
- Verfügbarkeit der B-Kanäle
   Verfügbare B-Kanäle: grüne Kreise stellen die verfügbaren B-Kanäle geordnet in drei Reihen dar.

links oben: B-Kanal 1 rechts unten: B-Kanal 30 Im Beispiel sind alle 30 B-Kanäle verfügbar und können abgehend bzw. unter Umständen wechselseitig belegt werden.

- CRC4-Überwachung, A-Bit, FAS

# B-Kanal-Testbeispiele:

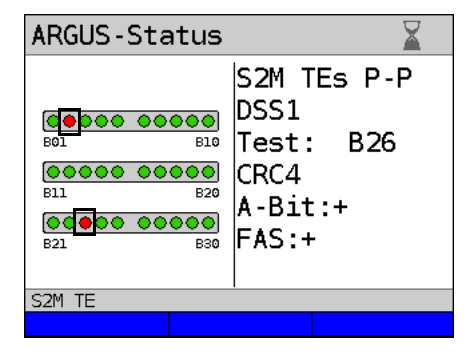

ARGUS in der Betriebsart TE-Simulation Slave-Mode.

B-Kanal 2 und 23 sind nicht verfügbar oder besetzt. Diese sind im Display durch einen roten Kreis gekennzeichnet. Alle verfügbaren B-Känale sind grün unterlegt.

Falls ARGUS nicht richtig angeschlossen ist (z. B. falsche Verkabelung) bzw. das Netz nicht fehlerfrei ist, wird im Display "kein Netz" angezeigt.

# 5.3 S<sub>2M</sub>-Parameter einstellen

Es ist eine Einstellung der folgenden  $S_{2M}$ -Parameter möglich. Die Änderung eines Parameters wird an einem Beispiel beschrieben. Die Voreinstellungen der Parameter können wiederhergestellt werden (siehe Seite 97).

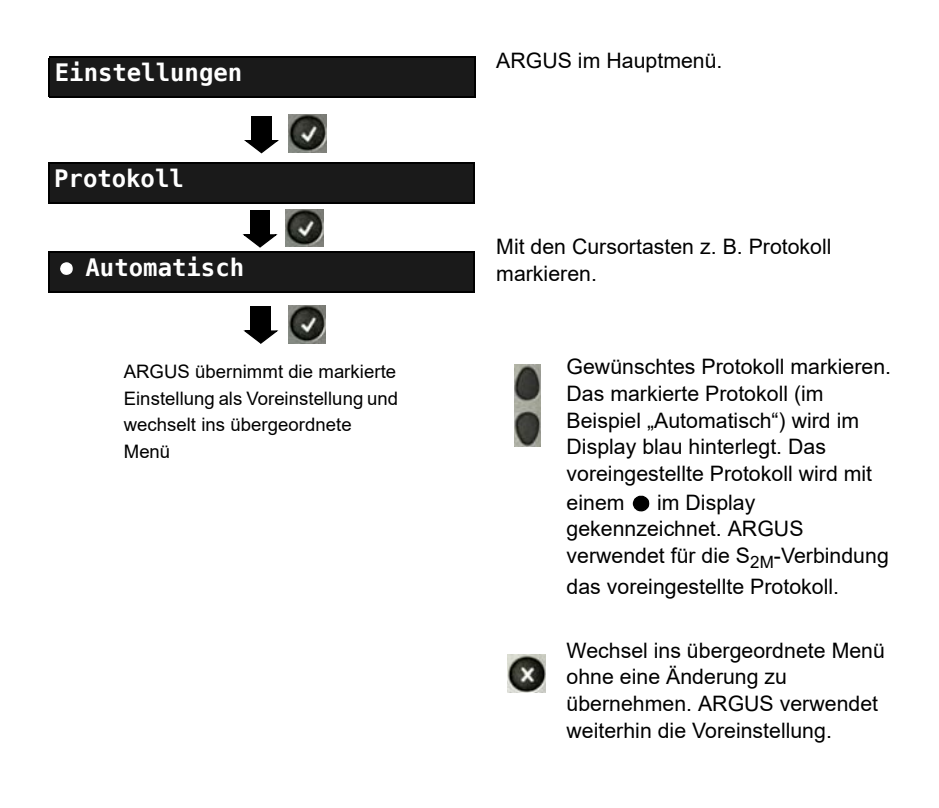

| Einstellung        | Erklärung                                                                                                    |
|--------------------|----------------------------------------------------------------------------------------------------|
| Protokoll          | Alternativ zur automatischen Protokollerkennung (Einstellung:<br>Automatisch), kann das Schicht 3-D-Kanal Protokoll manuell<br>einstellen. Die Protokolleinstellung wird permanent gespeichert,<br>d. h. ARGUS arbeitet beim erneutem Einschalten mit diesem<br>Protokoll.<br>Voreinstellung: <i>Automatisch</i>                                                                                                    |
| Alerting-<br>Modus | <ul> <li>ARGUS zeigt bei kommenden Rufen an einem S<sub>2M</sub>-Punkt-zu-Punkt-Anschluss entweder nur die Anschlussnummer ohne Durchwahl oder die komplette Nummer mit Durchwahl an.</li> <li>Bei "Manuell" zeigt ARGUS die Durchwahl an (ein kommender Ruf wird signalisiert, ARGUS schickt erst bei Annahme der Verbindung die Schicht 3 Nachricht "Alert". Bis dahin übermittelte Ziffern der Durchwahl werden im Display angezeigt).</li> <li>Ein kommender Ruf in der Einstellung Manuell muss innerhalb von 20 Sekunden angenommen werden, da er sonst verloren geht. Außerdem ist zu beachten, dass der ferne Teilnehmer keinen Rufton hört.</li> <li>Bei "Automatisch" zeigt ARGUS nur die Anschlussnummer ohne Durchwahl an bzw. es erscheint je nach Konfiguration des Anschlusses in der Vermittlung überhaupt keine gerufene Nummer.</li> </ul> |
|                    | Voreinstellung: <i>Automatisch</i>                                                                                                    |
| Taktung            | Einstellung des Ortes der Takterzeugung am S <sub>0</sub> oder S <sub>2M</sub> -<br>Anschluss. ARGUS kann entweder zum Erzeuger des Taktes<br>(Master) oder zum Takt-Slave (Slave) bestimmt werden.<br>Voreinstellung:<br>NT-Modus <b>Master</b><br>TE-Modus <b>Slave</b><br>Festverbindung <b>Slave</b><br>Diese Einstellung wird nicht permanent gespeichert, sondern gilt<br>nur für die aktuelle Messung.                                                                                                    |

| $S_{2M}$ -Abschluss | Je nach verwendeter Übertragungstechnik (Koaxial-Kabel mit<br>75 Ohm Impedanz oder "twisted pair"-Kabel mit 120 Ohm |                               |                                                   |  |
|---------------------|----------------------------------------------------------------------------------------------------|-------------------------------|---------------------------------------------------|--|
|                     | Impedanz) muss der S <sub>2M</sub> -Abschlusswiderstand entsprechend                                                |                               |                                                   |  |
|                     | eingestellt werden.                                                                                                 |                               |                                                   |  |
|                     | Die Defaulteinstellung hängt von der jeweiligen Ländervariante ab:                                                  |                               |                                                   |  |
|                     | Deutschland, Öster<br>120 Ohm                                                                                       | reich, England, Nied          | erlande, Frankreich:                              |  |
|                     | 120 01111                                                                                                    |                               |                                                   |  |
|                     | Spanien, Italien, Gri                                                                                               | iechenland,: <b>75 O</b> l    | hm                                                |  |
| Empfindlich-        | ARGUS bietet die N                                                                                                  | Nöglichkeit, die Empf         | indlichkeit am                                    |  |
| Kelt                | S <sub>2M</sub> -Anschluss einz                                                                                     | zustellen.                    |                                                   |  |
|                     | Als Default wird <i>"sl</i>                                                                                         | h <b>ort haul</b> " vorgeschl | agen.                                             |  |
|                     | short haul:                                                                                                    | Normale Empfindli             | chkeit, d. h. Signalempfang                       |  |
|                     |                                                                                                    | bis zu etwa -10 dB            | Kabeldämpfung                                     |  |
|                     | long haul:                                                                                                    | Erhöhte Empfindlic            | chkeit, d. h. Signalempfang                       |  |
|                     |                                                                                                    | bis zu etwa -35 dB            | Kabeldämpfung. Dies                               |  |
|                     | einem 22 AWG twisted pair Kabel.                                                                                    |                               |                                                   |  |
|                     | Bei längeren Leitungen kann es bei erhöhter Empfindlichkeit (long                                                   |                               |                                                   |  |
|                     | haul) zu fehlerhafter Synchronisation durch Rückkopplungen in der                                                   |                               |                                                   |  |
|                     | Leitung kommen.                                                                                                    |                               |                                                   |  |
| Sa5-Wort            | Mit ARGUS können                                                                                                    | Sie das Sa5-Wort a            | m S <sub>2M</sub> -Anschluss setzen.              |  |
| setzen              | Als Default ist das Sa5-Wort 0000 voreingestellt.                                                                   |                               |                                                   |  |
|                     | A Dec Set Wert het zwieghen NTDM und TK Anlage Keine                                                                |                               |                                                   |  |
|                     | Bedeutung.                                                                                                    |                               |                                                   |  |
|                     |                                                                                                    |                               |                                                   |  |
|                     | Diese Einstellung wird nicht permanent gespeichert, sondern gilt nur für die aktuelle Messung.                      |                               |                                                   |  |
|                     | Sa5- Bedeutung Bedeutung                                                                                            |                               |                                                   |  |
|                     | Kodierung Netz -><br>0000 Richtur                                                                                   | > Endstelle<br>ngskennung     | Endstelle -> Netz<br>Quittung für Schleifenbefehl |  |
|                     | 1111                                                                                                    |                               | Richtungskennung                                  |  |

| Sa6-Wort     | ARGUS kann das Sa6-Wort am S <sub>2M</sub> -Anschluss setzen.                                                                                                    |                                                                                                    |                                                     |
|--------------|----------------------------------------------------------------------------------------------------|----------------------------------------------------------------------------------------------------|-----------------------------------------------------|
| setzen       | Als Default ist 0000 voreingestellt.                                                                                                    |                                                                                                    |                                                     |
|              | Diese Einstellung wird nicht permanent gespeichert.                                                                                                    |                                                                                                    |                                                     |
|              | Sa6-<br>Kodierung                                                                                                    | Bedeutung                                                                                                    | Bedeutung                                           |
|              |                                                                                                    | Netz -> Endstelle                                                                                                    | Endstelle -> Netz                                   |
|              | 0000                                                                                                    | Einstellung für normalen<br>Betrieb (default)                                                                                                    | Einstellung für normalen<br>Betrieb, Ruhe (default) |
|              | 1010                                                                                                    | Schaltet eine Loop im<br>NTPM.<br>In der Betriebsart<br>Festverbindung kann dann<br>ein BERT gegen die dort<br>eingerichtete Loop<br>durchgeführt werden.<br>Wichtig: Es muss am<br>ARGUS Festverbindung<br>eingestellt werden, auch<br>wenn es sich um einen<br>Anschluss für                                                           |                                                     |
|              | 1111                                                                                                    | Wählverbindungen handelt.<br>Schaltet eine Loop im<br>LEPM.<br>In der Betriebsart<br>Festverbindung kann dann<br>ein BERT gegen die dort<br>eingerichtete Loop<br>durchgeführt werden.<br>Wichtig: Es muss am<br>ARGUS Festverbindung<br>eingestellt werden, auch<br>wenn es sich um einen<br>Anschluss für<br>Wählverbindungen handelt. | AIS an U <sub>2an</sub> des NTPM                    |
| A-Bit setzen | Mit ARGUS können Sie das A-Bit am S <sub>2M</sub> -Anschluss setzen.                                                                                                    |                                                                                                    |                                                     |
|              | Als Default ist <b>A=0 (automatisch)</b> voreingestellt.<br>Diese Einstellung wird nicht permanent gespeichert.                                                                      |                                                                                                    |                                                     |
| CRC4-Modus   | Die CRC4-Überwachung kann manuell ein- bzw. ausgestellt<br>werden.<br>Als Default ist <i>CRC4</i> automatisch voreingestellt.<br>Diese Einstellung wird nicht permanent gespeichert. |                                                                                                    |                                                     |

| Ruf-Parameter | Für erzeugte Rufe (im S <sub>2M</sub> ) können sowohl netzseitig (ARGUS im         NT-Modus) als auch userseitig (ARGUS im TE-Modus) vier         verschiedene Parameter eingestellt werden:         1. Type of number (TON) für das Element CGN (=CGPN) bzw. für         das Element CDN (=CDPN) eines SETUP-Signals         Netzseitig:       Net-CGN-TON /<br>Net-CDN-TON         Voreinstellung:       Automatisch |                                                                                                    |  |
|---------------|----------------------------------------------------------------------------------------------------|----------------------------------------------------------------------------------------------------|--|
|               | 2. Numbering Plan (Rufnummernplan NP) für das Element CGN<br>(=CGPN) bzw. für das Element CDN (=CDPN) eines SETUP-<br>Signals                                                                                                    |                                                                                                    |  |
|               | Net-CGN-NP/<br>Net-CDN-NP                                                                                                    |                                                                                                    |  |
|               | Userseitig: User-CGN-NP /<br>User-CDN-NP                                                                                                    |                                                                                                    |  |
|               | 3. CGN/CDN Subac<br>CGN/CDN Subadre<br>Voreinstellung: <b>Use</b>                                                                                                    | lresse<br>sse Type: User specific und NSAP<br><b>r specific</b>                                                                                                    |  |
|               | 4. UUI (User User Ir                                                                                                    | nfo)                                                                                                    |  |
| Dienste       | Es können drei anw<br>spec.3) eingegeben<br>Dienst" müssen die<br>(Umschalten mit der<br>tasten und den Soft<br>Softkey dreimal drüc                                                                                                    | enderspezifische Dienste (user spec.1 bis user<br>und gespeichert werden. Für jeden "user spec.<br>drei Infoelemente BC, HLC und LLC<br>m linken Softkey) hexadezimal über die Ziffern-<br>key <af> (z. B. für die Eingabe von C den<br/>cken, für F 6 x drücken) eingegeben werden.</af>                   |  |
| Rufannahme    | Bei der Einstellung,<br>Modus am P-P-Ans<br>des Testanschlusse<br>Bei der Einstellung,<br>Voraussetzung (Die<br>Die eigene Rufnum<br>Nummer" eingetrag<br>Voreinstellung: <b>alle</b>                                                                                                    | eigene MSN/DDI" signalisiert ARGUS im TE-<br>chluss nur die Rufe, deren Zieladresse die DDI<br>s enthalten.<br>,alle MSN/DDI" signalisiert ARGUS alle Rufe.<br>se Einstellung wird permanent gespeichert):<br>mer muss im Kurzwahlspeicher unter "eigene<br>en werden (siehe Seite 143)<br><b>MSN/DDI</b> . |  |
| Sprach-Code   | Für die Kodierung d<br>zur Verfügung (Eins<br>µ-law und <b>a-law</b> (Vo                                                                                                    | er Sprachdaten im B-Kanal stehen zwei Codes<br>tellung wird beim Ausschalten zurückgesetzt):<br>preinstellung)                                                                                                    |  |

# 5.4 Bitfehlerratentest

Der Bitfehlerratentest (BERT = Bit Error Rate Test) überprüft die Übertragungsqualität der Anschlussleitung.

Der Netzbetreiber gewährleistet in der Regel eine mittlere Fehlerrate von 1 x 10<sup>-7</sup>, d. h. 1 Bit unter 10 Millionen gesendeten Bits wird im langfristigen Mittel bei der Übertragung verfälscht. Erhöhte Bitfehlerraten machen sich besonders bei der Datenübertragung negativ bemerkbar.

Die Anwendungsprogramme erkennen mit ihren Fehlersicherungsfunktionen fehlerhafte Datenblöcke und fordern deren Übertragung von der Gegenseite nochmals an, womit der effektive Datendurchsatz über die S<sub>2M</sub>-Verbindung sinkt.

Beim Bitfehlerratentest baut das Testgerät eine  $S_{2M}$ -Verbindung zu einem entfernten Tester (Ende - Ende) oder zu sich selbst auf (Selbstanruf), sendet eine standardisierte Quasizufallszahlenfolge und vergleicht die wieder empfangenen Daten mit den bekannten Sendedaten. Die einzelnen Bitfehler werden aufaddiert und je nach Testverfahren und Testgerät entsprechend der ITU-Richtlinien G.821 bewertet.

ARGUS zählt während des Tests die Bitfehler und berechnet nach Abschluss des Tests die Bitfehlerrate sowie weitere Parameter gemäß der ITU-T G.821.

In der Regel ist die Qualität der Anschlussleitungen im Bereich des Netzbetreibers sehr gut. Es treten daher im Normalfall in einem einminütigen Test keine Bitfehler auf. Tritt dennoch ein Fehler auf, sollte der Test mit einer Messzeit von 15 Minuten wiederholt werden, um eine größere statistische Genauigkeit zu erhalten. Die Leitung ist stark gestört, wenn in dem 15 Minuten dauernden Test mehr als 10 Bitfehler auftreten.

Wenden Sie sich zur Überprüfung Ihrer Anschlussleitung an den Netzbetreiber oder an den Lieferanten der TK-Anlage.

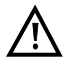

An einem NGN (Next Generation Network), bei dem auf einen leitungsvermittelten Abschnitt ein paketvermittelter folgen kann, ist als Dienst für den BERT explizit "DFÜ64k" auszuwählen. Dann wird nach RFC 4040 in den Clear-Mode gewechselt, der Echo-Canceler abgeschaltet und kein Codec verwendet. Der BERT kann auf drei unterschiedliche Arten durchgeführt werden:

#### 1. BERT im erweiterten Selbstanruf

Es wird keine Gegenstelle benötigt, da ARGUS eine S<sub>2M</sub>-Verbindung zu sich selbst aufbaut. ARGUS benötigt für den Test zwei B-Kanäle.

#### 2. BERT gegen eine Loopbox

Es wird eine Loopbox (z. B. ein weiteres Testgerät der ARGUS-Familie auf der fernen Seite) benötigt. Der Test belegt einen B-Kanal.

#### 3. BERT end-to-end

Es wird ein fernes Testgerät in Wartebereitschaft benötigt, z. B. einen zweiten ARGUS in der Betriebsart "BERT warten" (s. Seite 104 BERT warten). Zu diesem fernen Testgerät wird ein Bitmuster gesendet.

Das ferne Testgerät generiert unabhängig vom empfangenen Bitmuster ein nach dem gleichen Verfahren erzeugtes Bitmuster und schickt dieses zurück. Es werden also beide Richtungen unabhängig voneinander getestet.

# Einstellungen BERT Dauer des BERT Dauer des BERT Constant die eingegebene BERT Dauer als Voreinstellung und wechselt ins übergeordnete Menü

#### 5.4.1 BERT Parameter einstellen

ARGUS im Hauptmenü.

Die Änderung eines Parameters wird an einem Beispiel exemplarisch beschrieben. Die Voreinstellungen können jederzeit wiederhergestellt werden (siehe Haupthandbuch des ARGUS).

| Einstellung        | Erklärung                                                                                                    |  |  |
|--------------------|----------------------------------------------------------------------------------------------------|--|--|
| Dauer des BERT     | Es können Messzeiten von 1 Minute bis zu 99 Stunden und 59<br>Minuten (= 99:59) über die Zifferntasten eingegeben werden.                                                                                                    |  |  |
|                    | Bei Eingabe von 00:00 (= BERT mit unbegrenzter<br>Messzeit) bricht der BERT nicht automatisch ab,                                                                                                    |  |  |
|                    |                                                                                                    |  |  |
|                    | Voreinstellung: 1 Minute                                                                                                    |  |  |
| Bitmuster $S_{2M}$ | Auswahl des Bitmusters für den S $_{\rm 2M}$ -Anschluss, das ARGUS beim BERT zyklisch sendet (s. Bitmuster S $_0/U_{k0}$ )                                                                                                    |  |  |
|                    | (2 <sup>15</sup> -1 = Voreinstellung).                                                                                                    |  |  |
| Fehlerschwelle     | Schwellwert zur Bewertung der "akzeptablen" Bitfehlerrate<br>beim BERT.<br>Ermittelt ARGUS beim BERT eine Bitfehlerrate, die über der<br>eingestellten Fehlerschwelle liegt, wird im Testergebnis NO<br>angezeigt.<br>Es können über die Zifferntasten Werte von 01 (= 10 <sup>-01</sup> ) bis 99<br>(= 10 <sup>-99</sup> ) eingegeben werden. |  |  |
|                    | heißt, bei einer Bitfehlerrate kleiner als $10^{-06}$ (ein Fehler in $10^{6}$ = 1.000.000 gesendeten Bits) wird der Bitfehlerratentest mit OK bewertet.                                                                                                    |  |  |
| HRX-Wert           | Einstellung des HRX-Wertes<br>(Hypothetische Referenz-Verbindung s. ITU-T G.821)<br>Es können über die Zifferntasten Werte von 0 bis 100%<br>eingegeben werden.<br>Voreinstellung: <b>15 %</b>                                                                                                    |  |  |

#### 5.4.2 BERT starten

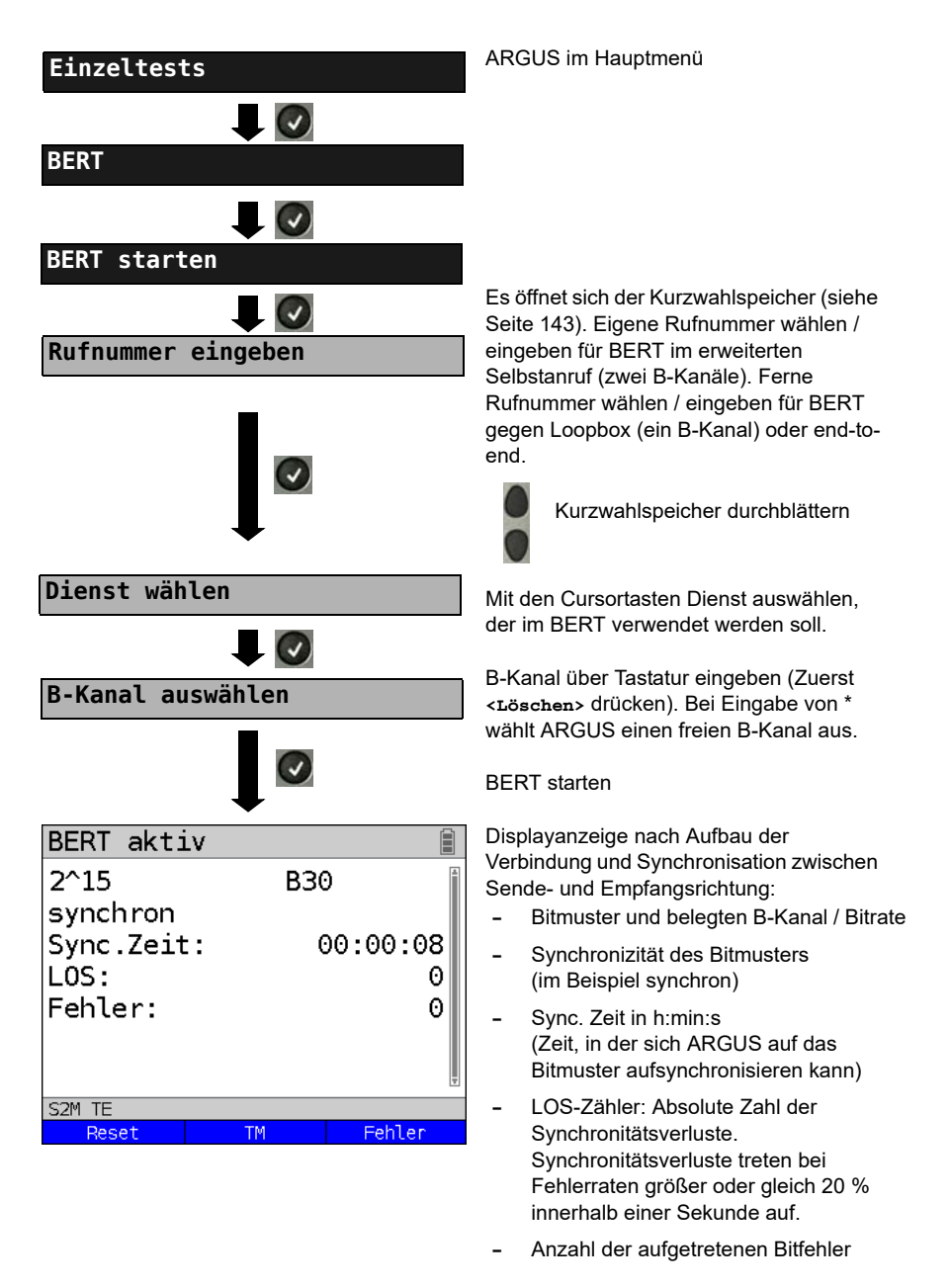

| <fehler></fehler>                  | ARGUS erzeugt künstlich einen<br>Bitfehler, mit dem (insbesondere bei<br>end-to-end Tests) die Verlässlichkeit<br>der Messung überprüft werden kann. |
|------------------------------------|----------------------------------------------------------------------------------------------------|
| <tm></tm>                          | Aufruf des Test-Managers s.<br>Seite 137                                                                                                    |
| 0-Taste<br>oder<br><reset></reset> | Restart des BERT: Die Testzeit und<br>aufgetretene Bitfehler werden<br>zurückgesetzt.                                                                |
| ×                                  | BERT beenden                                                                                                    |

Bei Erkennung eines Bitfehlers ertönt ein kurzer Fehlerton, bei Synchronisationsverlust ein Dauerton (siehe Haupthandbuch des ARGUS), wenn dies vorher eingestellt wurde.

Nach Ablauf des BERT zeigt ARGUS den Grund und den Ort des Verbindungsabbaus an. Bei normalem Testverlauf steht an dieser Stelle "Eigen. Auslösen".

# BERT Ergebnis:

| 0                                    |                     |                 | Ergebnisse durchblättern                                                                         |
|--------------------------------------|---------------------|-----------------|--------------------------------------------------------------------------------------------------|
| BERT Ergebnis                        |                     |                 | -                                                                                                |
| ОК                                   | Î                   |                 |                                                                                                  |
| ueb.Daten:<br>sync.Zeit:             | 12440kb<br>00:03:19 | – C<br>V<br>(i  | Qualifizierung des Ergebnisses abhängig<br>om eingestellten Fehlerschwellwert<br>m Beispiel OK). |
| anz.LOS :<br>LOS-Zeit :              | 00:00:00            | – u<br>(        | eb. Daten (übertragene Daten):<br>K = 1024 · Bit, k = 1000 · Bit)                                |
| ADS.Fehl.:<br>S2M TE<br>Speichern TM | 0 ₪<br>Mehr         | – s<br>(.<br>E  | ync. Zeit in h:min:s<br>Zeit, in der sich ARGUS auf das<br>litmuster aufsynchronisieren kann)    |
|                                      |                     | - a<br>S        | nz. LOS (Zähler)<br>Synchronitätsverluste treten bei<br>Schlerzene größer oder gleich 20 %       |
| BERT Ergebnis                        |                     | ir              | nnerhalb einer Sekunde auf.                                                                      |
| ueb.Daten:                           | 12440kb             | A               | ngezeigt wird die absolute Zahl der<br>Synchronitätsverluste.                                    |
| sync.Zeit:                           | 00:03:19            | – L             | OS-Zeit: Dauer des BERT ohne die                                                                 |
| anz.LOS :                            | O                   | s               | ync. Zeit (Zeit, in der sich ARGUS nicht<br>uf das Bitmuster aufsynchronisieren                  |
| LOS-Zeit :                           | 00:00:00            | k               | onnte, nachdem ARGUS einmal                                                                      |
| abs.Fehl.:                           | 0                   | S               | ynchron war)                                                                                     |
| ret.rent.:                           | 0.0                 | – a             | bs. Fehler: Anzahl der Bitfehler                                                                 |
| S2M TE<br>Speichern TM               | Mehr                | – r             | el. Fehler: Bitfehlerrate                                                                        |
|                                      |                     | (:              | z. B. 9,7E-07 = $9.7 \cdot 10^{-7} = 0.00000097$ )                                               |
|                                      |                     | ۸nzo            | igo woitoro Konnworto                                                                            |
|                                      |                     | (gem            | äß ITU-T G.821)                                                                                  |
|                                      | <b>—</b>            |                 |                                                                                                  |
| BERT G.821                           |                     | Alle V<br>absol | Verte werden relativ in Prozent und<br>ut angegeben                                              |
| HRX: 15.00%                          | OK                  | ARG             | US bewertet, ob die Messergebnisse                                                               |
| EFS: 100.00%                         | 199                 | die g           | emäß G.821 definierten Grenzwerte                                                                |
| ES : 0.00%                           | 0                   | erfülle         | en unter Berücksichtigung der                                                                    |
| SES: 0.00%                           | 0                   | Ketei           | enz-Verbindung HRX                                                                               |
| US : 0.00%                           | 0                   | (AIIZ           | lige von OK oder NO).                                                                            |
| AS : 100.00%                         | 199                 |                 | Ergebnisse durchblättern                                                                         |
| DM : 0.00%                           | O 🗐                 |                 |                                                                                                  |
| S2M TE                               |                     |                 |                                                                                                  |
|                                      |                     | ×               | Weiter zum vorangegangenen<br>Display                                                            |

# Kennwerte gemäß ITU-T G.821

| HRX | Definierte hypothetische Referenz-Verbindung                                                                                                    |
|-----|----------------------------------------------------------------------------------------------------|
| EFS | Error Free Seconds:<br>Anzahl aller Sekunden, in denen kein Fehler aufgetreten ist.                                                                                                    |
| ES  | Errored Seconds:<br>Anzahl aller Sekunden, in denen ein oder mehrere Fehler aufgetreten sind.                                                                                                    |
| SES | Severely Errored Seconds:<br>Anzahl aller Sekunden, in denen die Bitfehlerrate größer als 10 <sup>-3</sup> ist.<br>In einer Sekunde werden 64.000 Bits übertragen, d. h. BitErrorRate (BER) =<br>10 <sup>-3</sup> entspricht 64 Bitfehlern.                                                                  |
| US  | Unavailable Seconds:<br>Anzahl aller aufeinander folgenden Sekunden (mindestens aber 10 s), in<br>denen BER > 10 <sup>-3</sup> ist.                                                                                                    |
| AS  | Available Seconds:<br>Anzahl aller aufeinander folgenden Sekunden (mindestens aber 10 s), in<br>denen BER < 10 <sup>-3</sup> ist.                                                                                                    |
| DM  | Degraded Minutes:<br>Anzahl aller Minuten, in denen die Bitfehlerrate größer oder gleich 10 <sup>-6</sup> ist.<br>In einer Minute werden 3.840.000 Bits übertragen, d. h. BER = 10 <sup>-6</sup> entspricht<br>3,84 Bitfehlern (3 Fehler = NO (keine Degraded Minutes), 4 Fehler = OK<br>(Degraded Minutes). |
| LOS | Loss of Synchronize:<br>Synchronitätsverluste treten bei Fehlerraten größer oder gleich 20 %<br>innerhalb einer Sekunde auf.<br>Angezeigt wird die absolute Zahl der Synchronitätsverluste.                                                                                                    |

#### 5.4.3 BERT speichern

ARGUS kann die Ergebnisse mehrerer BERTs speichern. ARGUS speichert das Ergebnis zusammen mit dem Datum, der Uhrzeit und der Rufnummer des Testanschlusses (sofern diese im Kurzwahlspeicher unter eigene Nummer eingetragen ist siehe Seite 143) auf dem ersten freien Speicherplatz. Sind schon alle Speicherplätze belegt, wählt ARGUS den Speicherplatz mit dem ältesten Testergebnis zum Überschreiben.

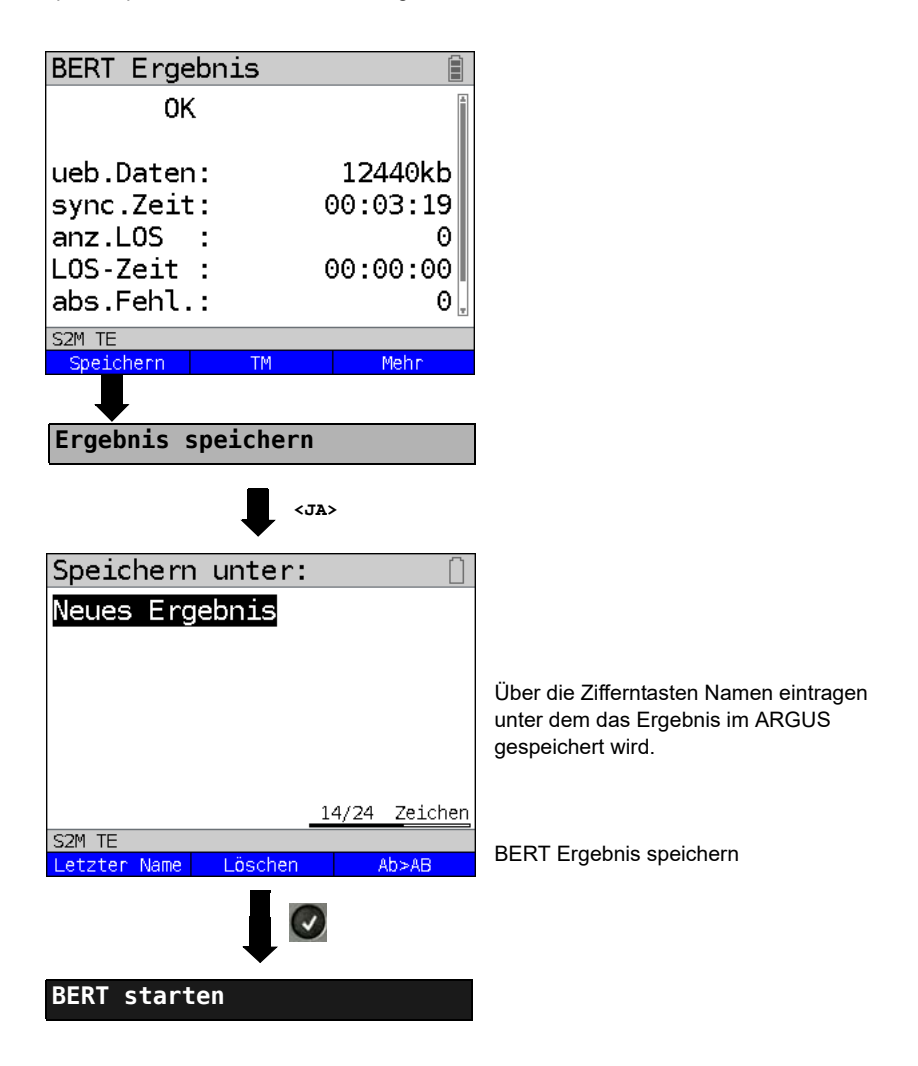

#### 5.4.4 BERT warten

Die Betriebsart "BERT warten" wird auf der fernen Seite für den BERT end-to-end benötigt.

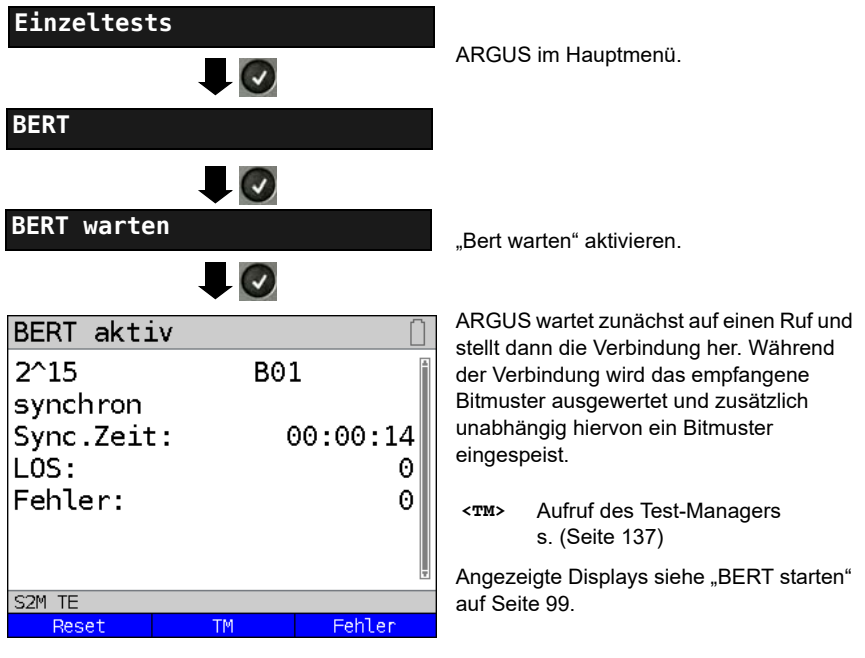

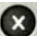

BERT Ergebnis anzeigen

#### 5.4.5 B-Kanal-Loop

Die Betriebsart "B-Kanal-Loop" (Loop = Schleife) wird für den Bitfehlerratentest gegen eine Loopbox (ARGUS ist in diesem Fall die Loopbox) benötigt.

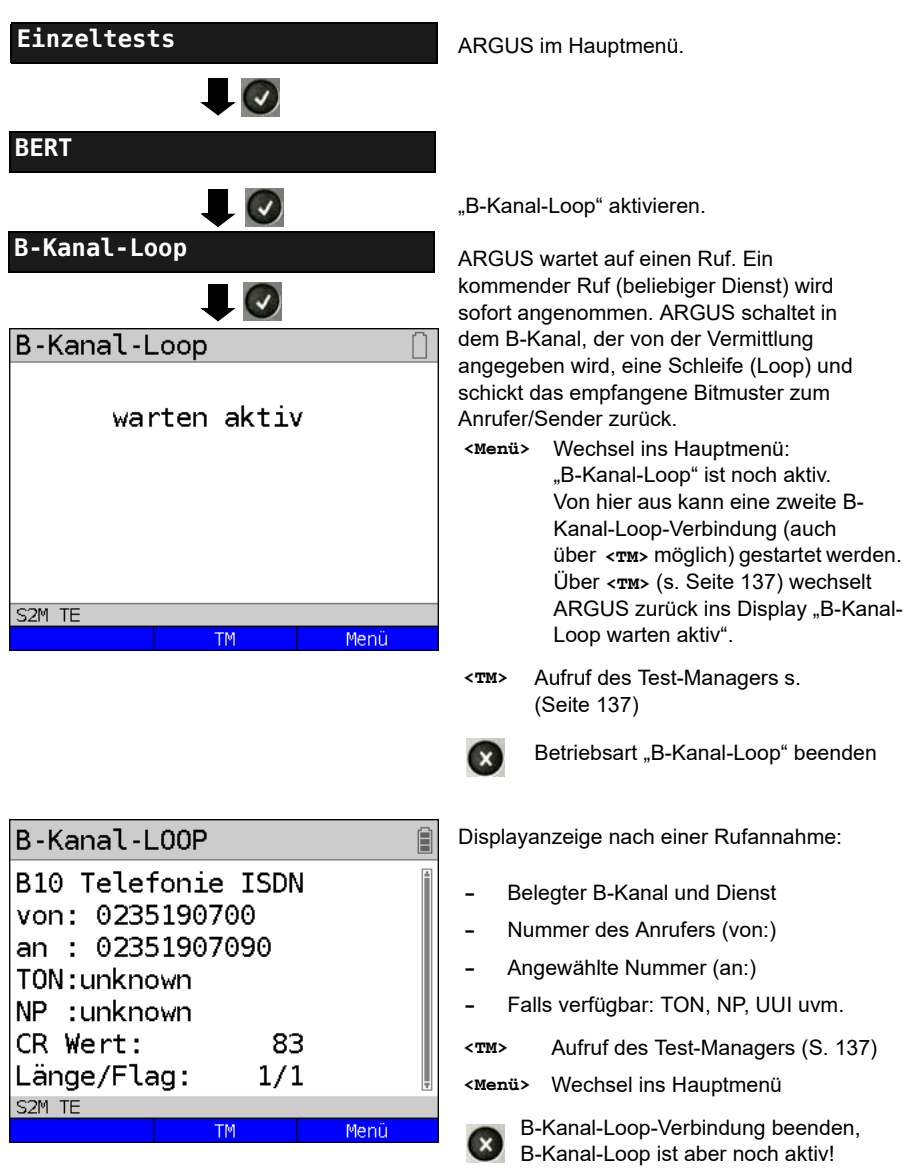

# 5.5 Abfrage der Dienstmerkmale (DM)

ARGUS prüft die Verfügbarkeit von Dienstmerkmalen (DM) am Testanschluss.

#### 5.5.1 DM Abfrage bei DSS1

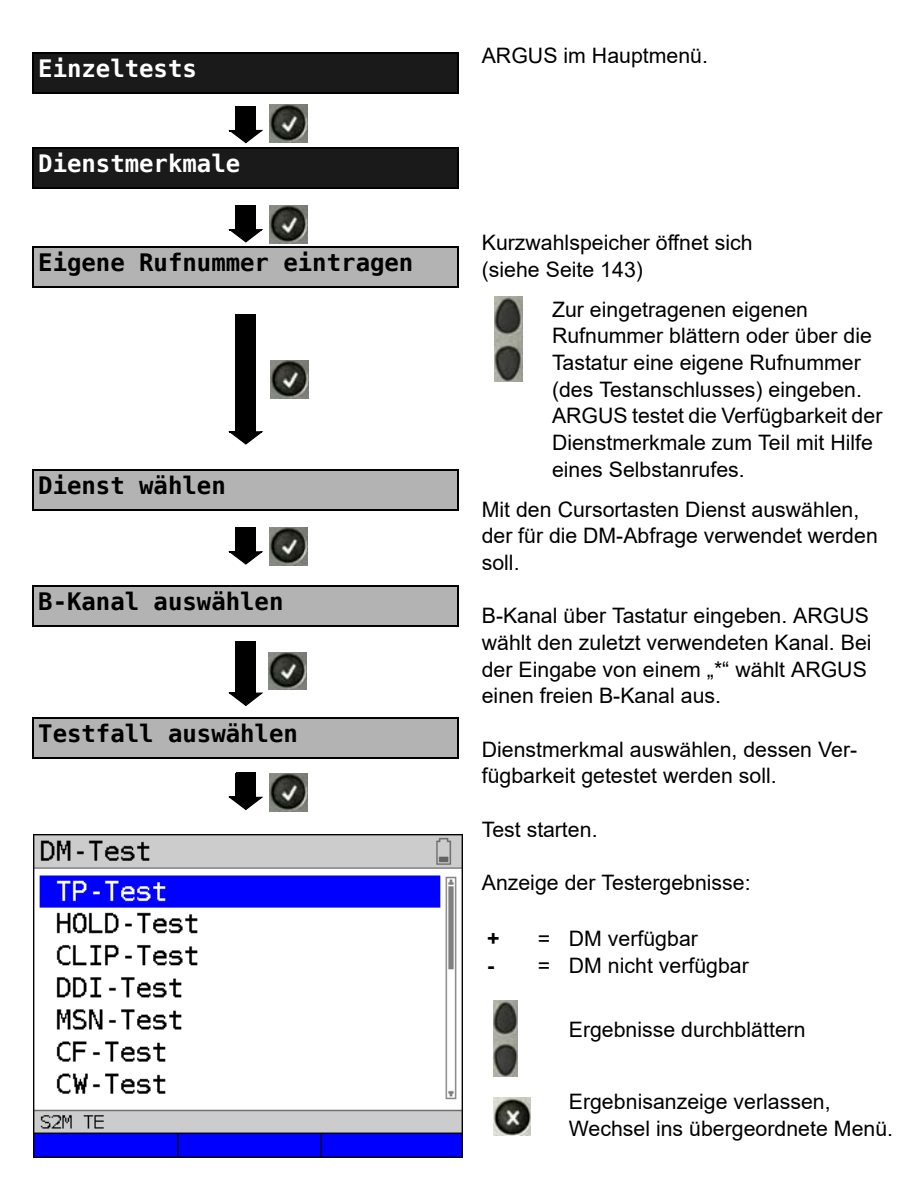

# 5.5.2 Fehlermeldungen

Tritt während der DM-Abfrage ein Fehler auf oder ist kein Verbindungsaufbau möglich, zeigt ARGUS den Fehler im Display als Code (z. B. 28) an.

Beispiel: Fehler-Code 28 bedeutet "falsche oder ungültige Nummer" (siehe Seite 108).

# 5.6 Dienstetest

ARGUS prüft, welche der folgenden Dienste am Testanschluss zur Verfügung stehen:

| Dienst                                    | Bezeichnung im ARGUS-Display |
|-------------------------------------------|------------------------------|
| Sprache                                   | Sprache                      |
| Datenfernübertragung                      | DFU 64kbit                   |
| Audio 3.1 kHz                             | 3.1kHz audio                 |
| Audio 7 kHz                               | 7 kHz audio                  |
| Datenfernbübertragung mit Tönen & Anzeige | DFU-TA                       |
| Telefonie                                 | Telefonie S <sub>2M</sub>    |
| Telefax Gruppe 2/3                        | Fax G3                       |
| Telefax Gruppe 4                          | Fax G4                       |
| Combined Text and facsimile communication | Mixed Mode                   |
| Teletex Service basis mode                | Teletex                      |
| International interworking for Videotex   | Videotext                    |
| Telex                                     | Telex                        |
| OSI application according to X.200        | OSI                          |
| 7 kHz Telefonie                           | Telefonie 7kHz               |
| Video Telephony, first connection         | Bildtelefonie 1              |
| Video Telephony, second connection        | Bildtelefonie 2              |
| Drei Userspezifische Dienste              | Userspecified 1 bis 3        |

# 5.7 X.31 Test

ARGUS führt wahlweise einen "manuellen X.31 Test" oder einen "automatischen X.31 Test" durch:

Beim automatischen Test baut ARGUS die D-Kanal-Verbindung auf und anschließend eine X.31-Verbindung. ARGUS baut die Verbindungen automatisch wieder ab und zeigt das Ergebnis an.

Beim manuellen Test baut ARGUS eine D-Kanal und eine X.31-Verbindung auf, deren Dauer der Anwender (bzw. die Gegenseite) bestimmt. Während der Verbindung sendet ARGUS vordefinierte Datenpakete. ARGUS zählt alle empfangenen und gesendeten Datenpakete und zeigt den Inhalt der empfangenen Datenpakete soweit möglich an.

# 5.7.1 X.31 Parameter einstellen

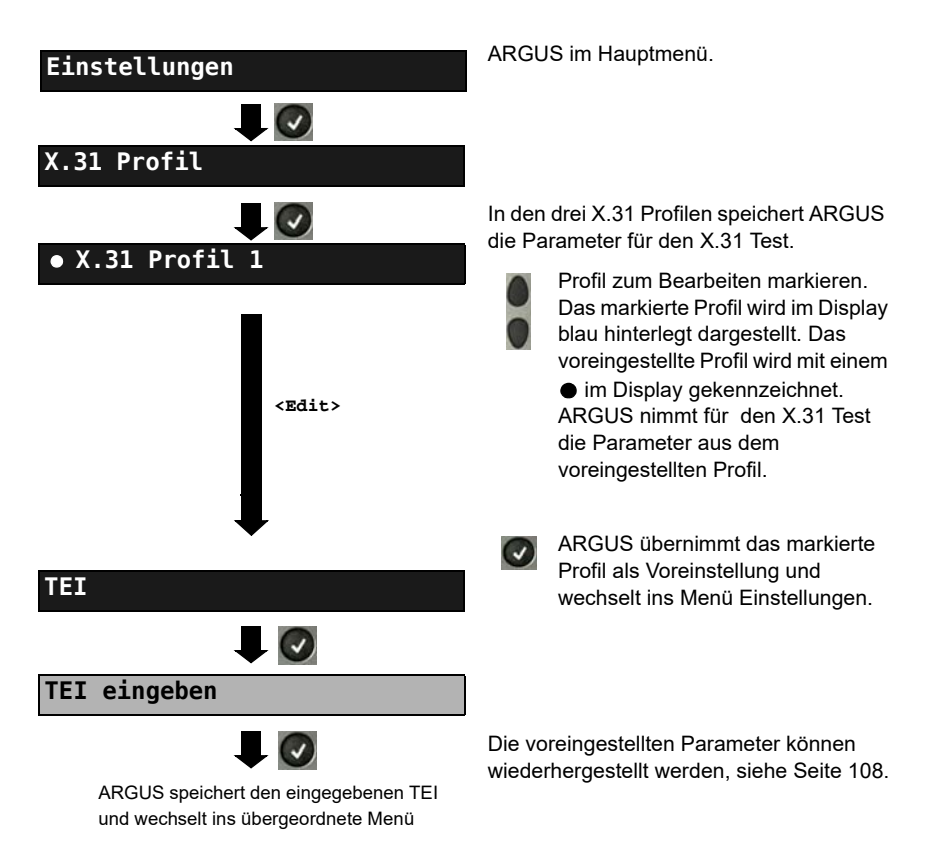
| Einstellung                                   | Erklärung                                                                                                    |  |
|-----------------------------------------------|----------------------------------------------------------------------------------------------------|--|
| X.31 Profil:                                  |                                                                                                    |  |
| Paketanzahl                                   | Anzahl der gesendeten Pakete<br>Voreinstellung: <i>10</i>                                                                                                    |  |
| TEI                                           | Eingabe des im X.31 Test verwendeten TEIs (Terminal Endpoint<br>Identifier) über die Tastatur. Bei Eingabe von ** ermittelt ARGUS<br>automatisch einen TEI. Mindestens 0 bis max. 63.                                                                                                    |  |
| LCN                                           | Eingabe der im X.31 Test verwendeten LCN<br>(Logical Channel Number) über die Tastatur.<br>Voreinstellung: <i>1</i>                                                                                                    |  |
| Packetsize                                    | Größe der Nutzdatenpakete<br>Voreinstellung: <b>128 Byte</b>                                                                                                    |  |
| Abspr. Packetsize                             | Absprache der Nutzpaketgröße mit der Netzseite (DCE). Bei<br>Nutzpaketgrößen größer als der Defaultwert des Netzes sollte die<br>Einstellung auf "ja" stehen.<br>Voreinstellung: <b>Nein</b>                                                                                                    |  |
| Windowsize                                    | Fenstergröße der Schicht 3<br>Voreinstellung: <b>2 Pakete</b>                                                                                                    |  |
| Abspr.Windowsize                              | Absprache der Fenstergröße (Windowsize) zwischen Endgerät<br>(DTE) und Netz (DCE).<br>Voreinstellung: <b>Nein</b>                                                                                                    |  |
| Durchsatz                                     | Datendurchsatz in bit/s<br>Voreinstellung: <b>1200 bit/s</b>                                                                                                    |  |
| Abspr. Durchsatz                              | Absprache des Datendurchsatzes<br>Voreinstellung: <b>Nein</b>                                                                                                    |  |
| Nutzerdaten<br>ASCII-Daten<br>• ASCII-Daten 1 | <ul> <li>Inhalt der Nutzerdaten: Formateinstellung der Nutzerdaten:         <ul> <li>Eingabe der ASCII-Daten</li> <li>Mit den Cursortasten einen der drei verfügbaren Speicherplätze für die ASCII-Daten auswählen (hier den ersten 1/3).</li> <li>Zedit&gt;</li> <li>Über die Zifferntasten der Tastatur ASCII-</li> </ul> </li> </ul> |  |
| ASCII-Daten ein<br>ASCII-Daten speiche        | geben       Daten eintragen. Der rechte Softkey<br>ändert beim Drücken seine Bedeutung<br>und beeinflusst damit die Eingabe über die<br>Zifferntasten:                                                                                                    |  |

|                 | <12>ab><br><ab>AB&gt;<br/><ab>12&gt;</ab></ab>                                                                                                    | Eingabe der Ziffern 0 bis 9, *, #<br>Eingabe der Kleinbuchstaben und<br>@, /, -, .<br>(z. B. für die Eingabe "c" Zifferntaste 2<br>dreimal drücken)<br>Eingabe der Großbuchstaben und @, /, -, . |
|-----------------|----------------------------------------------------------------------------------------------------|----------------------------------------------------------------------------------------------------|
|                 |                                                                                                    | Cursor verschieben                                                                                                    |
|                 | <löschen></löschen>                                                                                                    | Stelle vor dem Cursor löschen                                                                                                    |
|                 | ×                                                                                                    | ASCII-Daten nicht speichern                                                                                                    |
| HEX-Daten       |                                                                                                    | Eingabe der HEX-Daten:                                                                                                    |
| • HEX-Daten 1/3 |                                                                                                    | Einen der insgesamt drei verfügbaren<br>Speicherplätze für die HEX-Daten<br>auswählen (hier den ersten 1/3).                                                                                     |
| <pre></pre>     |                                                                                                    | Über die Zifferntasten der Tastatur<br>Hexwerte eintragen. Für die Eingabe der<br>Werte AF den Softkey <af><br/>verwenden (z. B. bei Eingabe von C<br/>Softkey <af> 3 x drücken). Die</af></af>  |
| HEX-Daten       |                                                                                                    | Eingabe mit <b><ok></ok></b> bestätigen (der mittlere<br>Softkey ändert seine Bedeutung von<br>< <b>Löschen&gt;</b> auf <b><ok></ok></b> ).                                                      |
|                 | <löschen></löschen>                                                                                                    | Stelle vor dem Cursor löschen                                                                                                    |
| 8               |                                                                                                    | Hexwerte nicht speichern                                                                                                    |
| D-Bit           | Lokal: DCE quittiert Datenpakete, d. h. Flusskontrolle auf lokaler<br>DTE-DCE Strecke<br>Ende-zu-Ende: DTE-DTE Flusskontrolle<br>Voreinstellung: <i>Lokal</i> |                                                                                                    |
| Facilities      | Kodierung für verschiedene Dienstmerkmale.<br>Es können 3 Facilities gespeichert werden.                                                                      |                                                                                                    |
| Profilname      | Profilnamen für das X.31 Profil über Tastatur eingeben. ARGUS zeigt diesen Namen später im Display an.                                                        |                                                                                                    |

#### 5.7.2 Automatischer X.31 Test

#### D-Kanal

Der "automatische X.31 Test im D-Kanal" besteht aus zwei Schritten:

- Schritt: ARGUS testet, ob am ISDN-Testanschluss der Zugang zum X.25-Dienst über den D-Kanal möglich ist. ARGUS prüft nacheinander alle TEIs von 0 bis 63. Alle TEIs, mit denen der X.31-Dienst auf Schicht 2 möglich ist, werden angezeigt.
- 2. Schritt: Für jeden TEI, mit der X.31 auf Schicht 2 möglich ist, wird ein CALL\_REQ-Paket versendet und auf Antwort gewartet. Zuvor fordert ARGUS automatisch die Eingabe der X.25-Zugangsnummer an, die im Kurzwahlspeicher unter der X.31 Testnummer abgespeichert wird. Mit Angabe der X.25-Zugangsnummer kann wahlweise ein vom Defaultewert abweichender logischer Kanal (LCN) selektiert werden.

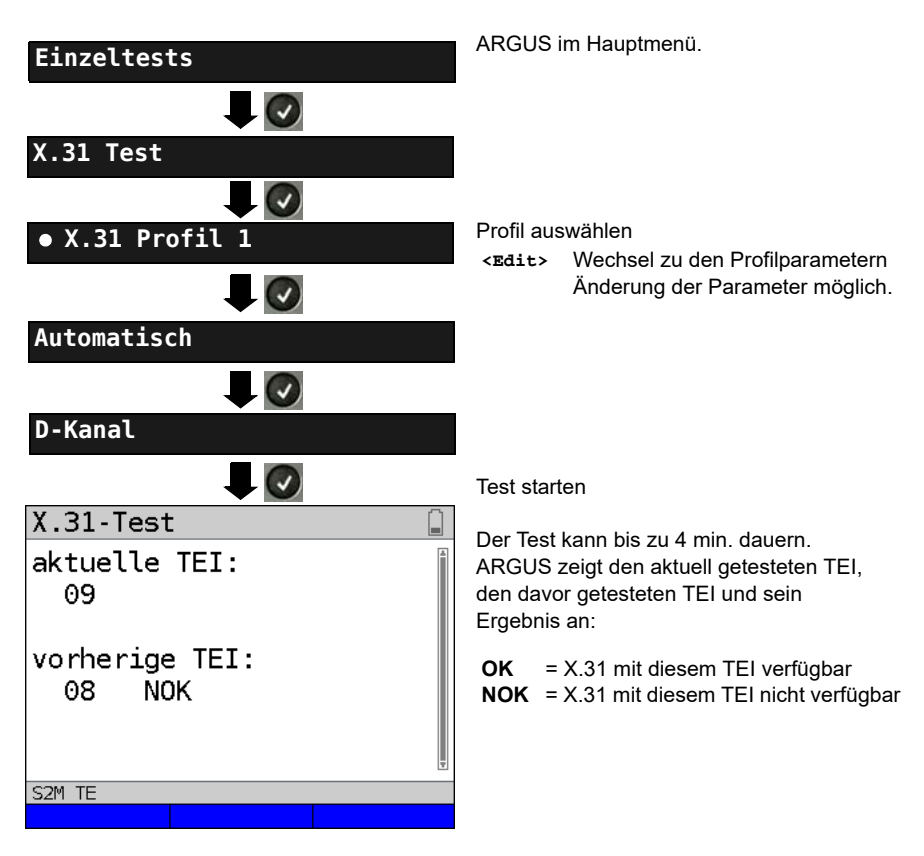

## Testergebnis

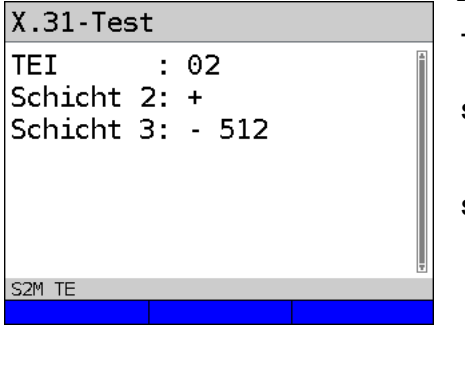

ARGUS prüft, ob für die im Schritt 1 gefundenen TEIs auch der X.31-Dienst für Schicht 3 verfügbar ist. Beispiel: Testergebnis

| TEI 02    | der erste gültige TEI ist 02                                                                                                    |
|-----------|----------------------------------------------------------------------------------------------------|
| Schicht 2 | <ul> <li>+ 1. Testschritt erfolgreich</li> <li>- 1. Testschritt nicht<br/>erfolgreich</li> </ul>                                                                                                    |
| Schicht 3 | <ul> <li>2. Testschritt erfolgreich</li> <li>2. Testschritt nicht<br/>erfolgreich<br/>In diesem Fall zeigt<br/>ARGUS den X.31-Cause<br/>für das Scheitern (im<br/>Beispiel: 512) und einen<br/>zugehörigen Diagnostic-<br/>Code, falls vorhanden, an.</li> </ul> |

Ist der X.31-Dienst nicht verfügbar, meldet ARGUS "X.31(D) n. verf.".

### 5.7.3 Manueller X.31 Test

## D-Kanal

ARGUS benötigt einen TEI, eine LCN und eine X.31-Nummer (ARGUS verwendet die im X.31 Profil gespeicherten Werte). Wird für den TEI "\*\*" eingegeben, ermittelt ARGUS automatisch einen TEI. Mit dem ersten TEI, für den X.31 möglich ist, baut ARGUS eine Verbindung auf.

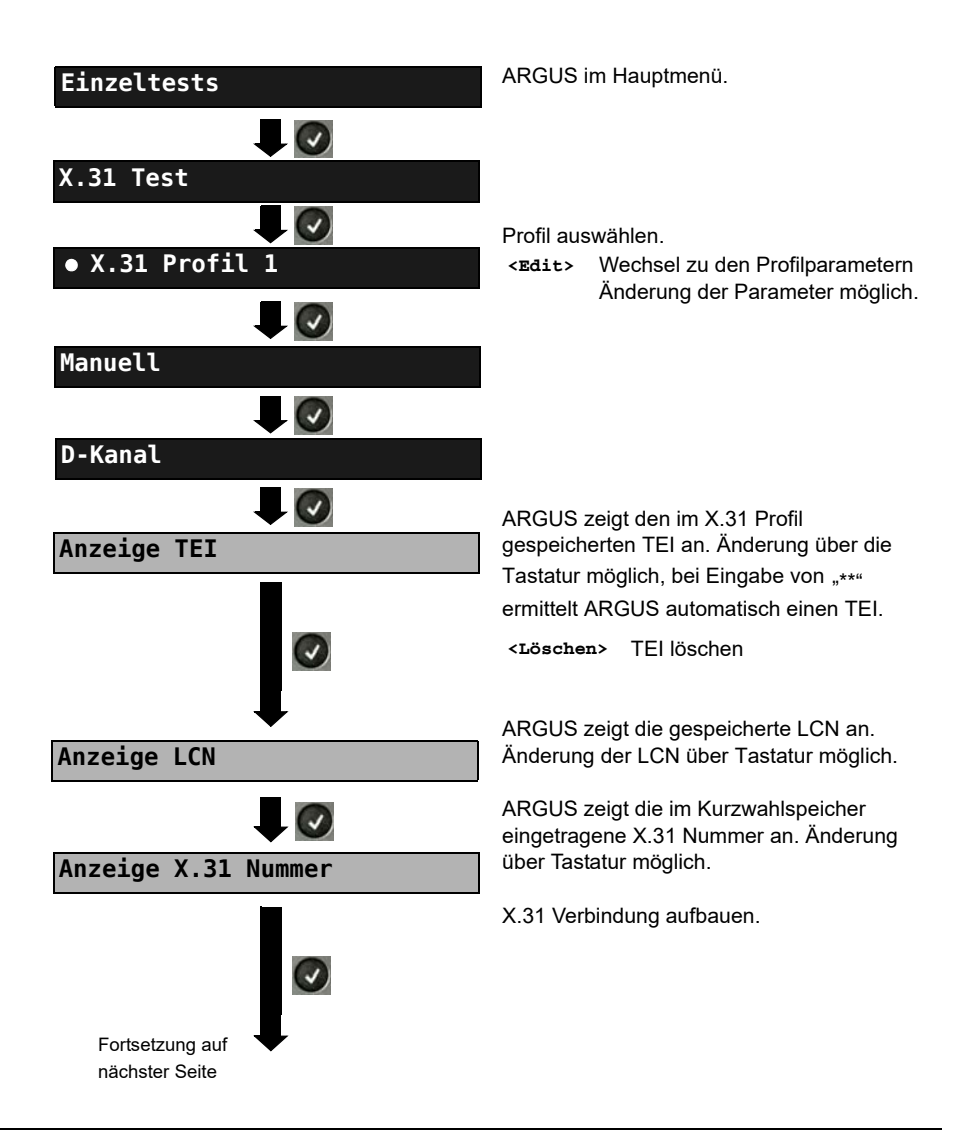

|                                      | ARGUS zeigt                                                                                         | CN_TEL_X_31 Nummer und                                                                                                    |
|--------------------------------------|----------------------------------------------------------------------------------------------------|----------------------------------------------------------------------------------------------------|
| X.31 (D) Test                        | die ausgehandelten Verbindungsparameter                                                             |                                                                                                    |
| X.31 (D) Verbindung                  | an.                                                                                                 |                                                                                                    |
| LCN: 1 TEI: 2<br>an: 026240510049922 | <data></data>                                                                                       | Senden eines vordefinierten<br>Datenpaketes                                                                                         |
| PS DCE [Byte]:                       | <statistik></statistik>                                                                             | Anzeige der L1/L2/L3-Statistiken                                                                                                    |
| WS DCE:                              | <l2></l2>                                                                                           | zu der L2-Statistik blättern                                                                                                    |
| Tx: 2 Rx: 2                          | <l3></l3>                                                                                           | zu der L3-Statistik blättern                                                                                                    |
| S2M TE Statistik Data                | Die X.31 Verbi<br>aufgebaut, bis<br>Gegenseite die<br>Beenden der 2<br>ARGUS auton<br>Verbindung ab | indung bleibt so lange<br>der Anwender oder die<br>e Verbindung beendet. Beim<br>K.31 Verbindung baut<br>natisch die D-Kanal-<br>o. |
| X.31 (D) Test speichern?             | <ja> ARGI</ja>                                                                                      | JS speichert das Ergebnis.                                                                                                    |

## 5.8 Verbindung

ARGUS kann für folgende Dienste eine Verbindung aufbauen:

| Dienst                                     | Display Anzeige       |
|--------------------------------------------|-----------------------|
| Sprache                                    | Sprache               |
| Datenfernübertragung                       | DFU 64kBit            |
| Audio 3.1 kHz                              | 3.1 kHz audio         |
| Audio 7 kHz                                | 7 kHz audio           |
| Datenfernübertragung mit Tönen und Anzeige | DFU-TA                |
| Telefonie                                  | Telefonie $S_{2M}$    |
| Telefax Gruppe 2/3                         | Fax G3                |
| Telefax Gruppe 4                           | Fax G4                |
| Combined Text and facsimile Communication  | Mixed Mode            |
| Teletex Service basis mode                 | Teletex               |
| International interworking for Videotex    | Videotex              |
| Telex                                      | Telex                 |
| OSI application according to X.200         | OSI                   |
| 7 kHz Telefonie                            | Tele. 7 kHz           |
| Video Telephony, first connection          | Bildtel. 1            |
| Video Telephony, second connection         | Bildtel. 2            |
| Drei User-spezifische Dienste              | Userspecified 1 bis 3 |

Bei einer Telefonverbindung kann mit dem integrierten Handset bestehend aus Mikrofon und Hörkapsel oder einem Headset gesprochen werden.

Bei aufgebauter Verbindung wird durch Drücken der numerischen Tasten (0-9), sowie der Tasten \* und #, ein DTMF-Signal generiert und gesendet.

## Einzelwahl (Gehender Ruf)

Bei Einzelwahl werden die eingegebenen Ziffern der Rufnummer einzeln übertragen.

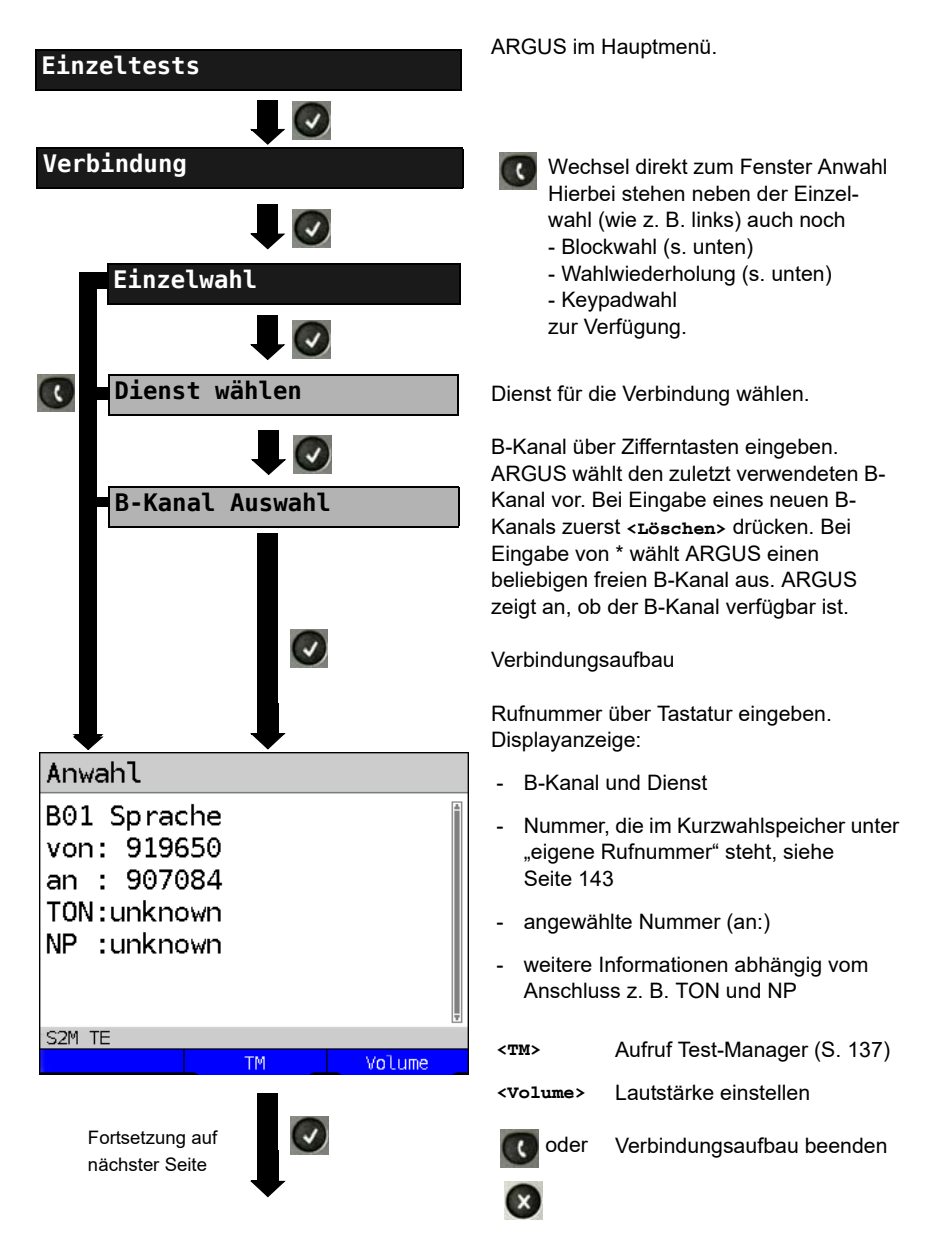

| Verbindung                                                                                                    | zustande.                                                                                                    | imt auf B-Kanal 1                                                                                                    |
|----------------------------------------------------------------------------------------------------|----------------------------------------------------------------------------------------------------|----------------------------------------------------------------------------------------------------|
| B01 Sprache<br>von: 919650<br>an : 907084<br>TON:unknown<br>NP :unknown<br>Gebühren:<br>Einheiten 1<br>S2M TE<br>M Volume | Abhängig vor<br>weiterer Infos<br>- Subadresse<br>- Zielnummer<br>- User-User-I<br>- Display-Info<br>- Type of num<br>- Numbering<br>- Gebührene | m Anschluss werden<br>s angezeigt:<br>e des Anrufers (SUB)<br>r<br>Information (UUI)<br>ormation<br>nber (TON)<br>plan (NP)<br>inheiten |
| oder 🕟                                                                                                    | <volume> Lautstä</volume>                                                                                                    | irke einstellen                                                                                                    |
|                                                                                                    | < <b>™&gt;</b> Aufruf                                                                                                    | Test-Manager                                                                                                    |
| Verbindung beenden                                                                                                    | (s. Seit                                                                                                    | e 137)                                                                                                    |

#### Anzeige Gebühreninformation:

Werden die Gebühren nicht als Gebühreneinheiten, sondern direkt als Währung übermittelt, zeigt ARGUS den aktuellen Betrag an. Erfolgt die Gebührenanzeige im DSS1 nicht entsprechend der Norm DIN ETS 300182, sondern mittels des Informationselementes DISPLAY (DSP), zeigt ARGUS die Zeichenkette dieser DISPLAY-Nachricht an.

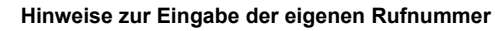

Die Durchwahl wird von der Anschlussnummer durch ein # getrennt (z. B. 02351/ 9070-40 ARGUS Eingabe: 023519070#40). Bei einem gehenden Ruf verwendet ARGUS als Zieladresse (CDPN bzw. DAD) die gesamte Rufnummer (ohne #) und als Absendeadresse (CGPN bzw. OAD) nur die Durchwahl.

Ein '#' am Anfang einer Rufnummer wird als gültiges Zeichen behandelt. Ein '#' am Ende der eigenen Nummer führt dazu, dass ARGUS keine Absendeadresse (CGPN bzw. OAD) mitschickt.

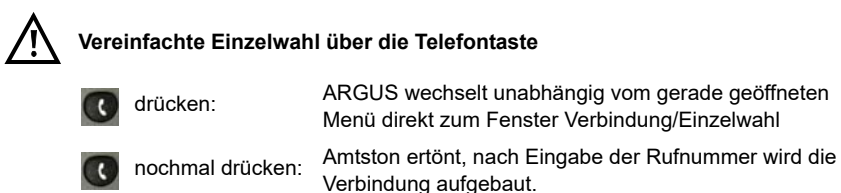

## Blockwahl (Gehender Ruf)

Bei Blockwahl überträgt ARGUS die komplette Wahlinformation zusammenhängend in einem Block.

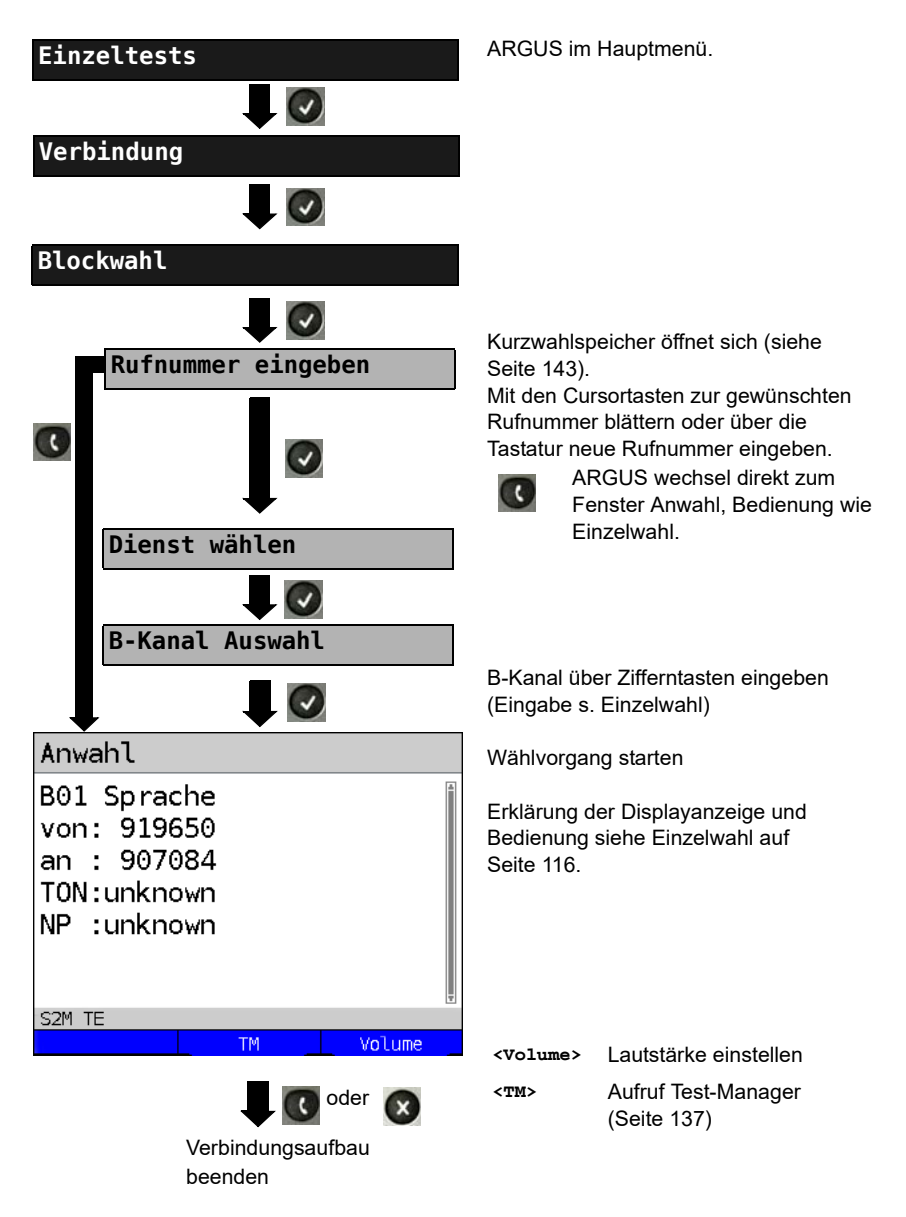

## Wahlwiederholung (Gehender Ruf)

ARGUS baut eine Verbindung mit der zuletzt gewählten Rufnummer auf.

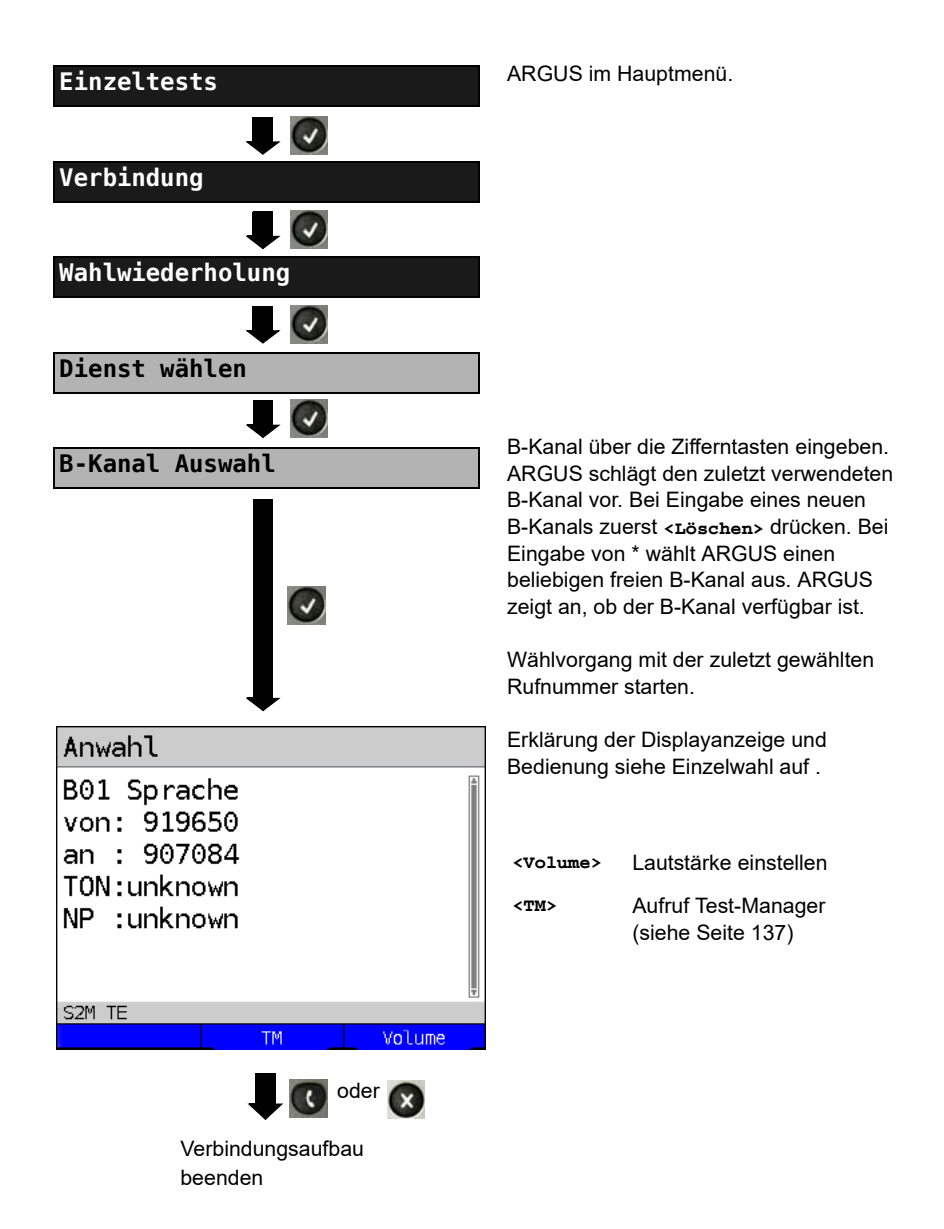

## Kommender Ruf

Ein kommender Ruf kann jederzeit, auch während eines laufenden Tests (z. B. BERT), angenommen werden (s. Seite 138). ARGUS signalisiert einen kommenden Ruf durch ein akustisches Signal und durch eine Display-Anzeige. Am P-P-Anschluss kann mit der Funktion Rufannahme (siehe Seite 95) eingestellt werden, dass ARGUS nur kommende Rufe signalisiert, die an die als eigene Rufnummer adressiert sind. Die Funktion ist nur dann ausführbar, wenn die eigene Rufnummer im Kurzwahlspeicher eingegeben wurde (s. Seite 143) und der kommende Ruf eine Nummer überträgt.

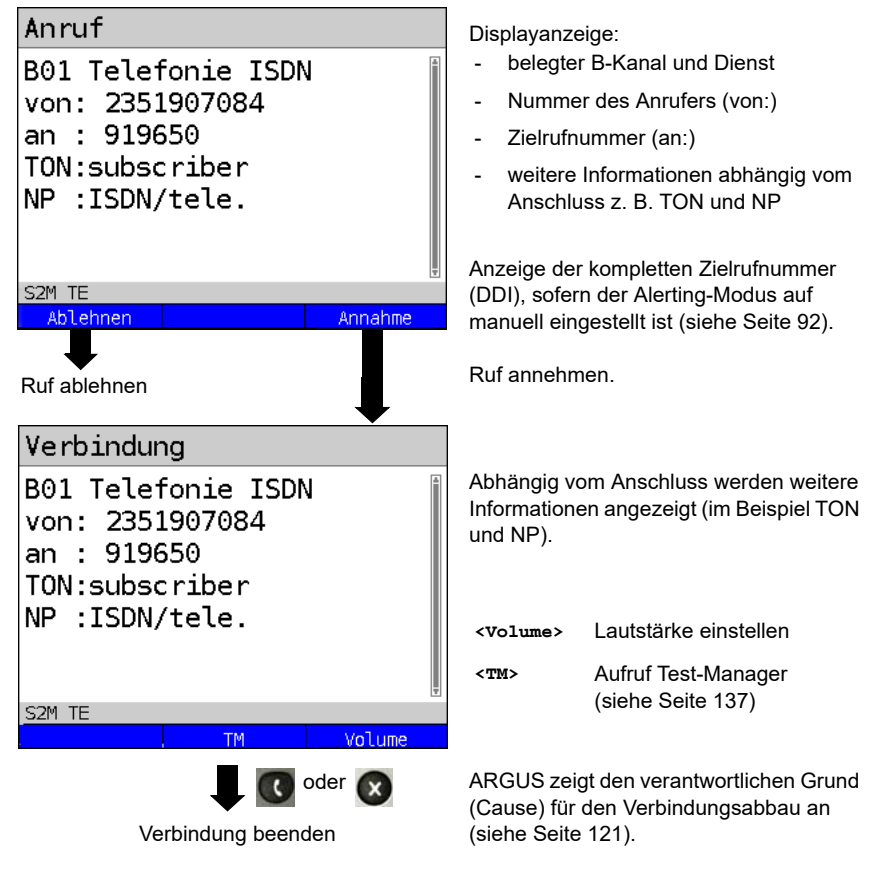

## Gebühreninformation im NT-Modus:

Im NT-Modus speist ARGUS bei kommenden Rufen Gebühren gemäß funktionalem DSS1 als Einheiten (Units) und als Währung (Currency) in Euro ein.

## 5.9 Abbau der Verbindung

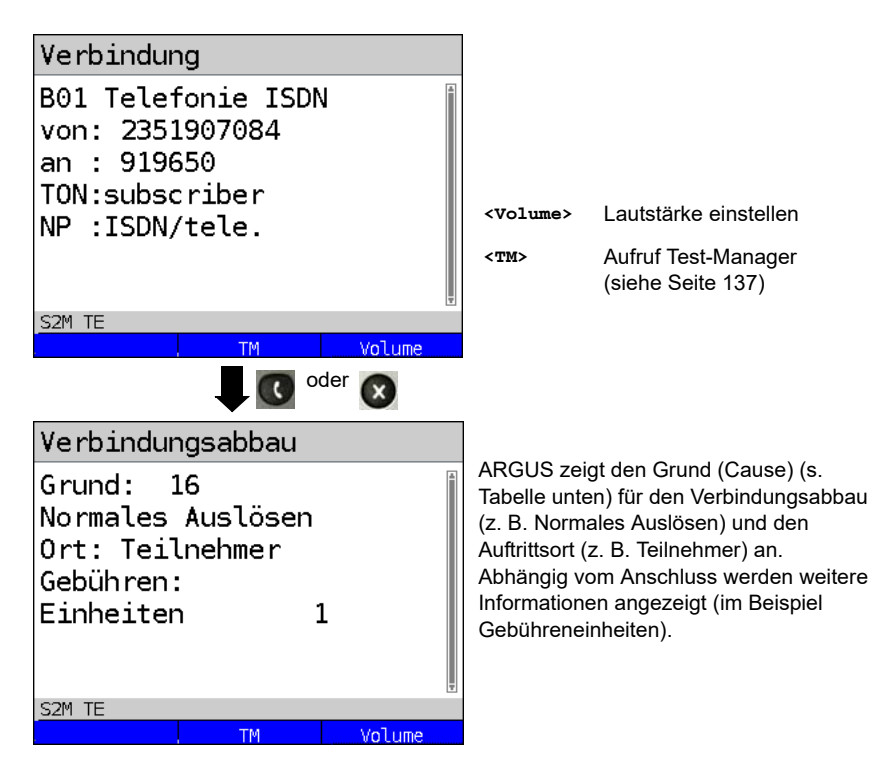

Folgende Gründe (Causes) werden im Klartext angezeigt:

| Grund   | Display           | Erklärung                                                     |
|---------|-------------------|---------------------------------------------------------------|
| 255     | Eigen.Auslösen    | Anwender hat die Verbindung aktiv abgebrochen                 |
| Länge 0 | Normales Auslösen | Cause-Element mit Länge 0                                     |
| 01      | K.Anschl.u.d.Nr   | "Kein Anschluss unter dieser Rufnummer"                       |
| 16      | Normales Auslösen | Normales Auslösen                                             |
| 17      | Tln besetzt       | Teilnehmer besetzt                                            |
| 18      | Keine Antwort     | Kein Endsystem hat geantwortet                                |
| 19      | Rufzeit zu lang   | Rufzeitüberschreitung                                         |
| 21      | Ruf-Ablehnung     | Der Ruf wurde aktiv zurückgewiesen                            |
| 28      | Falsche Nummer    | Falsches Rufnummernformat oder Rufnummer war<br>unvollständig |

| 31  | Norm. Auslösen     | Universalgrund "normal class" (Dummy)                                        |
|-----|--------------------|------------------------------------------------------------------------------|
| 34  | Kein B-Kanal       | Es ist kein B-Kanal verfügbar                                                |
| 44  | gef.B-Kan.n.verf   | Angeforderter B-Kanal nicht verfügbar                                        |
| 50  | angef.DM.n.verf.   | Angefordertes Dienstmerkmal ist nicht freigegeben (Auftrag fehlt)            |
| 57  | BC n. freigegeb.   | Der angeforderte Basisdienst (bearer capability) ist nicht freigegeben       |
| 63  | Serv./Opt. n. verf | Universalgrund für "Dienst nicht vorhanden" oder<br>"Option nicht verfügbar" |
| 69  | DM n.eingericht.   | Angefordertes Dienstmerkmal wird nicht unterstützt                           |
| 88  | Inkompatib. Ziel   | Inkompatibles Ziel                                                           |
| 102 | Timer abgelaufen   | Fehlerbehandlungsroutine wegen Timer-Ablauf gestartet                        |
| 111 | Protokollfehler    | Universalgrund für "protocol error class"                                    |
| 127 | interworking err   | Universalgrund für "interworking class"                                      |

Weitere Causes werden nicht im Klartext, sondern als Dezimalzahl angezeigt (siehe Seite 149).

## 5.10 Verbindungsaufbauzeit

ARGUS erzeugt einen gehenden Ruf und ermittelt die Zeit zwischen gesendetem SETUP und empfangenem ALERT oder CONN. ARGUS baut die Verbindung automatisch ab, sobald die Messung beendet ist.

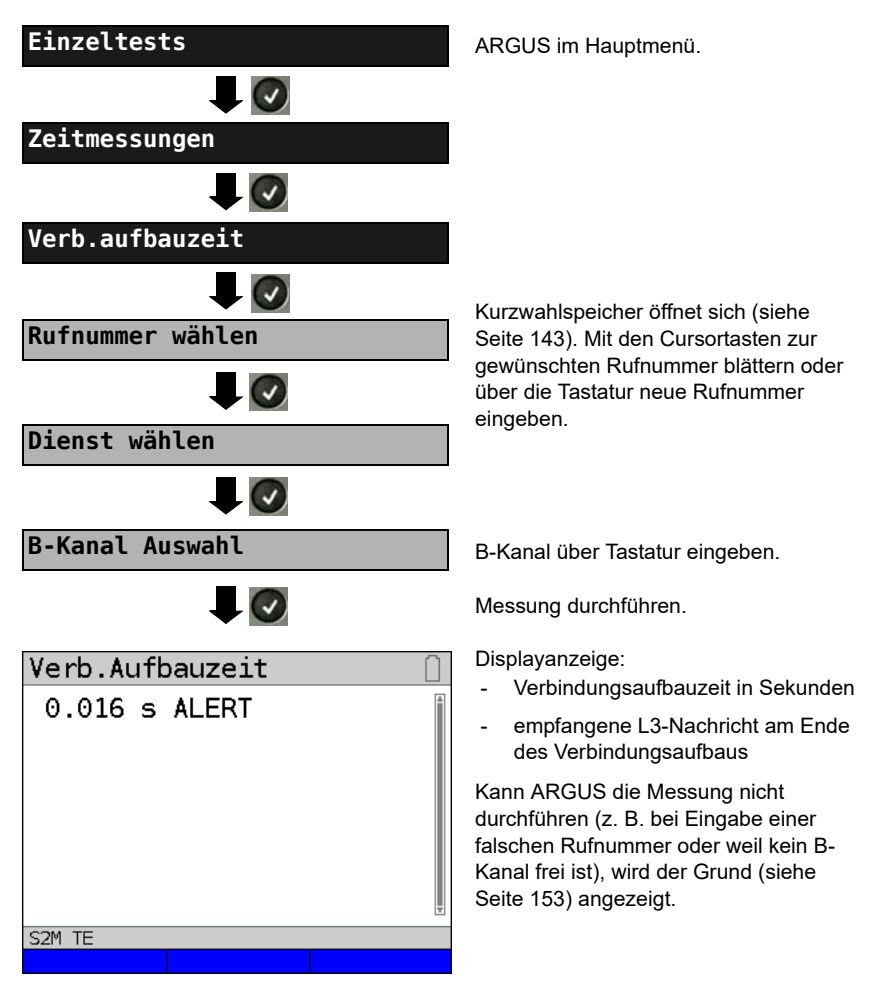

## 5.11 L1-Status am S2M-Anchluss

ARGUS zeigt Schicht 1-Alarme und -Meldungen an, die detaillierte Aussagen über den Zustand des S<sub>2M</sub>-Anschlusses und der Übertragungsstrecke erlauben (Grundlagen siehe CCITT/ITU-Richtlinien G.703 und G.704).

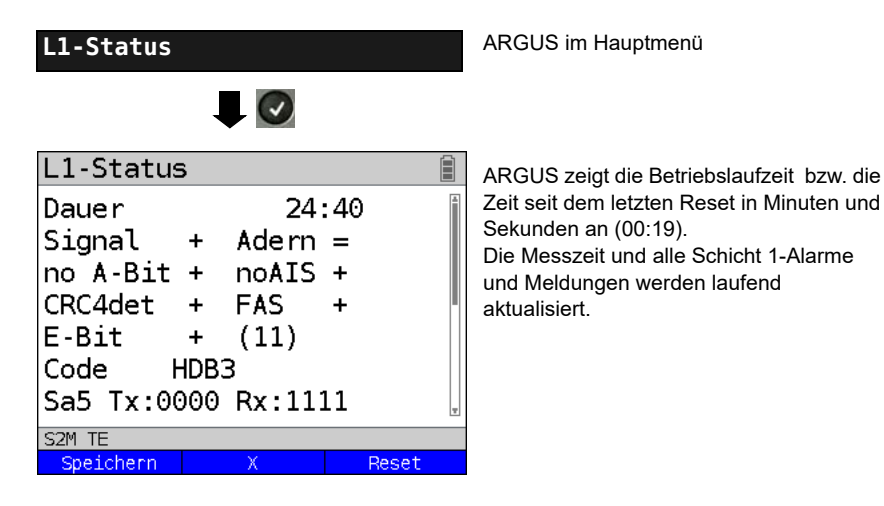

Mit den Cursortasten: Blättern

| <x></x>                 | Das S <sub>2M</sub> -Relais für die Rx/Tx-Buchsenbelegung wird in die jeweils andere                                                                                                    |  |  |
|-------------------------|----------------------------------------------------------------------------------------------------|--|--|
|                         | Stellung geschaltet, unabhängig davon, in welchem Zustand sich das Relais vorher befand.                                                                                                    |  |  |
|                         | Diese Funktion ist nur innerhalb des Menüs L1-Status verfügbar, sofern<br>gerade kein Signal erkannt wird. Der Zustand des Relais bleibt auch beim<br>Verlassen des Menüs L1-Status erhalten.<br>Adern = bedeutet Rx/Tx normal<br>Adern X bedeutet Rx/Tx invertiert |  |  |
| <reset></reset>         | Zurücksetzen der History-Funktion und aller Zähler                                                                                                    |  |  |
| <speichern></speichern> | Ergebnis speichern (siehe Haupthandbuch des ARGUS)                                                                                                    |  |  |
| OK-Symbol:              | +                                                                                                    |  |  |
| Fehler-Symbo            | ol: -                                                                                                    |  |  |
| History Symb            | al: I badautat dass unabhängig vom aktuallan Status (+ odor )                                                                                                    |  |  |

History-Symbol: ! bedeutet, dass unabhängig vom aktuellen Status (+ oder -) während der Messzeit ein Fehler aufgetreten ist.

# Bedeutung der einzelnen Display-Anzeigen:

| Signal          | ARGUS hat das korrekte Sendesignal der Gegenstelle (Anschluss<br>bzw. Endgerät je nach Betriebsart TE-/NT-Simulation) empfangen und<br>zeigt dies durch + an. Falls Rx und Tx normal belegt sind, steht hinter<br>Adern ein "=" , bei invertierter Belegung ein "x".                                                                                                    |
|-----------------|----------------------------------------------------------------------------------------------------|
| FAS             | Frame Alignment Signal<br>Zeigt an, ob sich ARGUS auf den ankommenden 2 Mbit-Datenstrom<br>mit dem alternierend empfangenen Rahmenkennungswort bzw.<br>Meldewort und der u. U. überlagerten CRC4-Überrahmenstruktur<br>korrekt aufsynchronisieren konnte.                                                                                                    |
| CRC4 det        | Falls am Anschluss bzw. am Endgerät die CRC4-Überwachung aktiv<br>ist und ARGUS sich auf die CRC4-Überrahmen aufsynchronisieren<br>konnte, wird dies mit "CRC det +" angezeigt. "CRC det -" bei<br>gleichzeitiger Anzeige von "Signal +" und "FAS +" bedeutet, dass<br>keine CRC4 aktiv ist. Um Einschalteffekte zu vermeiden, empfiehlt es<br>sich zunächst die Anzeige und die Zähler mit <reset> zurückzusetzen,<br/>um einen definierten Ausgangszustand zu schaffen.</reset> |
| Code HDB3       | Anzeige des verwendeten Übertragungscodes (z. Z. fest auf HDB3 eingestellt)                                                                                                    |
| noA-Bit         | Mit dem A-Bit zeigt die Gegenseite an, ob die Strecke auf ihrer<br>Empfangsseite verfügbar ist.<br>noA-Bit + bedeutet A=0: Ruhezustand<br>noA-Bit - bedeutet A=1: Gegenrichtung nicht verfügbar                                                                                                    |
| noAIS           | Alarm Indication Signal<br>AIS wird gesetzt, wenn eine Komponente auf der Übertragungsstrecke<br>feststellt, dass das von ihr empfangene Signal fehlerhaft ist (z. B. bei<br>Rahmensynchron-Verlust) und daraufhin eine Dauer -1 (=AIS) sendet.<br>"noAIS = +:" es liegt kein AIS vor                                                                                                    |
| Sa5-Bit (Rx,Tx) | Das vom ARGUS gesendete "Sa5-Bit (Rx)" kann im Einstellungsmenü konfiguriert werden (Siehe "Sa5-Wort setzen" auf Seite 93 )                                                                                                    |
| Sa6-Bit (Rx,Tx) | Das vom ARGUS gesendete "Sa6-Bit (Rx)" kann im Einstellungsmenü konfiguriert werden (Siehe "Sa6-Wort setzen" auf Seite 94 )                                                                                                    |
| E-Bit           | Mit den beiden E-Bits E1 und E2 werden der Gegenseite<br>empfangsseitig gefundene CRC4-Fehler im 1. bzw. 2.<br>Mehrfachteilrahmen zurückgemeldet (E-Bit wird auf 0 gesetzt)<br>"E-Bit11+:" beide E-Bits auf 1 gesetzt, keine Fehler aufgetreten<br>"E-Bit11+!:" Es wurden CRC4-Fehler gefunden (angezeigt durch !),<br>allerdings ist die Strecke im Wesentlichen in Ordnung (siehe E-Bit-<br>counter "Ecnt" bzw. CRC4-Fehlerzähler "CRCErr")                                     |

| Ecnt     | Der E-Bit-Counter zählt die einzelnen E-Bit-Fehlerrückmeldungen;<br>d. h. alle Fälle, in denen ein fehlerhafter CRC4-Mehrfachteilrahmen<br>empfangen wurde (zählt mit max. 1 kHz). |
|----------|----------------------------------------------------------------------------------------------------|
| CRC Err  | Der CRC4-Fehlerzähler summiert die Anzahl der als fehlerhaft<br>erkannten CRC4-Mehrfachteilrahmen auf.                                                                             |
| CRC rel  | Gibt die CRC4-Fehlerrate an, d. h. die Anzahl der fehlerhaften CRC4-<br>Rahmen relativ zur Gesamtzahl der empfangenen CRC4-Rahmen.                                                 |
| Code Err | Zähler für registrierte HDB3-Übertragungscodefehler.                                                                                                    |
| Code rel | Übertragungscode-Fehlerrate                                                                                                    |
| Frm. Err | Zähler für fehlerhafte 2 Mbit-Rahmen.                                                                                                    |

In der Betriebsart Festverbindung beim MegaBERT unframed werden bei Aufruf des Menüs L1-Status (über nature -Taste oder über den Testmanager) nur die beiden Parameter Signal und noAIS angezeigt.

## 5.12 Monitor

ARGUS monitort alle D-Kanal-Signale des S<sub>2M</sub>-Anschlusses und sendet die D-Kanal-Signale über die USB-Schnittstelle an einen angeschlossenen PC auf dem die Software ARGUS WINplus oder WINanalyse laufen muss. Der Bus und die Schicht 1 werden vom Monitoring nicht beeinflusst.

Das Einstellen der Anschlussart "S $_{2M}$ -Monitor" wird im Kapitel Anschlusseinrichtung, siehe Seite 7 erläutert.

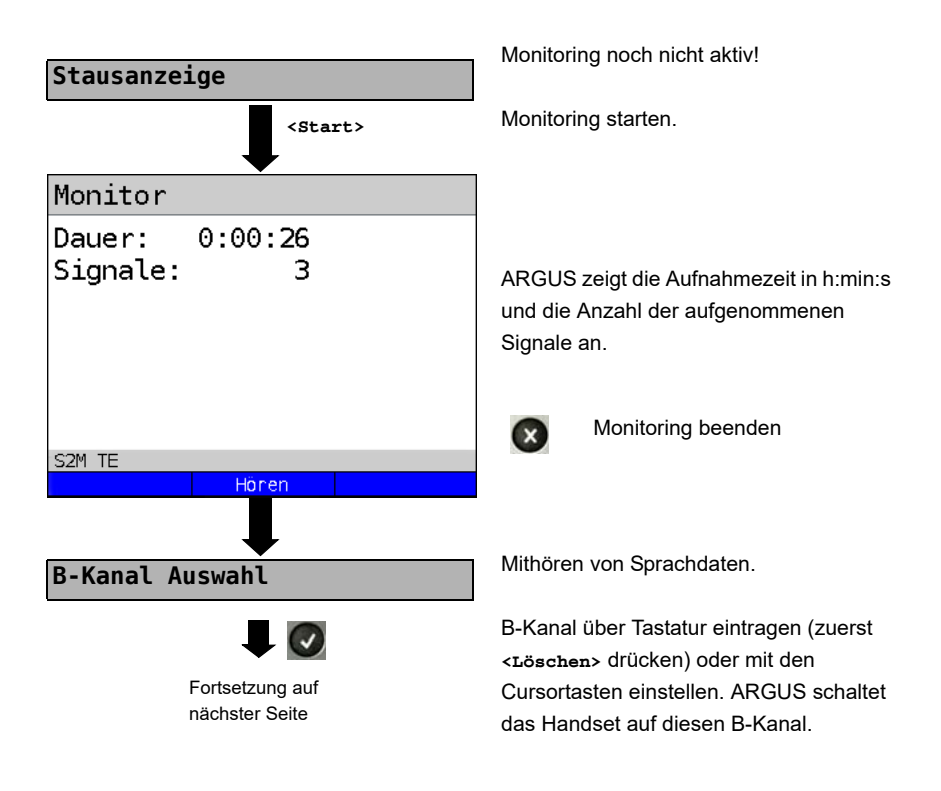

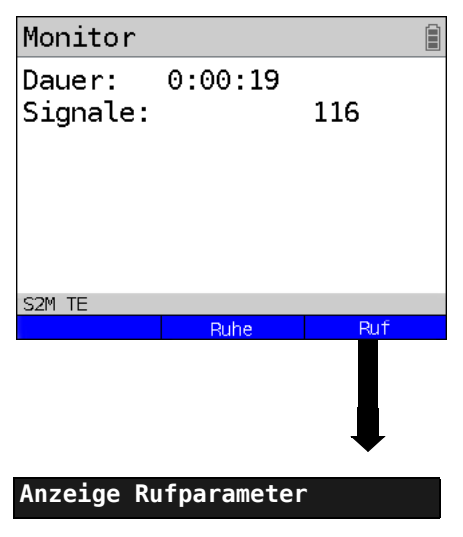

Mithören von Sprachdaten (Richtung: Netz --> User) möglich.

<Ruhe> Mithören beenden

<Ruf> Parallele Rufanzeige während des Monitoring:

> ARGUS durchsucht die gesendeten D-Kanal-Signale nach einem SETUP. Wird ein SETUP erkannt, erscheint der Softkey <Ruf>.

ARGUS zeigt die Rufparameter des zuletzt empfangenen SETUP an.

ARGUS meldet folgende Alarme/Zustände zusammen mit einem Zeitstempel sofort bei Eintreten einer Änderung an den PC, die dieser auswertet:

- Signal
- FAS
- CRC4det
- A-Bit
- AIS

ARGUS überprüft im Sekundentakt die folgenden Werte und Zähler und übermittelt sie im Falle einer Änderung an den PC:

- Sa5-Bit (Rx)
- Sa6-Bit (Rx)
- E-Bit
- Ecnt
- CRC Err.
- Cod.Err.
- Fram.Err.

#### Anzeige des L1-Status in der Betriebsart S2M-Monitor

Die Funktion L1-Status ist nur in der Betriebsart S<sub>2M</sub>-Monitor verfügbar. Es werden auf mehreren Displayfenstern Schicht 1-Alarme und Meldungen angezeigt, die detaillierte Aussagen über den Zustand des S<sub>2M</sub>-Anschlusses (s. auch CCITT/ITU-Richtlinien G.703 und G.704) und der Übertragungsstrecke erlauben.

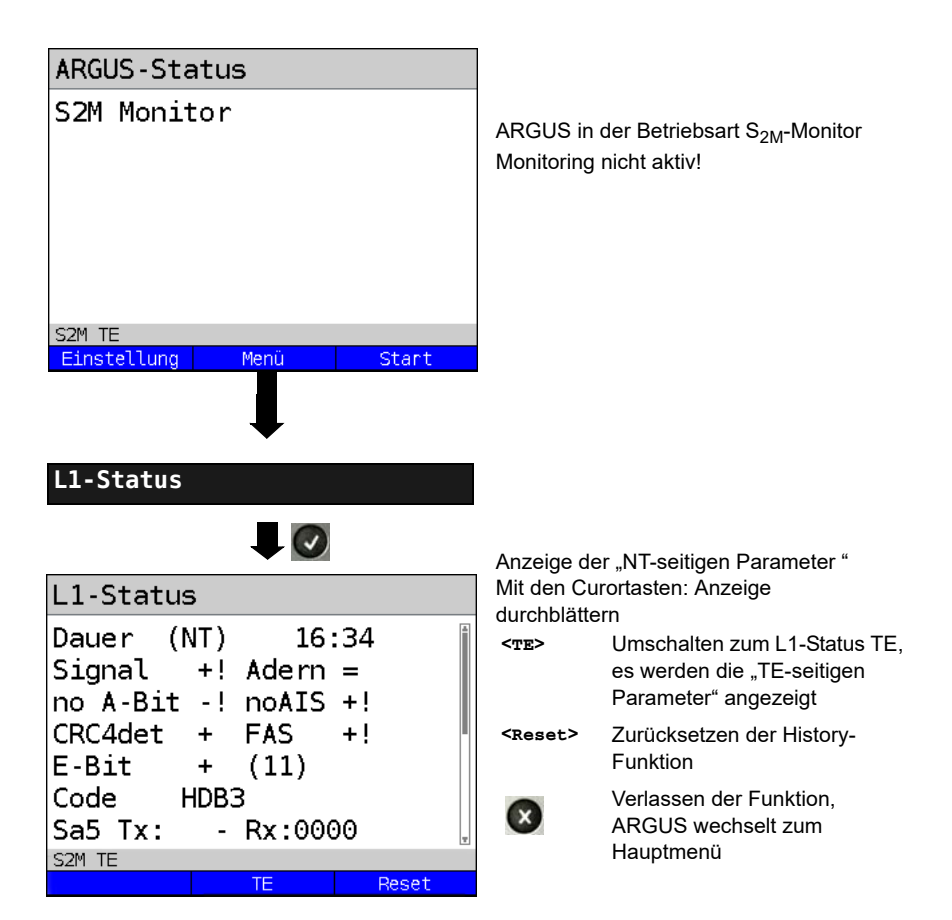

## 5.13 Festverbindung am S<sub>2M</sub>-Anschluss

Neben den Wählverbindungen zu einem beliebigen Teilnehmer bietet  $S_{2M}$  die Möglichkeit, feste, permanente Verbindungen zu einer bestimmten Gegenstelle zu schalten. Diese Festverbindungen sind nach Aufbau der Schicht 1, d. h. nach Synchronisation der beiden angeschlossenen Endgeräte mit Austausch der HDLC-Rahmen, verfügbar. Der Ort der Takterzeugung kann eingestellt werden. Zum Testen der Festverbindung kann zunächst auf einem ausgewählten B-Kanal mit der Gegenstelle telefoniert werden, für einen genaueren Test sollte jedoch der Bitfehlerratentest durchgeführt werden.

Für beide Seiten der Festverbindung muss der gleiche Kanal eingestellt werden.

#### 5.13.1 Telefonie

Das Einstellen der Anschlussart "S2M-Festverbindung" wird im Kapitel Anschlusseinrichtung, siehe Seite 7 erläutert.

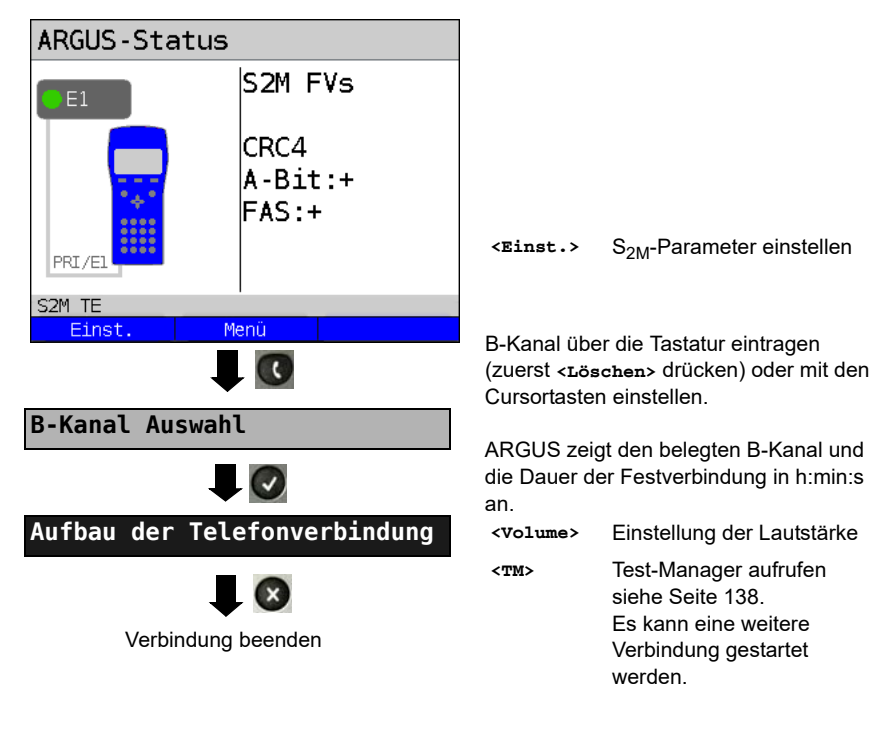

Die Verbindung kann altenativ im Menü Einzeltests über Verbindung aufgebaut werden.

#### 5.13.2 Bitfehlerratentest

Beim Bitfehlerratentest sind verschiedene Varianten möglich: Im einfachsten Fall wird auf der fernen Seite eine B-Kanal-Loop eingerichtet. Parametereinstellung s. Seite 97. Nach Auswahl des Test-Kanals (B-Kanal oder D-Kanal) sendet ARGUS das Prüfmuster, empfängt es wieder und wertet es entsprechend aus.

Die Displayanzeige und die Bedienung erfolgt weitgehend analog zum BERT bei Wählverbindungen, es müssen jedoch keine Rufnummern und Dienste selektiert werden.

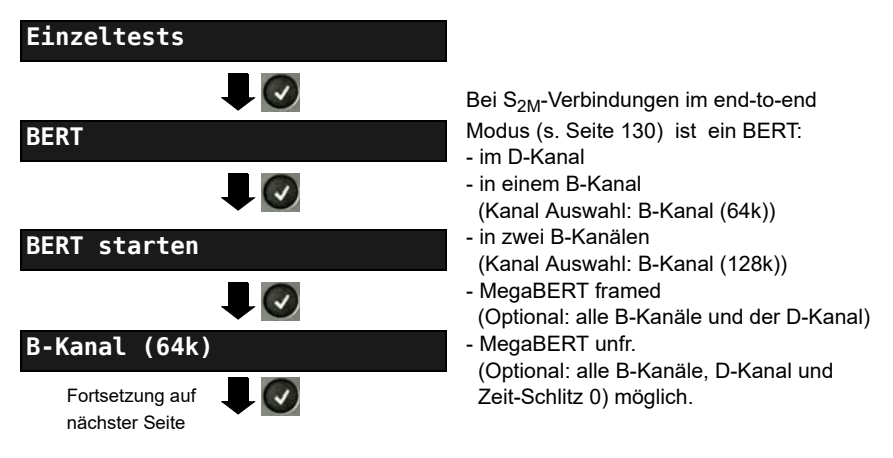

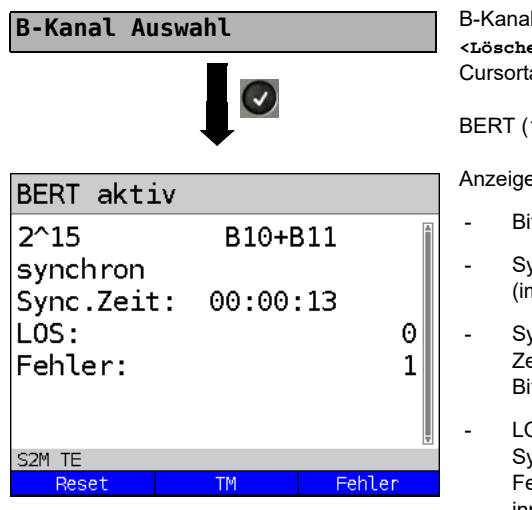

B-Kanal über Tastatur eingeben (zuerst <Löschen> drücken) oder mit den Cursortasten einstellen.

BERT (128k-BERT) starten

Anzeige während des BERT:

- Bitmuster und belegte Kanal/Bitrate
- Synchronizität des Bitmusters (im Beispiel synchron)
- Sync. Zeit in h:min:s Zeit, in der sich ARGUS auf das Bitmuster aufsynchronisieren kann
- LOS: Synchronitätsverluste treten bei Fehlerraten größer oder gleich 20 % innerhalb einer Sekunde auf. Es wird die absolute Zahl der Synchronitätsverluste angezeigt.
- Fehler: aufgetretene Bitfehler
- <Fehler> Künstlichen Bitfehler einstreuen, um die Verlässlichkeit des BERTs zu überprüfen.
- <Reset> Die Testzeit und der Bitfehlerzähler werden zurückgesetzt.
- <TM> Test-Manager aufrufen s. Seite 137

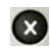

BERT beenden. Anzeige des Testergebnisses (siehe Haupthandbuch des ARGUS)

Testergebnis speichern (siehe Haupthandbuch des ARGUS)

#### 5.13.3 Einstellungen: BERT

Die Bedienung ist für alle Einstellungen identisch und wird an einem Beispiel exemplarisch beschrieben:

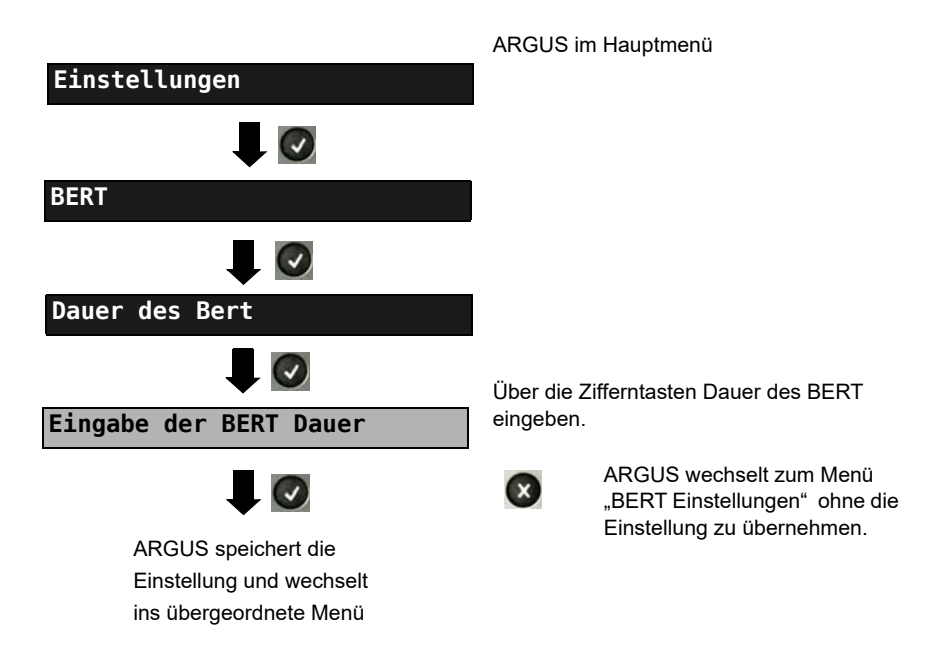

#### Einstellungen beim BERT:

| Display<br>Bezeichnung<br>beim ARGUS | Bemerkung                                                                                                    |  |
|--------------------------------------|----------------------------------------------------------------------------------------------------|--|
| Dauer des BERT                       | Es können Messzeiten von 1 Minute (Voreinstellung) bis zu 99<br>Stunden und und 59 Minuten (= 99:59) über die Zifferntasten |  |
|                                      | eingegeben werden.                                                                                                    |  |
|                                      | Messzeit) bricht der BERT nicht automatisch ab, sondern                                                                     |  |
|                                      | muss vom Anwender mit 💽 beendet werden                                                                                      |  |
| Bitmuster S <sub>2M</sub>            | Auswahl des Bitmusters für den $\overline{\mathrm{S}_{\mathrm{2M}}}$ -Anschluss, das ARGUS                                  |  |
|                                      | beim BERT zyklisch sendet (s. Bitmuster $S_0/U_{k0}$ )                                                                      |  |
|                                      | ( 2 <sup>15</sup> -1 = Voreinstellung).                                                                                     |  |

| Fehler-  | Schwellwert zur Bewertung der "akzeptablen" Bitfehlerrate beim                                                                                                    |  |  |
|----------|----------------------------------------------------------------------------------------------------|--|--|
| SCIWEIIE | Ermittelt ARGUS beim BERT eine Bitfehlerrate, die über der<br>eingestellten Fehlerschwelle liegt, wird im Testergebnis NO<br>angezeigt.<br>Es können über die Zifferntasten Werte von 01 (= $10^{-01}$ ) bis 99<br>(= $10^{-99}$ ) eingegeben werden. Der voreingestellte Schwellwert<br>beträgt $10^{-06}$ (1E-06). Das heißt, bei einer Bitfehlerrate kleiner als<br>$10^{-06}$ (ein Fehler in $10^6$ = 1.000.000 gesendeten Bits) wird der<br>Bitfehlerratentest mit OK bewertet. |  |  |
| HRX-Wert | Einstellung des HRX-Wertes<br>(Hypothetische Referenz-Verbindung s. ITU-T G.821)<br>Es können über die Zifferntasten Werte von 0 bis 100%<br>eingegeben werden.                                                                                                    |  |  |

#### Einstellungen des MegaBERT-Bitmusters

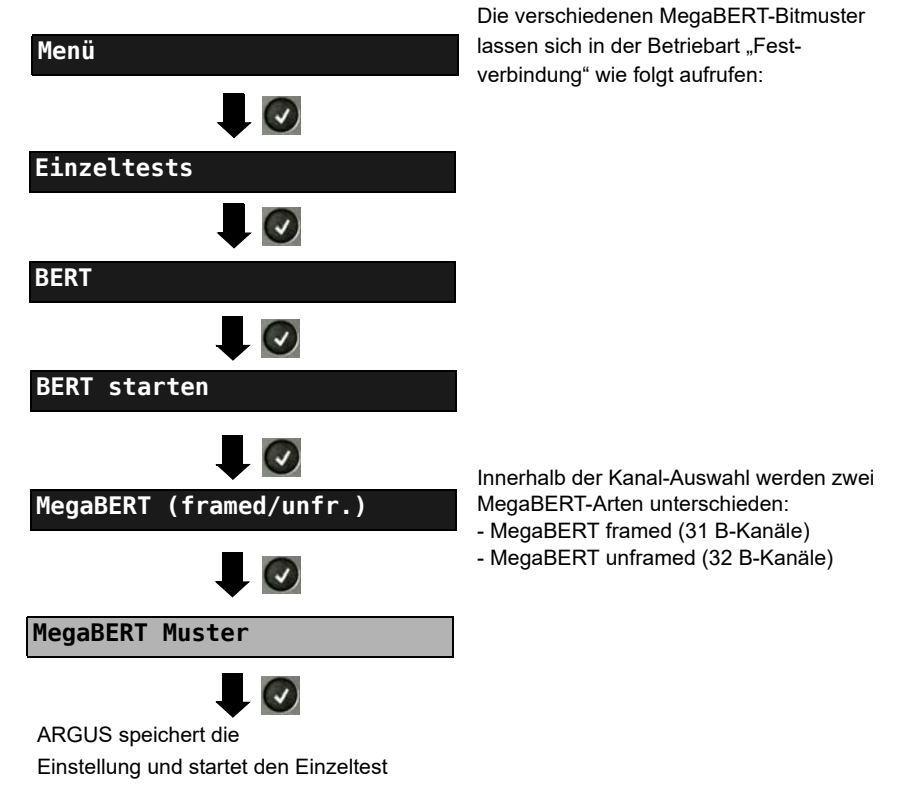

Auswahlmenü des Bitmusters für den MegaBERT: ARGUS sendet beim BERT zyklisch eines der nachfolgenden Bitmuster.

| Display<br>Bezeichnung<br>beim ARGUS | Bemerkung                                                                                                   |
|--------------------------------------|----------------------------------------------------------------------------------------------------|
| 2^15-1                               | 32767-bit Pseudorandom-Testsequenz nach ITU-T O.150 5.3<br>(Längste 0-Folge: 15 bit)                        |
| 2 <sup>15-1</sup> invers             | ARGUS sendet das zuvor beschriebene Bitmuster invertiert.                                                   |
| 2^20-1/QRSS                          | 1048575-bit Pseudorandom-Testsequenz mit Null-Unterdrückung nach ITU-T O.150 5.5 (Längste 0-Folge: 14 bit). |
| 2^20-1/QRSS/<br>invers               | ARGUS sendet das zuvor beschriebene Bitmuster invertiert.                                                   |
| Dauer NULL                           | ARGUS sendet nur Nullen                                                                                     |
| Dauer EINS                           | ARGUS sendet nur Einsen                                                                                     |

#### 5.13.4 Loopbox

ARGUS kann bei einer Festverbindung als Loopbox eingerichtet werden.

Einzeltests

Einzeltests

BERT

B-Kanal-Loop

B-Kanal Auswahl

Loopbox
aktivieren

ARGUS im Hauptmenü.

Kanal Auswahl:

Es wird entweder ein B-Kanal (Kanal Auswahl: B-Kanal), alle B-Kanäle und der D-Kanal (Kanal Auswahl: Alle framed) geloopt.

Zusätzlich kann die Kanal-Auswahl "Alle unframed" gewählt werden: Es werden alle B-Kanäle, der D-Kanal und der Zeitschlitz 0 geloopt.

ARGUS zeigt den belegten B-Kanal und die Dauer der Loopboxaktivierung in h:min:s an.

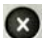

Loopbox deaktivieren

## 5.14 Verwaltung mehrerer Tests am S<sub>2M</sub>-Anschluss

ARGUS kann mehrere Tests bzw. "Verbindungen" gleichzeitig und unabhängig voneinander starten. Während eines Telefonats kann beispielsweise gleichzeitig ein BERT durchgeführt werden. Die einzelnen Tests bzw. "Verbindungen" belegen jeweils Ressourcen.

Alle gestarteten Tests werden vom Test-Manager verwaltet. Mit Hilfe des Test-Managers können neue Tests gestartet, zwischen parallel laufenden Tests umgeschaltet oder alle laufenden Tests beendet werden

| Test-Manager                          |           |   |  |
|---------------------------------------|-----------|---|--|
|                                       |           |   |  |
| Tests -/00                            | Э В       |   |  |
| <mark>alle beend</mark><br>Neuen star | en<br>ten | ž |  |
| S2M TE                                |           |   |  |

ARGUS im Hauptmenü.

Test-Manager öffnen.

| <m>&gt;</m> | Direkter Aufruf des Test-Managers |
|-------------|-----------------------------------|
| oder        | im Menü Einzeltests, bei          |
| -           | aufgebauter Verbindung oder       |

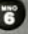

während eines Tests

#### 5.14.1 Mehrere Tests gleichzeitig starten

#### Start eines neuen Tests/Verbindung während einer bestehenden Verbindung

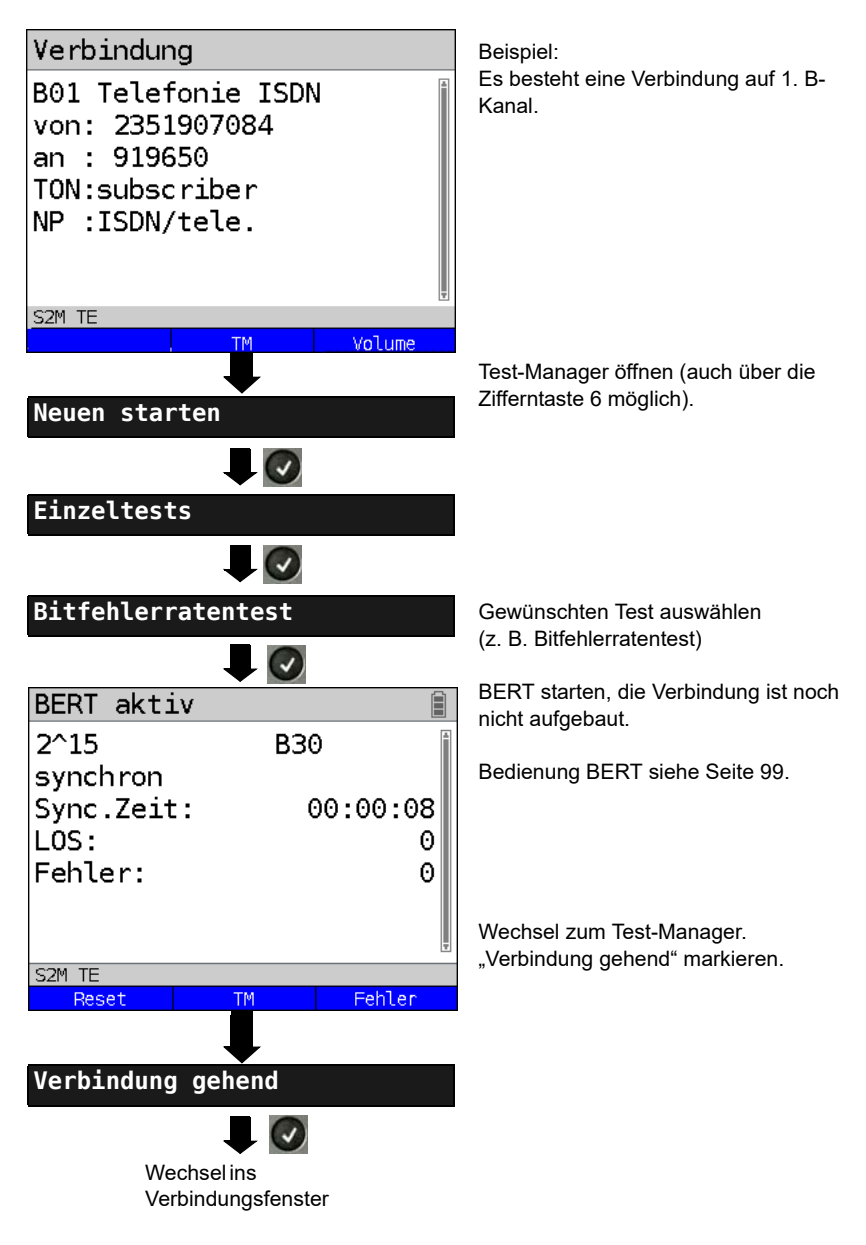

| B         | eispiel Display               | /                          |            |                                    |
|-----------|-------------------------------|----------------------------|------------|------------------------------------|
|           | Tests                         | 1/02                       |            | в01                                |
| Die<br>wu | e Verbindung<br>rde als Erste | Es bestehen<br>Verbindunge | ı 2<br>en/ | Die Verbindung<br>belegt B-Kanal 1 |
| ge        | startet                       | Tests                      |            |                                    |

Wird ein Test oder eine Verbindung beendet, wechselt ARGUS zum Test-Manager sofern noch ein weiterer Test oder eine Verbindung im Hintergrund läuft.

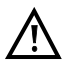

. . . .

Einige Tests belegen so viele Ressourcen, dass sie nicht in beliebigen Kombinationen mit anderen Tests gestartet werden können. ARGUS zeigt dies mit einer Displaymeldung "Test zur Zeit nicht möglich" an.

| Test/<br>Verbindung             | Anzahl, wie oft ein Test oder eine Verbin-<br>dung gleichzeitig gestartet werden kann | Wechsel zu<br>einem anderen<br>Test möglich |
|---------------------------------|---------------------------------------------------------------------------------------|---------------------------------------------|
| Verbindung kommend              | 30                                                                                    | ja                                          |
| Verbindung gehend               | 30                                                                                    | ja                                          |
| BERT                            | 2                                                                                     | ja                                          |
| Loop                            | 2                                                                                     | ja                                          |
| Dienstetest                     | 1                                                                                     | nein                                        |
| DM-Abfrage                      | 1                                                                                     | nein                                        |
| Zeitmessung                     | 1                                                                                     | nein                                        |
| CF-Abfrage / Aktiv /<br>Löschen | 1                                                                                     | nein                                        |

#### 5.14.2 Umschalten zwischen parallelen Tests / Verbindungen

Die Bedienung wird am Beispiel "Annahme eines kommenden Rufes während eines BERTs " erklärt.

ARGUS signalisiert einen kommenden Ruf sowohl im Display als auch akustisch (s. Seite 115). Der Ruf kann unabhängig vom gerade durchgeführten BERT angenommen werden. Falls die Funktionen "B-Kanal-Loop" oder "BERT warten" aktiviert sind, erfolgt die Annahme des Rufes automatisch.

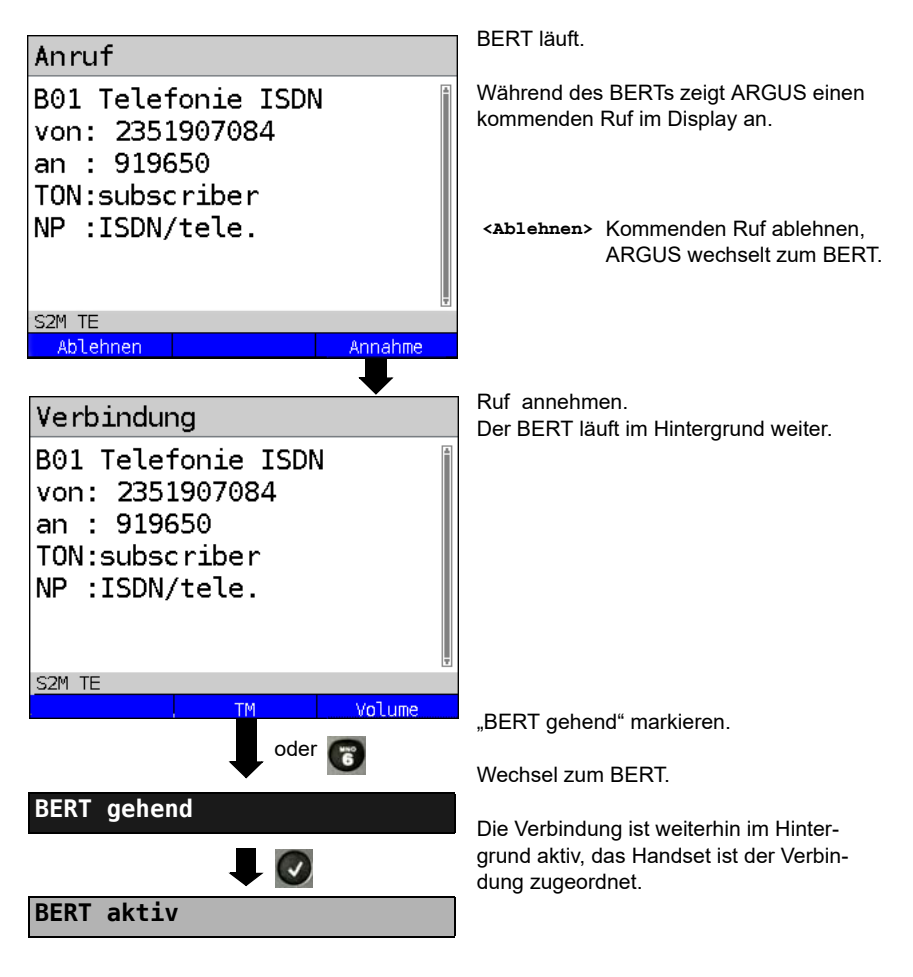

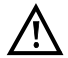

Das Handset wird der aktuell gestarteten Verbindung zugeordnet. Die Zuordnung des Handsets zur Verbindung bleibt auch im Hintergrund erhalten.

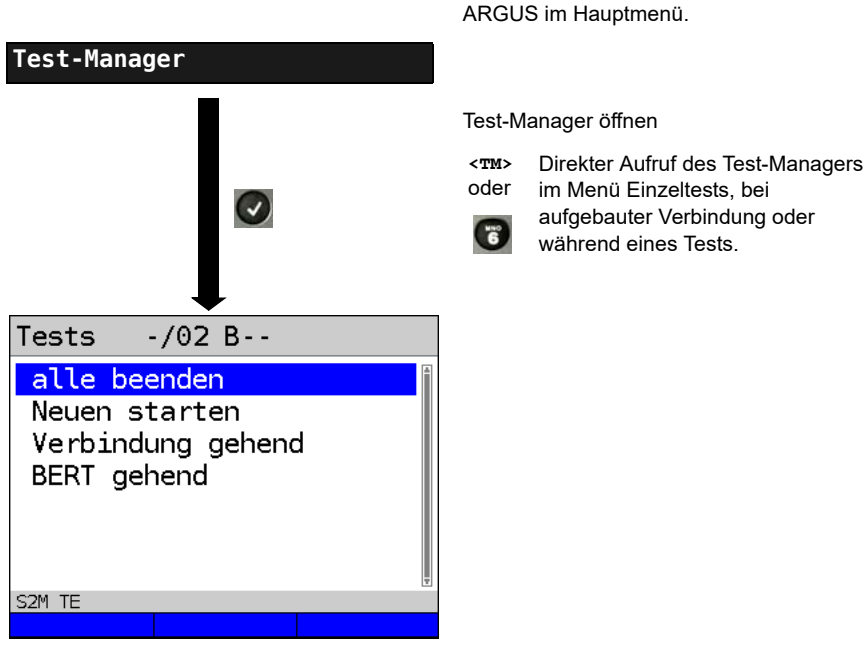

## 5.14.3 Alle laufenden Tests oder Verbindungen beenden

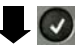

Alle Tests werden beendet und alle Verbindungen abgebaut.

## 5.15 Abspeichern von Rufnummern im Kurzwahlspeicher

Es können zehn 24-stellige Rufnummern im Kurzwahlspeicher gespeichert werden.

Auf dem ersten Kurzwahlspeicher (Anzeige Display: Eigene Rufnummer) muss die eigene Rufnummer des Testanschlusses eingetragen werden (wichtig vor allem für den automatischen Dienstetest an ISDN-Anschlüssen). Dazu kann man im Rufnummern-Menü ein Listenplatz nach oben gehen um am Ende der Liste zu landen.

Auf den Speicherplätzen "ferne Rufnummern 1 bis 8" können ferne Rufnummern abgespeichert werden. Auf dem Speicherplatz "X.31-Testnummer" erwartet ARGUS die Eingabe der X.25 Zugangsnummer für den X.31-Test (s. Seite 264).

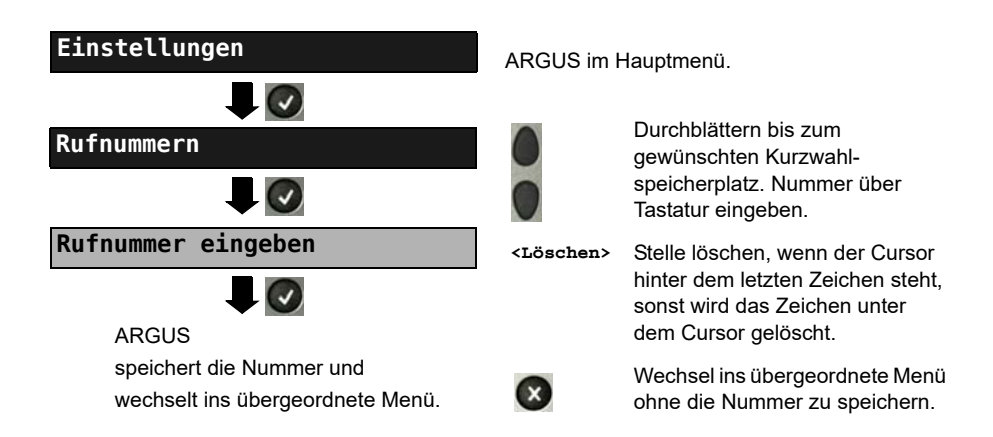

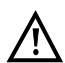

Bei Eingabe einer eigenen Rufnummer mit Durchwahl (Betrieb des ARGUS an einem Anlagenanschluss) ist Folgendes zu beachten: Die Durchwahl wird von der Anschlussnummer durch ein "#" getrennt. Beim gehenden Ruf verwendet ARGUS als Zieladresse (CDPN bzw. DAD) die gesamte Rufnummer (ohne "#") und als Absenderadresse (CGPN bzw. OAD) die Nummer hinter dem "#", d. h. die Durchwahl. Ein "#" am Anfang einer Nummer wird als gültige Ziffer behandelt.

Beispiel: 02351/9070-40 wird eingegeben als 023519070#40

Steht das "#" am Ende einer Nummer, so erfolgt eine spätere Anwahl ohne CGPN bzw. OAD. Dies ist für einige TK-Anlagen wichtig.

# 6 Anhang

# A) Abkürzungen

|        | Zeichen                                                               |
|--------|-----------------------------------------------------------------------|
| 1TR6   | Signalisierungsprotokoll (D-Kanal-Protokoll) des nationalen ISDNs der |
|        | ehemaligen Deutschen Bundespost                                       |
| 2B1Q   | 2 Binär 1 Quaternär - Leitungscode                                    |
| 3PTY   | Three Party Service (dt. Dreierkonferenz)                             |
| 4B3T   | 4 Binär 3 Ternär - ein Modified Monitored Sum 43-Code (MMS43)         |
|        | Α                                                                     |
| A3K1H  | Audio 3,1 kHz                                                         |
| A7kHz  | Audio 7 kHz                                                           |
| A-Bit  | Alarm-Bit                                                             |
| AIS    | Alarm Indication Signal                                               |
| AMP    | ARGUS Messprotokoll                                                   |
| AOC    | Advice of Charge                                                      |
| AS     | Available Second                                                      |
| ASCII  | American Standard Code for Information Interchange                    |
| Avg    | Average (dt. Durchschnitt)                                            |
| AWS    | Anrufweiterschaltung                                                  |
|        | В                                                                     |
| BC     | Bearer Capability                                                     |
| BERT   | Bit Error Rate Test                                                   |
| BRI    | Basic Rate Interface (dt. S <sub>0</sub> -Schnittstelle)              |
| bzw.   | Beziehungsweise                                                       |
|        | C                                                                     |
| CCBS   | Completion of Calls to Busy Subscriber                                |
| CCNR   | Call Complete No Response                                             |
|        | (dt. Autom. Rückruf falls gerufener Teilnehmer sich nicht meldet)     |
| CD     | Call Deflection                                                       |
| CDN    | siehe auch CDPN                                                       |
| CDPN   | CalleD Party Number                                                   |
| CF     | Call Forwarding / Anrufweiterleitung                                  |
| CFB    | Call Forwarding Busy / Anrufweiterschaltung bei Besetzt               |
| CFNR   | Call Forwarding No Reply / Anrufweiterschaltung bei Nichtmelden       |
| CLIP   | 1.Calling Line Identification Presentation                            |
|        | (dt. Rutnummernanzeige des Anruters)                                  |
| CONN   | CONNect Message                                                       |
| CorNet | Corporate Network Protocol                                            |
| CRC    | Cyclic redundancy check                                               |
|        | Cyclic redundancy check                                               |
| CR       | Call Reference                                                            |  |  |
|----------|---------------------------------------------------------------------------|--|--|
| CFU      | Call Forwarding Unconditional / Anrufweiterschaltung ständig              |  |  |
| CUG      | Closed User Group                                                         |  |  |
|          | D                                                                         |  |  |
| D-Bit    | Daten-Bit                                                                 |  |  |
| DAD      | Destination Adress (1TR6)                                                 |  |  |
| dB       | Dezibel                                                                   |  |  |
| DCE      | Data Communication Equipment                                              |  |  |
| DDI      | Direct Dialling in / Direkte Durchwahl am Nebenstellenanschluss           |  |  |
| DE       | Deutsch                                                                   |  |  |
| DFU      | Datenfernübertragung                                                      |  |  |
| DFU-TA   | Datenfernübertragung mit Tönen & Anzeige                                  |  |  |
| d. h.    | Das heißt                                                                 |  |  |
| DIN      | Deutsches Institut für Normung                                            |  |  |
| DM       | Dienstmerkmal                                                             |  |  |
| DSP      | Informationselemente DISPLAY-Nachricht                                    |  |  |
| DSS1     | Digital Subscriber Signalling System No. 1                                |  |  |
| DTE      | Datenendeinrichtung                                                       |  |  |
| DTMF     | Dual Tone Multi Frequency                                                 |  |  |
|          | E                                                                         |  |  |
| E1       | Primärmultiplexanschluss                                                  |  |  |
| E-Bit    | Fehlerrückmeldungs-Bit (Error-Bit)                                        |  |  |
| Ecnt     | E-Bit-Counter                                                             |  |  |
| ECT      | Explicit Call Transfer (dt. Umlegen bzw. gezielte Rufumleitung)Error Free |  |  |
|          | Seconds                                                                   |  |  |
| EFS      | Error Free Seconds                                                        |  |  |
| ES       | Errored Seconds                                                           |  |  |
|          | F                                                                         |  |  |
| FAS      | Frame Alignment Signal                                                    |  |  |
| Fax G3   | Telefax Gruppe 3                                                          |  |  |
| Fax G4   | Telefax Gruppe 4                                                          |  |  |
|          | G                                                                         |  |  |
| GBG      | Geschlossene Benutzer Gruppe                                              |  |  |
| GmbH     | Gesellschaft mit beschränkter Haftung                                     |  |  |
|          | Н                                                                         |  |  |
| HDB3     | High Density Bipolar of order 3                                           |  |  |
| HDLC     | High-Level Data Link Control                                              |  |  |
| Hex      | Hexadezimal (Sedezimal)-Wert                                              |  |  |
| HLC      | High Layer Compatibility                                                  |  |  |
| HRX-Wert | Hypothetischer Referenzwert                                               |  |  |
| HVT      | Hauptverteiler                                                            |  |  |

|                 | 1                                                        |  |  |
|-----------------|----------------------------------------------------------|--|--|
| ID              | Identifier                                               |  |  |
| IP              | Internet Protokoll                                       |  |  |
| ISDN            | Integrated Services Digital Network                      |  |  |
| ΙΤυ             | International Telecommunication Union                    |  |  |
|                 | К                                                        |  |  |
| k               | 1000 · Bit                                               |  |  |
| к               | 1024 · Bit                                               |  |  |
| kHz             | Kilohertz                                                |  |  |
|                 | L                                                        |  |  |
| L1              | Schicht 1 im OSI-Referenzmodell                          |  |  |
| L2              | Schicht 2 im OSI-Referenzmodell                          |  |  |
| L3              | Schicht 3 im OSI-Referenzmodell                          |  |  |
| LCN             | Logical Channel Number                                   |  |  |
| LED             | Lichtemittierende Diode                                  |  |  |
| LEPM            | Leitungsendgerät Primärmutiplex                          |  |  |
| LLC             | Low Layer Compatibility                                  |  |  |
| LOS             | Loss of Synchronize                                      |  |  |
|                 | Μ                                                        |  |  |
| m               | Meter                                                    |  |  |
| MCID            | Malicious Call Identification                            |  |  |
| MegaBERT        | Mega Bit Error Rate Test                                 |  |  |
| MSN             | Multiple Subscriber Number                               |  |  |
|                 | N                                                        |  |  |
| Net-CGN-<br>TON | Network-CallinGNumber-Type Of Number (Absenderrufnummer) |  |  |
| Net-CDN-<br>TON | Network-CalleDNumber-Type Of Number (Zielrufnummer)      |  |  |
| NGN             | Next Generation Network                                  |  |  |
| NOK             | Not OK (dt. nicht in Ordnung)                            |  |  |
| NP              | Numbering Plan                                           |  |  |
| NSAP            | Network Service Access Point                             |  |  |
| NT              | Network Termination                                      |  |  |
| NTPM            | Network Termination Primary Multiplex                    |  |  |
|                 | 0                                                        |  |  |
| OAD             | Origination Adress (1TR6)                                |  |  |
| OSI             | Open Systems Interconnection                             |  |  |
|                 | Ρ                                                        |  |  |
| PC              | Personal Computer                                        |  |  |
| P-MP            | Punkt-zu-Mehrpunkt                                       |  |  |
| P-P             | Punkt-zu-Punkt                                           |  |  |

| PRI              | Primary Rate Interface (S2M-Schnitstelle)                    |  |  |
|------------------|--------------------------------------------------------------|--|--|
| PSI              | Program Specific Information                                 |  |  |
| PWR              | Power                                                        |  |  |
|                  | Q                                                            |  |  |
| QRSS             | Quasi Random Signal Sequence                                 |  |  |
|                  | R                                                            |  |  |
| Rx               | Received (dt. empfangen)                                     |  |  |
|                  | S                                                            |  |  |
| S <sub>0</sub>   | $S_0$ -Schnittstelle (Anschluss an einen $S_0$ -Bus)         |  |  |
| S <sub>2M</sub>  | S <sub>2M</sub> -Schnittstelle (S <sub>2M</sub> -Anschluss)  |  |  |
| SES              | Severely Errored Second                                      |  |  |
| Spch             | Speech (dt. Sprache)                                         |  |  |
| SRU              | SHDSL Regeneration Unit = ZWR                                |  |  |
| SUB              | Subaddressing (dt. Subadressierung möglich)                  |  |  |
|                  | т                                                            |  |  |
| TE               | TErminal, Terminal Equipment                                 |  |  |
| TEI              | Terminal Endpoint Identifier                                 |  |  |
| Tel31            | Telefonie 3,1 kHz                                            |  |  |
| Tel7k            | Telefonie 7 kHz                                              |  |  |
| тк               | Telekommunikation                                            |  |  |
| ТМ               | Test Manager                                                 |  |  |
| TON              | Type of Number                                               |  |  |
| ТР               | Terminal Portability (dt. Umstecken am Bus)                  |  |  |
| ттх              | Teletext                                                     |  |  |
| Тх               | Transceived (dt. gesendet)                                   |  |  |
|                  |                                                              |  |  |
| U <sub>2an</sub> | U <sub>2an</sub> -Schnittstelle                              |  |  |
| U <sub>k0</sub>  | U <sub>k0</sub> -Schnittstelle (U <sub>k0</sub> -Anschluss)  |  |  |
| US               | Unavaible Second                                             |  |  |
| User-CGN-<br>TON | -CallinGNumber-Type Of Number (Absenderrufnummer)            |  |  |
| User-CDN-<br>TON | User-CalleDNumber-Type Of Number (Zielrufnummer)             |  |  |
| UUI              | User-User-Info                                               |  |  |
| UUS              | User-to-User Signalling (dt. Übermittlung von Anwenderdaten) |  |  |
|                  | V                                                            |  |  |
| ViSyB            | Video Syntax based                                           |  |  |
| ViTel            | Videotelefonie                                               |  |  |
| v                | Volt                                                         |  |  |
|                  | X                                                            |  |  |
| X.25             | ITU-T X.25 Protokoll-Standard                                |  |  |

| X.31  | ITU-T X.31 Protokoll-Standard |
|-------|-------------------------------|
|       | Z                             |
| z. B. | Zum Beispiel                  |

# B) CAUSE-Meldungen im Protokoll DSS1

| Dez. | Cause                                                              | Beschreibung                                                                      |
|------|--------------------------------------------------------------------|-----------------------------------------------------------------------------------|
| 01   | Unallocated (unassigned) number                                    | Kein Anschluss unter dieser Nummer                                                |
| 02   | No route to specified transit network                              | Transitnetzwerk nicht erreichbar                                                  |
| 03   | No route to destination                                            | Falscher Verbindungsweg / Routingfehler                                           |
| 06   | Channel unacceptable                                               | B-Kanal für sendendes System nicht akzeptierbar                                   |
| 07   | Call awarded and being delivered in                                | Ruf zugeteilt und verbunden mit einem bereits aufgebauten                         |
|      | an established channel                                             | Kanal (z. B. X.25 virtuelle Wählverbindung)                                       |
| 16   | Normal call clearing                                               | Normales Auslösen                                                                 |
| 17   | User busy                                                          | Teilnehmer besetzt                                                                |
| 18   | No user responding                                                 | Kein Endsystem hat geantwortet<br>(Ablauf Timer NT303 / NT310)                    |
| 19   | No answer from user (user alerted)                                 | Rufzeitüberschreitung                                                             |
| 21   | Call rejected                                                      | Rufzurückweisung (aktiv)                                                          |
| 22   | Number changed                                                     | Rufnummernänderung                                                                |
| 26   | Non-selected user clearing                                         | Kommender Ruf wurde diesem Endgerät nicht zugeteilt                               |
| 27   | Destination out of order                                           | Ziel / Anschluss nicht betriebsfähig                                              |
| 28   | Invalid number format                                              | Falsches Rufnummernformat oder Rufnummer unvollständig                            |
|      | (address incomplete)                                               |                                                                                   |
| 29   | Facility rejected                                                  | Dienstmerkmalanfrage wird abgelehnt                                               |
| 30   | Response to status enquiry                                         | Antwort auf Statusanfrage                                                         |
| 31   | Normal, unspecified                                                | Universalgrund für "normal class" (Dummy)                                         |
| 34   | No circuit / channel available                                     | Keine Leitung / B-Kanal verfügbar                                                 |
| 38   | Network out of order                                               | Netz nicht betriebsfähig                                                          |
| 41   | Temporary failure                                                  | Netz ist vorübergehend nicht betriebsfähig                                        |
| 42   | Switching equipment congestion                                     | Vermittelnde Einheit ist überlastet                                               |
| 43   | Access information discarded                                       | Verbindungsinformationen konnten nicht übertragen werden                          |
| 44   | Requested circuit /channel not available                           | Angeforderte Leitung / B-Kanal ist nicht verfügbar                                |
| 47   | Resources unavailable, unspecified                                 | Universalgrund für "resource unavailable class" (Dummy)                           |
| 49   | Quality of service unavailable                                     | Angeforderte Qualität eines Dienstes kann nicht<br>bereitgestellt werden          |
| 50   | Requested facility not subscribed                                  | Angefordertes Dienstmerkmal nicht freigegeben<br>(Auftrag fehlt)                  |
| 57   | Bearer capability not authorized                                   | Angeforderter Basisdienst nicht freigegeben                                       |
| 58   | Bearer capability not presently available                          | Angeforderter Basisdienst z. Zt. nicht verfügbar                                  |
| 63   | Service or option not available                                    | Universalgrund für "service unspecified or option not<br>available class" (Dummy) |
| 65   | Bearer capability not implemented                                  | Basisdienst wird nicht unterstützt                                                |
| 66   | Channel type not implemented                                       | Kanaltyp wird nicht unterstützt                                                   |
| 69   | Requested facility not implemented                                 | Angefordertes Dienstmerkmal wird nicht unterstützt                                |
| 70   | Only restricted digital information bearer capability is available | Nur eingeschränkter Basisdienst verfügbar                                         |

| 79  | "Service or option not implemented,<br>service or option unspecified, option<br>not implemented class" (Dummy) | Universalgrund                                                                                              |
|-----|----------------------------------------------------------------------------------------------------|----------------------------------------------------------------------------------------------------|
| 81  | Invalid call reference value                                                                                   | Ungültiger CR-Wert                                                                                          |
| 82  | Identified channel does not exist                                                                              | Angeforderter Kanal ist ungültig                                                                            |
| 83  | A suspended call exists, but this call identity does not                                                       | Rückholziffer für das geparkte Gespräch ist falsch                                                          |
| 84  | Call identity in use                                                                                           | Rückholziffer ist schon vergeben                                                                            |
| 85  | No call suspended                                                                                              | Kein Gespräch geparkt                                                                                       |
| 86  | Call having the requested call<br>identity has been cleared                                                    | Das geparkte Gespräch wurde ausgelöst                                                                       |
| 88  | Incompatible destination                                                                                       | Inkompatibles Ziel                                                                                          |
| 91  | Invalid transit network selection                                                                              | Ungültiges Format der Transitnetzzugangskennung                                                             |
| 95  | Invalid message, unspecified                                                                                   | Universalgrund für "invalid message class" (Dummy)                                                          |
| 96  | Mandatory information element is missing                                                                       | Vorgeschriebenes Informations-Element fehlt                                                                 |
| 97  | Message type non-existent or not implemented                                                                   | Nachrichtentyp ist nicht definiert oder wird nicht unterstützt                                              |
| 98  | Message not compatible with call<br>state or message type non-existent<br>or not implemented                   | Nachricht ist in dieser Phase nicht zulässig, nicht definiert<br>oder wird nicht unterstützt                |
| 99  | Information element non-existent or not implemented                                                            | Inhalt des Informations-Elements ist in dieser Phase nicht zulässig, nicht definiert oder nicht unterstützt |
| 100 | Invalid information element contents                                                                           | Ungültiger Inhalt des Informations-Elements                                                                 |
| 101 | Message not compatible with call state                                                                         | Nachricht in dieser Phase nicht zulässig                                                                    |
| 102 | Recovery on timer expired                                                                                      | Fehlerbehandlungsroutine wegen Ablauf eines Timers gestartet                                                |
| 111 | Protocol error, unspecified                                                                                    | Universalgrund für "protocol error class" (Dummy)                                                           |
| 127 | Interworking, unspecified                                                                                      | Universalgrund für "interworking class" (Dummy)                                                             |
|     |                                                                                                    |                                                                                                    |

# C) CAUSE-Meldungen im Protokoll 1TR6

| Dez. | Cause                                            | Beschreibung                                                                                                    |
|------|--------------------------------------------------|----------------------------------------------------------------------------------------------------|
| 01   | Invalid call reference value                     | Nicht zulässiger CR-Wert                                                                                                    |
| 03   | Bearer service not                               | Dienst ist in der A-VSt oder an anderer Stelle im Netz nicht                                                                                                    |
|      | implemented                                      | verfügbar oder angegebener Dienst ist nicht beantragt.                                                                                                    |
| 07   | Call identity does not exist                     | Unbekannte Call identity                                                                                                    |
| 10   | No channel available                             | Kein Nutzkanal auf der Teilnehmeranschlussleitung mehr frei.<br>(Nur lokale Bedeutung)                                                                                                    |
| 16   | Requested facility not<br>implemented            | Der angegebene FAC-Code ist an der A-VSt oder an anderer<br>Stelle im Netz unbekannt.                                                                                                    |
| 17   | Requested facility not<br>subscribed             | Angefordertes DM abgelehnt, weil der initiierende oder der<br>ferne Teilnehmer keine Berechtigung besitzt.                                                                                                    |
| 32   | Outgoing calls barred                            | Abgehende Verbindung nicht möglich wegen eingerichteter<br>Sperre                                                                                                    |
| 33   | User access busy                                 | Ist die Summe aus Anzahl der freien B-Kanäle, Anzahl der<br>belegten B-Kanäle, Anzahl der zugeteilten B-Kanäle und Anzahl<br>der Rufverfahren ohne B-Kanalangabe gleich vier, so werden<br>neu ankommende Rufe aus dem Netz gelöst. Der rufende<br>Teilnehmer erhält eine DISC mit cause "user access busy"(= 1.<br>Besetztfall) und Besetzton. |
| 34   | Negativer GBG-Vergleich                          | Verbindung nicht möglich wegen negativen GBG-Vergleichs.                                                                                                    |
| 35   | Non existent CUG                                 | Diese GBG existiert nicht                                                                                                    |
| 37   | Kommunikationsbeziehung<br>als SPV nicht erlaubt | Verbindung nicht möglich, da z. B. Rufnummern-Überprüfung negativ                                                                                                    |
| 53   | Destination not obtainable                       | Verbindung im Dienst nicht aufbaubar wegen falscher Zieladresse, Dienste oder Dienstmerkmale.                                                                                                    |
| 56   | Number changed                                   | Rufnummer bei B-Teilnehmer hat sich geändert.                                                                                                    |
| 57   | Out of order                                     | Fernes Endgerät nicht betriebsbereit.                                                                                                    |
| 58   | No user responding                               | Kein Endgerät hat auf die ankommende SETUP geantwortet<br>oder Teilnehmerruf abgebrochen, Anwesenheit angenommen<br>(Ablauf der Rufzeitüberwachung T3AA).                                                                                                    |
| 59   | User busy                                        | B-Teilnehmer besetzt                                                                                                    |
| 61   | Incoming calls barred                            | B-Teilnehmer hat Sperre gegen ankommende Verbindung oder der angeforderte Dienst ist vom B-Teilnehmer nicht beantragt.                                                                                                    |
| 62   | Call rejected                                    | An A-Teilnehmer:<br>Verbindungswunsch wurde vom B-TIn aktiv abgelehnt (durch<br>Senden einer DISC als Antwort auf eine ankommende SETUP).<br>An ein Endgerät in der Aufbauphase einer ankommenden<br>Verbindung: Die Verbindung ist bereits von einem anderen<br>Endgerät am Bus angenommen                                                     |
| 89   |                                                  | Engpass im Netz, z. B. gassenbesetzt, kein Konterenzsatz frei.                                                                                                    |
| 90   | user initiated                                   | vom ternen Ende (Tin oder Vst) abgelennt bzw. ausgelöst.                                                                                                    |

| 112 | Local procedure error       | Gesendet in eine REL-Nachricht                               |
|-----|-----------------------------|--------------------------------------------------------------|
|     |                             | Auslösen wegen lokalen Fehlern (z. B. nicht zulässige        |
|     |                             | Nachrichten bzw. Parameter, Ablauf einer Zeitüberwachung).   |
|     |                             | Gesendet in einer SUSP REJ-Nachricht                         |
|     |                             | Wegen anderen bereits aktiven DM darf die Verbindung nicht   |
|     |                             | "suspended" werden.                                          |
|     |                             | Gesendet in einer RES REJ-Nachricht                          |
|     |                             | Es ist keine "suspended"-Verbindung vorhanden.               |
|     |                             | Gesendet in einer FAC REJ-Nachricht                          |
|     |                             | Keine weitere DM-Anforderung möglich, weil noch ein DM in    |
|     |                             | Bearbeitung ist oder das angegebene DM darf im jetzigen      |
|     |                             | Verbindungszustand nicht angefordert werden.                 |
| 113 | procedure error             | Auslösung wegen Fehler am entfernten Ende.                   |
| 114 | user suspended              | Verbindung ist am fernen Ende in "Halten" oder "Suspend"     |
|     |                             | gebracht worden.                                             |
| 115 | user resumed                | Verbindung ist am fernen Ende nicht mehr im "Halten"- oder   |
|     |                             | "suspend"- oder Konferenzzustand.                            |
| 127 | User Info discarded locally | Die Nachricht USER INFO wird lokal zurückgewiesen. Dieser    |
|     |                             | Cause wird in der Nachricht CON angegeben.                   |
|     |                             | Längenangabe (=0)                                            |
|     |                             | Normales Auslösen (z. B. in REL als Antwort auf DISC vom TIn |
|     |                             | oder beim Dienstwechsel in einer DISC): Befehl an das        |
|     |                             | Endgerät, den B-Kanal freizugeben.                           |
|     |                             |                                                              |

# D) ARGUS-Fehlermeldungen (DSS1 / 1TR6)

| Fehler<br>Nummer | Verursacher | Beschreibung                                                                                                    |
|------------------|-------------|----------------------------------------------------------------------------------------------------|
| 0                | Netz        | Dies ist kein in DSS1 oder 1TR6 definierter Grund. Er kann aber<br>an TK-Anlagen für norm. Auslösen auftreten.                                                                  |
| 1 bis 127        | Netz        | DSS1- oder 1TR6-Gründe.                                                                                                    |
| 150              | ARGUS       | Bei der Dienstmerkmalabfrage ist ein Fehler aufgetreten.<br>Häufige Ursache: keine Antwort vom Netz.                                                                            |
| 152              | ARGUS       | Der CF-Test wurde mit einer falschen eigenen Nummer gestartet.                                                                                                    |
| 153              | ARGUS       | Kein HOLD verfügbar, HOLD ist aber zum Test des DM nötig (ECT, 3pty) PTY.                                                                                                    |
| 154              | ARGUS       | CLIR oder COLR konnte nicht getestet werden, da CLIP oder COLP nicht verfügbar ist.                                                                                             |
| 161              | ARGUS       | Die angewählte Gegenstelle hat den Ruf nicht in der vorgegebenen Zeit angenommen (ca.10 sec).                                                                                   |
| 162              | ARGUS       | Es wurde eine Verbindung zu einem fernen Teilnehmer aufgebaut, anstelle einer erwarteten Verbindung zu sich selbst.                                                             |
| 163              | ARGUS       | Beim Auto-Test kam keine Verbindung zustande, deshalb konnte das DM AOC-D nicht getestet werden.                                                                                |
| 170              | ARGUS       | Beim DM-Test kam der Ruf ohne B-Kanal herein (Anklopfen).<br>Daher Rufannahme und Test nicht möglich.                                                                           |
| 199              | ARGUS       | Es wurde eine Rufnummer eingegeben.                                                                                                    |
| 200              | ARGUS       | Interner Fehler                                                                                                    |
| 201              | ARGUS       | Die Annahme des Rufes wurde vom Netz nicht bestätigt (CONN gesendet, kein CONN_ACK vom Netz empfangen)                                                                          |
| 204              | ARGUS       | <ul><li>a) Schicht 2-Verbindung wurde abgebaut</li><li>b) keine Antwort auf SETUP (Verbindungsaufbau)</li><li>c) Schicht 2-Verbindung konnte nicht hergestellt werden</li></ul> |
| 205              | ARGUS       | Reestablish der Schicht 2-Verbindung                                                                                                    |
| 206              | ARGUS       | Der ausgewählte B-Kanal ist schon belegt.                                                                                                    |
| 210              | ARGUS       | Keine Antwort auf den Verbindungsabbau (REL gesendet, kein REL_CMP/REL_ACK vom Netz empfangen)                                                                                  |
| 220              | ARGUS       | Gegenseite hat signalisiert, dass sie im State 0 ist.                                                                                                    |
| 245              | ARGUS       | Keypad über ESC gesendet, keine Antwort vom Netz<br>empfangen                                                                                                    |
| 250              | ARGUS       | FACility gesendet, keine Antwort vom Netz empfangen                                                                                                    |

## Fehlermeldungen beim X.31-Test

#### X.31 Causes

| 0 bis 255 | Netz  | Siehe ISO 8208: 1987(E)<br>Table 5-Coding of the clearing cause field in clear indication packets, page 35                                                  |
|-----------|-------|----------------------------------------------------------------------------------------------------|
| 257       | ARGUS | keine Antwort vom Netz (auf CALL-REQUEST oder CLEAR-REQUEST)                                                                                                |
| 258       | ARGUS | Unerwartete oder falsche Antwort vom Netz<br>(kein CALL-CONNECTED oder CLEAR-INDICATION als Antwort auf<br>CALL-REQUEST)                                    |
| 259       | ARGUS | Das Netz hat in einer DIAGNOSTIC-Nachricht den logischen Kanal als ungültig<br>angezeigt.<br>Ursache: Es wurde kein (=1) oder ein falscher LCN eingestellt. |
| 512       | ARGUS | Es konnte kein interner oder externer Cause ermittelt werden.<br>Ursache: Schicht 2 nicht aufbaubar oder Gegenseite unterstützt nicht X.31                  |
| 65535     | ARGUS | X.31 Schicht 3-Test wurde nicht ausgeführt. Der Fehler kann nur im<br>Messprotokoll vorkommen.                                                              |

## X.31 Diagnostic (nur bei Cause kleiner als 256)

| 0 bis 255 | Netz | Siehe ISO 8208: 1987(E)                     |
|-----------|------|---------------------------------------------|
|           |      | Abbildung 14a Seite 121                     |
|           |      | Abbildung 14b Seite 123ff.                  |
|           |      | Und/oder CCITT Recommendation X.25, Annex E |

## B) Index

| Numerics                     |        |
|------------------------------|--------|
| 7 kHz Telefonie              |        |
| Α                            |        |
| Abfrage der Dienstmerkmale   |        |
| A-Bit                        |        |
| Abkürzungen                  |        |
| Abschlusswiderstand          |        |
| Absendeadresse               |        |
| Abspeichern von Rufnummern   |        |
| Absprache der Fenstergröße   |        |
| Absprache der Nutzpaketgröße |        |
| Adern                        |        |
| AIS                          |        |
| a-law                        | 95     |
| Alerting-Modus               |        |
| Alle laufenden Tests beenden |        |
| Amtston                      |        |
| Anhang                       |        |
| Anschluss                    |        |
| ISDN                         | 14     |
| S0                           | 15     |
| Uk0                          | 15     |
| Anschluss-Assistent          | 8      |
| Anschlusseinrichtung         | 7, 143 |
| Anschluss-Modus              |        |
| Anschlussnummer              |        |
| anwenderspezifische Dienste  | 95     |
| Anzahl der Bitfehler         |        |
| Anzeige Gebühreninformation  |        |
| AS                           |        |
| ASCII                        |        |
| Audio 3.1 kHz                |        |
| Audio 7 kHz                  |        |
| Aufnahmezeit                 |        |
| В                            |        |
| BERT                         |        |
| BERT Einstellungen           |        |
| BERT Ergebnisse              |        |
| BERT HRX-Wert                |        |
| BERT Kennwerte               |        |
| BERT Parameter einstellen    |        |
| BERT speichern               |        |
| BERT starten                 |        |
| BERT warten                  |        |

| Bitfehler einstreuen<br>Bitfehlerrate      |                                 |
|--------------------------------------------|---------------------------------|
| Bitfehlerratentest                         |                                 |
| Bitfehlerratentest, Schwellwert einstellen |                                 |
| Bitmuster                                  | 97, 99, 104, 105, 132, 133, 135 |
| Bitmuster S2M                              |                                 |
| B-Kanal Test                               |                                 |
| B-Kanal-Loop                               |                                 |
| B-Kanal-Test                               |                                 |
| Blockwahl                                  | 116, 118                        |
| BRI/PRI/E1                                 |                                 |
| Buchsenbelegung                            |                                 |
| Buchsenbelegung umschalten                 |                                 |
| Buskonfiguration                           |                                 |

## С

| Causes           |  |
|------------------|--|
| Clear-Mode       |  |
| CRC4             |  |
| CRC4-Modus       |  |
| CRC4-Überwachung |  |

| _ |
|---|
|   |
|   |
| ~ |

| Datendurchsatz                              | 96       |
|---------------------------------------------|----------|
| Datenfernbübertragung mit Tönen und Anzeige | 107      |
| Datenfernübertragung                        | 107, 115 |
| Datenfernübertragung mit Tönen und Anzeige  | 115      |
| Datum                                       | 103      |
| Dauer BERT                                  | 98, 133  |
| Dauerton                                    | 100      |
| D-Bit                                       | 110      |
| DDI                                         | 95       |
| Dienste                                     | 95, 107  |
| Dienstetest                                 | 107      |
| Dienstmerkmale                              | 106      |
| Display-Anzeigen                            | 125      |
| Code Err                                    | 126      |
| Code HDB3                                   | 125      |
| Code rel                                    | 126      |
| CRC Err                                     | 126      |
| CRC rel                                     | 126      |
| CRC4 det                                    | 125      |
| E-Bit                                       | 125      |
| Ecnt                                        | 126      |
| FAS                                         | 125      |
| Frm. Err                                    | 126      |
| noA-Bit                                     | 125      |
| noAIS                                       | 125      |
| Sa5-Bit (Rx,Tx)                             | 125      |
| Sa6-Bit (Rx,Tx)                             | 125      |
| Signal                                      | 125      |

| Displaydarstellung der B-Kanäle am S2M-Anschluss<br>Display-Information<br>D-Kanal-Protokoll<br>DM<br>DM Abfrage<br>DM-Abfrage<br>DSS1<br>DTMF-Signal | 1<br>           | .90<br>117<br>.90<br>102<br>107<br>107<br>106 |
|----------------------------------------------------------------------------------------------------|-----------------|-----------------------------------------------|
| Durchwahl                                                                                                    | 92, 1           | 117                                           |
| E                                                                                                    |                 |                                               |
| E-Bit                                                                                                    | 1               | 125                                           |
| Echo-Canceler                                                                                                    |                 | .96                                           |
| EFS                                                                                                    | 1               | 102                                           |
| Eigene Rufnummer                                                                                                    | 99, 116, 117, 1 | 120                                           |
| Einleitung                                                                                                    |                 | 5                                             |
| Einzelwahl                                                                                                    | 1               | 116                                           |
|                                                                                                    |                 | .93                                           |
| ES                                                                                                    | 1               | 102                                           |
| F                                                                                                    |                 |                                               |
| FAS                                                                                                    |                 | 125                                           |
| Fehler-Code                                                                                                    | 1               | 107                                           |
| Fehlermeldungen                                                                                                    | 1               | 107                                           |
| Fehlermeldungen Dienstmerkmalabirage                                                                                                    | 1               | 06                                            |
| Fellerrate                                                                                                    |                 | .90                                           |
| Fehleraten                                                                                                    |                 | 134                                           |
| Fehler-Symbol                                                                                                    |                 | 124                                           |
| Fehlerton                                                                                                    | ا۱<br>1         | 124                                           |
| Ferne Rufnummer                                                                                                    | 1               | 99                                            |
| Festverbindung                                                                                                    | 126 1           | 130                                           |
| Bitfehlerratentest                                                                                                    |                 | 131                                           |
| Einstellungen BERT                                                                                                    |                 | 133                                           |
| Loopbox                                                                                                    | 1               | 136                                           |
| Telefonie                                                                                                    | 1               | 130                                           |
| Filter                                                                                                    |                 | 7                                             |
| G                                                                                                    |                 |                                               |
| Gebührenanzeige                                                                                                    |                 | 117                                           |
| Gebühreneinheiten                                                                                                    | 1               | 117                                           |
| Gebühreninformation                                                                                                    | 1               | 117                                           |
| Gebühreninformation im NT-Modus                                                                                                    | 1               | 120                                           |
| Genauigkeit                                                                                                    |                 | .96                                           |
| Großbuchstaben                                                                                                    | 9,              | 12                                            |
| Н                                                                                                    |                 |                                               |
| Handset                                                                                                    |                 | 127                                           |
| Hauptmenü                                                                                                    |                 | .14                                           |
| HDB3                                                                                                    |                 | 126                                           |
| HDLC-Rahmen                                                                                                    | 1               | 130                                           |
| Headset                                                                                                    | 1               | 115                                           |
|                                                                                                    |                 |                                               |

| hexadezimal         |          |
|---------------------|----------|
| Hexadezimal-Eingabe |          |
| History-Funktion    | 124, 129 |
| History-Symbol      | 124      |
| Hörkapsel           | 115      |
| HRX                 |          |
| HRX-Wert            |          |
| I                   |          |

| Impedanz                             | 93     |
|--------------------------------------|--------|
| Index                                | 149    |
| Infoelemente                         | 95     |
| Initialisierungsphase des ARGUS      | 89     |
| Interchannel delay                   | 123    |
| ISDN                                 | 14     |
| 1TR6                                 | 33     |
| Abfrage der Dienstmerkmale           | 33     |
| Abschlusswiderstände                 | 20     |
| Alerting-Modus                       | 19     |
| Anschlussart                         | 16     |
| Anschluss-Modus                      | 14, 16 |
| Anzeige Gebühreninformation          | 59     |
| AOC                                  | 22     |
| BERT Einstellungen                   | 25     |
| BERT Ergebnisse                      | 28     |
| BERT HRX-Wert                        | 25     |
| BERT Kennwerte                       | 29     |
| BERT warten                          | 31     |
| Bitfehlerratentest                   | 23     |
| B-Kanal-Loop                         | 32     |
| B-Kanal-Test                         | 14     |
| Blockwahl                            | 60     |
| Buskonfiguration                     | 16     |
| Busstatus                            | 17     |
| CF-Abfrage                           | 48     |
| CF-Aktivierung                       | 50     |
| CF-Löschen                           | 51     |
| CLIP no Screening                    | 36     |
| CUG-Index                            | 21     |
| Dienste                              | 21     |
| Dienstetest                          | 38     |
| Dienstetest Ergebnisse               | 39     |
| D-Kanal-Protokoll                    | 16     |
| DSS1                                 | 34     |
| DTMF/Keypad                          | 21     |
| eigene Rufnummer                     | 59     |
| Einstellungen                        | 18     |
| Einzelwahl                           | 58     |
| Erklärung Dienstmerkmale             | 35     |
| Fehlermeldungen Dienstmerkmalabfrage | 37     |

| Festverbindung                       |    |
|--------------------------------------|----|
| Festverbindung Bitfehlerratentest    |    |
| Festverbindung Loopbox               |    |
| Festverbindung Telefonie             |    |
| Festverbindung Zeitmessungen         |    |
| Gebühreninformation im NT-Modus      | 63 |
| Interchannel delay                   |    |
| Keypad                               | 21 |
| Kommender Ruf                        | 62 |
| L1 daueraktiv                        |    |
| L1-Status                            | 74 |
| Laufzeit                             | 67 |
| LED Bedeutung                        |    |
| Leistungsmerkmale über Keypad testen | 65 |
| Letzter Anrufer                      | 61 |
| Liste Dienste                        |    |
| mehrere Tests gleichzeitig           | 53 |
| Monitor                              | 75 |
| MSN-Abfrage                          | 52 |
| Notspeisung                          | 17 |
| NT Simulation                        | 15 |
| Passives Mithören                    | 77 |
| Pegel- und Spannungsbeurteilung      | 17 |
| Pegelmessung                         | 84 |
| Protokoll                            | 19 |
| Rufannahme                           | 21 |
| Ruf-Parameter                        | 20 |
| Rufumleitungen                       | 48 |
| S0-Abschluss                         | 20 |
| Schnittstelle auswählen              | 14 |
| Sprach-Codec                         | 21 |
| Statusanzeige                        | 14 |
| Taktung                              | 19 |
| TE Simulation                        | 15 |
| Test-Manager                         |    |
| Verbindungsaufbau                    | 57 |
| Verbindungsaufbauzeit                | 66 |
| Verfügbarkeit der B-Kanäle           | 16 |
| Verwaltung mehrerer Tests            | 69 |
| Wahlwiederholung                     | 61 |
| X.31 D-Kanal                         | 44 |
| X.31 Einstellungen                   | 41 |
| X.31 Test                            | 40 |
| Zeitmessungen                        | 66 |
| Zielrufnummer MSN                    | 21 |
| K                                    |    |
| Kabeldämpfung                        | 93 |
| Keypadwahl                           |    |

| Kleinbuchstaben<br>Koaxial-Kabel   |                                                |
|------------------------------------|------------------------------------------------|
| Kontakt                            |                                                |
| Kurzwahlspeicher                   | 95, 99, 103, 106, 116, 118, 120, 123, 143<br>L |
| L1-Status                          | 126, 129                                       |
| Lautstärke                         | 116, 117, 118, 119, 120, 121, 130<br>109       |
| Liste Dienste                      |                                                |
| long haul                          |                                                |
| Loop                               |                                                |
|                                    |                                                |
|                                    |                                                |
| LOS-Zariler                        |                                                |
|                                    | M                                              |
| Martan                             |                                                |
|                                    |                                                |
| Metroro Tosta gloichzoitig starton | 120, 131, 134                                  |
| mehrerer Tests                     | 137                                            |
| Messzeit                           | 96 98                                          |
| Mikrofon                           |                                                |
| Mithören                           |                                                |
| Mixed Mode                         |                                                |
| Monitor                            |                                                |
|                                    | Ν                                              |
| Next Generation Network            | 96                                             |
| Notiz                              |                                                |
| NT Simulation                      |                                                |
| Numbering Plan                     |                                                |
| Nutzerdaten                        |                                                |
|                                    | 0                                              |
| OK-Symbol                          | 124                                            |
| OSI                                |                                                |
|                                    | P                                              |
| Packetsize                         | - 109                                          |
| Paketanzahl                        | 109                                            |
| Parallele Rufanzeige               |                                                |
| Pinbelegung                        |                                                |
| Protokoll                          |                                                |
| Protokollerkennung                 |                                                |
| -                                  | Q                                              |
| Quasizufallszahlenfolge            | 96                                             |
|                                    | R                                              |
| Rechte                             | ••                                             |
| Referenz-Verbindung                | 08 101 102 134                                 |
| tooloranz vorbindung               |                                                |

| RFC 4040       |  |
|----------------|--|
| Rückkopplungen |  |
| Rufannahme     |  |
| Rufnummer      |  |
| Ruf-Parameter  |  |
| Rufton         |  |
| Rufumleitungen |  |
| S              |  |

| S0                       | 14, 15 |
|--------------------------|--------|
| S2M Parameter einstellen |        |
| S2M-Abschluss            |        |
| S2M-Monitor              |        |
| S2M-Relais               |        |
| Sa5-Wort                 |        |
| Sa6-Wort                 |        |
| Schicht 1-Alarme         |        |
| Schicht 1-Status         |        |
| Schwellwert              |        |
| Selbstanruf              |        |
| SES                      |        |
| short haul               |        |
| Slave                    |        |
| Speicherplatz            |        |
| Sprach-Code              |        |
| Sprache                  |        |
| Statusanzeige            |        |
| Steckerbelegung          |        |
| Subadresse               |        |
| Synchronitätsverluste    |        |
| Synchronizität           | 132    |
|                          |        |

## Т

| Takterzeugung                                    |                              |
|--------------------------------------------------|------------------------------|
| Taktung                                          |                              |
| TE Simulation                                    |                              |
| TEI                                              |                              |
| Telefax Gruppe 2/3                               |                              |
| Telefax Gruppe 4                                 |                              |
| Telefonie                                        |                              |
| Telefontaste                                     |                              |
| Telefonverbindung                                |                              |
| Teletex                                          |                              |
| Telex                                            |                              |
| Test-Manager100, 104, 105, 116, 117, 118, 119, 1 | 120, 121, 124, 130, 132, 137 |
| Testzeit                                         |                              |
| Type of number                                   |                              |
| U                                                |                              |

| übertragene Daten    | 101 |
|----------------------|-----|
| Übertragungscodes    |     |
| Übertragungsqualität |     |
| 5 5 1                |     |

| Uhrzeit                              | 103    |
|--------------------------------------|--------|
| Uk0                                  | 14, 15 |
| Umschalten zwischen parallelen Tests | 140    |
| US                                   | 102    |
| USB-Schnittstelle                    | 127    |
| User User Info                       |        |
| Userspezifische Dienste              | 107    |
| User-User-Information                | 117    |
| V                                    |        |

| Verbindung                 | 115, 116 |
|----------------------------|----------|
| Verbindungsabbau           |          |
| Verbindungsaufbau          | 115, 116 |
| Verbindungsaufbauzeit      | 123      |
| Vereinfachte Einzelwahl    | 117      |
| Verfügbarkeit der B-Kanäle |          |
| Vermittlung                | 105      |
| Verwaltung mehrerer Tests  | 124      |
| Video Telephony            | 107, 115 |
| Videotex                   | 107, 115 |
| Voreinstellungen           |          |

| W                |          |
|------------------|----------|
| Wahlwiederholung | 116, 119 |
| WINanalyse       |          |
| Windowsize       |          |
| WINplus          |          |
| · X              |          |

| X 25                           | 111      |
|--------------------------------|----------|
| Absprache des Datendurchsatzes | 109      |
| Durchsatz                      | 109      |
| Facilities                     | 110      |
| Profilname                     | 110      |
| Testergebnis                   | 112      |
| X.31 Parameter                 | 108      |
| X.31 Profil                    | 108, 109 |
| X.31 Test                      | 108      |
| X.31-Test                      |          |
| automatisch                    | 111      |
| manuell                        | 113      |
| Z                              |          |
| Zeitmessungen                  | 123      |
| Zeitstempel                    | 128      |
| μ-law                          |          |